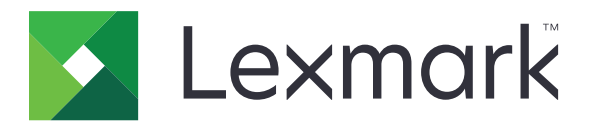

## Menyanvändarhandbok

Augusti 2017

www.lexmark.com

#### Om utgåvan

#### Augusti 2017

Följande stycke gäller inte i de länder där sådana föreskrifter står i strid med gällande lag. LEXMARK INTERNATIONAL, INC., LEVERERAR DENNA SKRIFT I BEFINTLIGT SKICK, UTAN NÅGON SOM HELST GARANTI, VARE SIG UTTRYCKLIG ELLER UNDERFÖRSTÅDD, INKLUSIVE, MEN EJ BEGRÄNSAT TILL, UNDERFÖRSTÅDDA GARANTIER GÄLLANDE SÄLJBARHET ELLER LÄMPLIGHET FÖR ETT VISST SYFTE. Vissa stater tillåter inte friskrivningar från explicita eller implicita garantier vid vissa transaktioner, och därför är det möjligt att uttalandet ovan inte gäller just dig.

Denna skrift kan innehålla tekniska felaktigheter eller tryckfel. Innehållet är föremål för periodiska ändringar, sådana förändringar införlivas i senare utgåvor. Förbättringar eller förändringar av de produkter eller programvaror som beskrivs kan när som helst ske.

Hänvisningar till produkter, program och tjänster i det här dokumentet innebär inte att tillverkaren avser att göra dessa tillgängliga i alla länder. Hänvisningar till olika produkter, program eller tjänster innebär inte att endast dessa produkter, program eller tjänster kan användas. Andra produkter, program eller tjänster med likvärdiga funktioner där ingen konflikt föreligger vad gäller upphovsrätt kan användas istället. Det är upp till användaren att utvärdera och kontrollera funktionen i samverkan med produkter, program eller tjänster andra än de som uttryckligen anges av tillverkaren.

Gå till http://support.lexmark.com/ för Lexmarks tekniska support.

Mer information om förbrukningsmaterial och nedladdningar finns på www.lexmark.com.

#### © 2016 Lexmark International, Inc.

Med ensamrätt.

#### Varumärken

Lexmark och Lexmarks logotyp är varumärken eller registrerade varumärken som tillhör Lexmark International, Inc. i USA och/eller andra länder.

Alla andra varumärken tillhör sina respektive ägare.

# Innehåll

| Om utgåvan                            | 2                                     |
|---------------------------------------|---------------------------------------|
| Menvöversikt                          | 7                                     |
| Anna Menyöversikt                     | 7                                     |
|                                       | -                                     |
| Enhet                                 | 9                                     |
| Egenskaper                            |                                       |
| Fjärrstyrd funktionspanel             | 10                                    |
| Meddelanden                           | 11                                    |
| Energihantering                       |                                       |
| Information som skickats till Lexmark | 14                                    |
| Tillgänglighet                        | 14                                    |
| Återställa fabriksinställningar       | 15                                    |
| Underhåll                             | 15                                    |
| Synliga ikoner på startskärmen        | 20                                    |
| Om den här skrivaren                  |                                       |
| Skriv ut                              | 21                                    |
|                                       | <b>ا ہے</b>                           |
| Sluthohandling                        | 21                                    |
|                                       |                                       |
|                                       |                                       |
|                                       |                                       |
|                                       |                                       |
|                                       |                                       |
| PostScript                            |                                       |
|                                       | ייייייייייייייייייייייייייייייייייייי |
|                                       | 20                                    |
| Bild                                  | 30                                    |
| Did                                   |                                       |
| Papper                                | 31                                    |
| Fackkonfiguration                     |                                       |
| -<br>Mediakonfiguration               |                                       |
| -<br>Fackkonfiguration                |                                       |
| -                                     |                                       |

| Kopiera                                  |    |
|------------------------------------------|----|
| -<br>Standardinställningar för kopiering |    |
| Faxa                                     |    |
| Faxläge                                  |    |
| Analog faxinställning                    |    |
| Faxserverinställning                     |    |
| E-post                                   | 51 |
| E-postinställningar                      | 51 |
| Standardinställningar för e-post         |    |
| Webblänksinställning                     | 57 |
| FTP                                      | 58 |
| FTP-standardinställningar                |    |
| USB-enhet                                | 63 |
| Skanna till flash-enhet                  | 63 |
| Skriv ut från flash-enhet                | 67 |
| Nätverk/portar                           | 69 |
| -<br>Nätverksöversikt                    |    |
| Trådlöst                                 |    |
| Ethernet                                 | 71 |
| TCP/IP                                   |    |
| IPv6                                     | 74 |
| SNMP                                     |    |
| IPSec                                    |    |
| 802.1x                                   | 76 |
| LPD-konfiguration                        | 76 |
| HTTP-/FTP-inställningar                  |    |
| Parallell [x]                            | 77 |
| ThinPrint                                |    |
| USB                                      | 79 |
| Google Cloud Print                       | 79 |

| Security (säkerhet)              |    |
|----------------------------------|----|
| Inloggningsmetoder               |    |
| Schemalägg USB-enheter           |    |
| Säkerhetsgranskningslogg         |    |
| Inloggn.begräns                  |    |
| Konfidentiell skrivarinställning |    |
| Diskkryptering                   |    |
| Radera tillfälliga datafiler     |    |
| Lösningar för LDAP-inställningar |    |
| Mobiltjänsthantering             |    |
| Diverse                          |    |
| Rapporter                        |    |
| Sida med menyinställningar       |    |
| Enhet                            |    |
| Skriv ut                         |    |
| Genvägar                         |    |
| Faxa                             |    |
| Nätverk                          |    |
| Hjälp                            |    |
| Hjälp                            | 90 |
| Felsökning                       | 91 |
| Felsökning                       | 91 |
| Index                            |    |

# Menyöversikt

#### Menyöversikt

#### Anmärkningar:

- Menyerna kan variera beroende på skrivarmodell och skrivarens fasta programvaruversion.
- Om du vill ha mer information om uppdatering av skrivarens fasta programvara kan du gå till <u>http://support.lexmark.com/firmware</u> eller kontakta en Lexmark-representant.

| Enhet               | • Egenskaper                                      | • <u>Tillgänglighet</u>                  |
|---------------------|---------------------------------------------------|------------------------------------------|
|                     | • Fjärrstyrd funktionspanel                       | • <u>Återställa fabriksinställningar</u> |
|                     | <u>Meddelanden</u>                                | • <u>Underhåll</u>                       |
|                     | <u>Energihantering</u>                            | • Synliga ikoner på startskärmen         |
|                     | Information som skickats till Lexmark             | • Om den här skrivaren                   |
| Skriv ut            | • Layout                                          | • PDF                                    |
|                     | <u>Slutbehandling</u>                             | PostScript                               |
|                     | Installation                                      | • <u>PCL</u>                             |
|                     | • <u>Kvalitet</u>                                 | • <u>HTML</u>                            |
|                     | <u>Utskriftsinfo</u>                              | • <u>Bild</u>                            |
|                     | • <u>XPS</u>                                      |                                          |
| Papper              | Magasinkonfiguration                              | <u>Fackkonfiguration</u>                 |
|                     | Mediakonfiguration                                |                                          |
| Kopiera             | Standardinställningar för kopiering               |                                          |
| Faxa                | • <u>Faxläge</u>                                  | Faxserverinställning                     |
|                     | <u>Analog faxinställning</u>                      |                                          |
| E-post              | E-postinställningar                               | Webblänksinställning                     |
|                     | • Standardinställningar för e-post                |                                          |
| FTP                 | FTP-standardinställningar                         |                                          |
| USB-enhet           | Skanna till flash-enhet                           | • Skriv ut från flashenhet               |
| Nätverk/portar      | <u>Nätverksöversikt</u>                           | • <u>802.1x</u>                          |
|                     | • <u>Trådlöst</u>                                 | LPD-konfiguration                        |
|                     | • Ethernet                                        | HTTP-/FTP-inställningar                  |
|                     | • <u>TCP/IP</u>                                   | • Parallell [x]                          |
|                     | • <u>IPv6</u>                                     | • <u>ThinPrint</u>                       |
|                     | • <u>SNMP</u>                                     | • <u>USB</u>                             |
|                     | • <u>IPSec</u>                                    | <u>Google Cloud Print</u>                |
| Security (säkerhet) | Inloggningsmetoder                                | Diskkryptering                           |
|                     | <ul> <li><u>Schemalägg USB-enheter</u></li> </ul> | • <u>Radera tillfälliga datafiler</u>    |
|                     | Säkerhetsgranskningslogg                          | Lösningar för LDAP-inställningar         |
|                     | <ul> <li>Inloggn.begräns.</li> </ul>              | Mobiltjänsthantering                     |
|                     | <u>Konfidentiell skrivarinställning</u>           | • <u>Diverse</u>                         |

| Rapporter    | • Sida med menyinställningar                   | • <u>Genvägar</u>                                                              |
|--------------|------------------------------------------------|--------------------------------------------------------------------------------|
|              | • Enhet                                        | • <u>Faxa</u>                                                                  |
|              | • <u>Skriv ut</u>                              | • <u>Nätverk</u>                                                               |
| <u>Hjälp</u> | <ul> <li>Skriv ut alla handböcker</li> </ul>   | Informationsguide                                                              |
|              | <ul> <li>Guide för färgkvalitet</li> </ul>     | <ul> <li>Utskriftsmaterialguide</li> </ul>                                     |
|              | Anslutningsguide                               | Flyttguide                                                                     |
|              | Kopieringsguide                                | <ul> <li>Guide för utskriftskvalitet</li> </ul>                                |
|              | E-postguide                                    | <ul> <li>Skanningsguide</li> </ul>                                             |
|              | Faxguide                                       | <ul> <li>Guide f         f         or f         orbrukningsmaterial</li> </ul> |
| Felsökning   | Print Quality Test Pages (Skriva ut testsidor) |                                                                                |

# Enhet

## Egenskaper

| Menyalternativ                                                                                                    | Beskrivning                                                                                                    |
|----------------------------------------------------------------------------------------------------|----------------------------------------------------------------------------------------------------|
| <b>Skärmspråk</b><br>[Lista med språk]                                                                                                    | Ange vilket språk som ska visas på skärmen.<br><b>Obs!</b> Alla språk finns inte tillgängliga på alla skrivarmodeller. Det kan hända att<br>du måste installera speciell maskinvara för vissa språk.                                                                                                    |
| Land/region<br>[Lista med länder]                                                                                                    | Identifiera landet i vilket skrivaren är konfigurerad för att fungera.                                                                                                    |
| Kör första inställning<br>På<br>Off* (Av)                                                                                                    | Kör installationsguiden.                                                                                                    |
| <b>Tangentbord</b><br>Tangentbordstyp<br>[Lista med språk]                                                                                                    | Välj ett språk som tangentbordstyp.                                                                                                    |
| Visad information<br>Displaytext 1<br>Displaytext 2<br>Anpassad text 1<br>Anpassad text 2                                                                                                    | Ange vilken information som ska visas på startskärmen.                                                                                                    |
| Datum och tid         Konfigurera         Dagens datum och tid         Ställa in datum och tid manuellt         Datumformat         Tidsformat         Tidszon         UTC-tidsskillnad (GMT)         DST start         DST-förskjutning         Network Time Protocol         Aktivera NTP         NTP-server         Aktivera autentisering         Nyckel-ID         Lösenord | <ul> <li>Konfigurera datum och tid för skrivaren.</li> <li>Anmärkningar: <ul> <li>UTC-förskjutning (GMT), DST-start, Slut/start och DST-förskjutning visas endast i Embedded Web Server på vissa skrivarmodeller.</li> <li>Nyckel-ID och lösenord visas endast om Aktivera autentisering är angett till MD5-nyckel.</li> </ul> </li> </ul> |
| Pappersstorlekar<br>USA*<br>Mått                                                                                                    | Ange måttenhet för pappersstorlekar.<br><b>Obs!</b> Grundinställningen för pappersstorlek beror på valet av land eller region i                                                                                                    |
| Ljusstyrka för skärm<br>20–100 % (100*)                                                                                                    | Justera ljusstyrkan på skärmen.                                                                                                    |

| Menyalternativ                                                             | Beskrivning                                                                                                    |  |
|----------------------------------------------------------------------------|----------------------------------------------------------------------------------------------------|--|
| <b>Flashenhetsåtkomst</b><br>Aktiverad*<br>Avaktiverad                     | Aktivera åtkomst till flashenheten.                                                                                                    |  |
| <b>Tillåt bakgrundsborttagning</b><br>Av<br>On* (På)                       | Ange om bildbakgrunden ska tas bort vid kopierings-, faxnings-, e-post-, FTP- och USB-skanningsjobb.                                    |  |
| <b>Tillåt anpassade skanningsjobb</b><br>Av<br>On* (På)                    | Tillåt skanning från anpassat jobb.                                                                                                    |  |
| <b>Flatbäddsskanning av en sida</b><br>Off* (Av)<br>På                     | Ställa in kopiering från skannerglaset på endast en sida åt gången.                                                                     |  |
| <b>Tyst läge</b><br>Off* (A∨)<br>På                                        | Ange hur mycket ljud som skrivaren producerar.<br><b>Obs!</b> Skrivarens prestanda försämras när den här inställningen aktiveras.       |  |
| <b>Tryck på strömbrytaren</b><br>Gör inget<br>Vänteläge*                   | Ange hur skrivaren ska reagera när användaren trycker på strömbrytaren.                                                                 |  |
| <b>Utmatningsljus</b><br>Av<br>On* (På)                                    | Aktivera utmatningsljuset.                                                                                                    |  |
| Skärmtidsgräns<br>10–300 (60*)                                             | Ange inaktivitetstiden i sekunder innan skärmen visar startskärmen, eller innan skrivaren automatiskt loggas ut från ett användarkonto. |  |
| Obs! En asterisk (*) bredvid ett värde anger fabriksstandardinställningen. |                                                                                                    |  |

## Fjärrstyrd funktionspanel

| Menypost                                                                   | Beskrivning                                                                                                    |
|----------------------------------------------------------------------------|----------------------------------------------------------------------------------------------------|
| <b>Extern VNC-anslutning</b><br>Tillåt inte*<br>Tillåt                     | Tillåt att användare ansluter till en VNC-klient (Virtual Network Computing) för att köra den<br>fjärrstyrda kontrollpanelen.                                                |
| Autentiseringstyp<br>Ingen*<br>Standardautentisering                       | Ställ in autentiseringstyp för åtkomst till VNC-klientservern.                                                                                                    |
| VNC, lösenord                                                              | Ange lösenordet för att ansluta till VNC-klientservern.<br><b>Obs!</b> Det här menyalternativet visas endast om Autentiseringstyp är angett till Standardau-<br>tentisering. |
| Obs! En asterisk (*) bredvid ett värde anger fabriksstandardinställningen. |                                                                                                    |

#### Meddelanden

| Menyalternativ                                                                                                    | Beskrivning                                                                                                    |
|----------------------------------------------------------------------------------------------------|----------------------------------------------------------------------------------------------------|
| Signal: automatisk dokumentmatare påfylld<br>Av<br>På*                                                                                                    | Aktivera en ljudsignal när du fyller på papper i den automatiska<br>dokumentmataren.                                                                         |
| Alarmkontroll<br>Av<br>En gång*<br>Fortlöpande                                                                                                    | Ange antalet gånger som larmet ska avges när åtgärd från användaren krävs.                                                                                   |
| Fel på lampa                                                                                                    | Ange att indikatorlampan tänds när ett skrivarfel inträffar.                                                                                                 |
| Av*<br>På                                                                                                    | <b>Obs!</b> Det här menyalternativet visas endast på vissa skrivarmodeller.                                                                                  |
| <b>Förbrukningsmaterial</b><br>Visa materialuppskattning<br>Visa uppskattningar*<br>Visa inte uppskattningar                                                                 | Visa uppskattad status för förbrukningsmaterial.                                                                                                    |
| Förbrukningsmaterial<br>Kassettalarm<br>Av*<br>En gång<br>Fortlöpande<br>Häftningsfel<br>Av*<br>En gång<br>Fortlöpande<br>Hålslagningsalarm<br>Av*<br>En gång<br>Fortlöpande | Ange antalet gånger som larmet ska avges när statusen för förbruk-<br>ningsmaterial är låg.                                                                  |
| Inställningar för e-postaviseringar                                                                                                    | Konfigurera att skrivaren skickar e-postaviseringar till en lista över<br>kontakter när skrivaren är i behov av en användaråtgärd.                           |
| Felundvikande<br>Stopphjälp<br>Av<br>På*                                                                                                    | Konfigurera att skrivaren automatiskt matar ut tomma eller delvis<br>utskrivna sidor efter att en sida som fastnat har åtgärdats.                            |
| Felundvikande<br>Auto fortsättn.<br>Av*<br>På<br>Obs! En asterisk (*) bredvid ett värde anger fabri                                                                          | Låt skrivaren fortsätta att bearbeta eller skriva ut ett jobb automatiskt<br>efter att den har rensat vissa villkor för tillsyn.<br>ksstandardinställningen. |

| Menyalternativ                                                                                                    | Beskrivning                                                                                                    |
|----------------------------------------------------------------------------------------------------|----------------------------------------------------------------------------------------------------|
| Felundvikande<br>Starta om automatiskt<br>Starta om automatiskt<br>Starta om när inaktiv<br>Starta alltid om*<br>Starta aldrig om | Ställa in skrivaren för att starta om när ett fel uppstår.                                                                                            |
| <b>Felundvikande</b><br>Starta om automatiskt<br>Max antal automatiska omstarter<br>1–20 (2*)                                     | Ställ in antalet automatiska omstarter som skrivaren kan utföra.                                                                                      |
| <b>Felundvikande</b><br>Starta om automatiskt<br>Fönster för automatisk omstart<br>1–525 600 (720*)                               | Ange antalet sekunder innan skrivaren startas om automatiskt.                                                                                         |
| <b>Felundvikande</b><br>Starta om automatiskt<br>Räknare för automatisk omstart                                                   | Visa skrivskyddad information om omstartsräknaren.                                                                                                    |
| <b>Felundvikande</b><br>Starta om automatiskt<br>Återställ räknaren för automatisk omstart<br>Avbryt<br>Fortsätt                  | Återställ räknaren för automatisk omstart.                                                                                                    |
| <b>Felundvikande</b><br>Visa fel för kort papperfel<br>På<br>Automatisk återgång*                                                 | Ställ in skrivaren för att visa ett meddelande när ett fel på grund av kort<br>papper inträffar.<br><b>Obs!</b> Kort papper är det påfyllda papperet. |
| Felundvikande<br>Skydda sida<br>Av*<br>På                                                                                         | Ställ in skrivaren på att bearbeta hela sidan i minnet innan den skrivs ut.                                                                           |
| <b>Åtgärdande av papper som har fastnat</b><br>Åtgärda stopp<br>Av<br>På<br>Auto*                                                 | Ställ in skrivaren för att skriva ut de sidor som har fastnat.                                                                                        |
| Åtgärdande av papper som har fastnat         Återställning av stopp i skanner         Jobbnivå         Sidnivå*                   | Ange hur du vill starta om ett skanningsjobb när du har åtgärdat<br>papperstrassel.                                                                   |
|                                                                                                    |                                                                                                    |

### Energihantering

| Menyalternativ                                                                                                    | Beskrivning                                                                                                    |
|----------------------------------------------------------------------------------------------------|----------------------------------------------------------------------------------------------------|
| <b>Väntelägesprofil</b><br>Utskrift med displayen av<br>Displayen på vid utskrift<br>Tillåt utskrifter när displayen är avstängd*                                    | Skriv ut ett jobb när displayen är avstängd.<br><b>Obs!</b> Det här menyalternativet visas endast på vissa skrivarmodeller.                                                            |
| <b>Tidsgränser</b><br>Vänteläge                                                                                                    | Ange hur länge skrivaren får vara inaktiv innan den försätts i vänteläge.<br><b>Obs!</b> Standardvärdet kan variera beroende på skrivarmodellen.                                       |
| Tidsgränser<br>Tidsgräns för standbyläge<br>Avaktiverad<br>1 timme<br>2 timmar<br>3 timmar<br>6 timmar<br>1 dag<br>2 dagar<br>3 dagar*<br>1 vecka<br>2 v.<br>1 månad | Ange tiden det tar innan skrivaren försätts i standbyläge.                                                                                                    |
| <b>Tidsgränser</b><br>Tidsgräns för standbyläge vid anslutning<br>Standbyläge<br>Ej standbyläge*                                                                     | Ställ in skrivaren på standbyläge även om det finns en aktiv Ethernet-<br>anslutning.                                                                                                  |
| <b>Ekoläge</b><br>Av*<br>Energi<br>Energi/papper<br>Papper                                                                                                    | Minska förbrukningen av energi, papper och specialmedia.<br><b>Obs!</b> När Ekoläge anges till Energi eller Papper kan skrivarens<br>prestanda påverkas, men inte utskriftskvaliteten. |
| <b>Ställa in energilägen</b><br>Scheman<br><b>Obs!</b> En asterisk (*) bredvid ett värde anger fabrik                                                                | Schemalägg för att sätta skrivaren i vilo- eller standbyläge.<br><b>Obs!</b> Det här menyalternativet visas endast på vissa skrivarmodeller.<br>«sstandardinställningen.               |

#### Information som skickats till Lexmark

| Menypost                                               | Beskrivning                                                                        |
|--------------------------------------------------------|------------------------------------------------------------------------------------|
| Information som skickats till Lexmark                  | Skicka skrivaranvändningsinformation anonymt till Lexmark.                         |
| Förbrukningsmaterial och pappersanvändning<br>(anonym) | <b>Obs!</b> Standardvärdet är det värde du väljer under den första installationen. |
| Enhetens interaktion (anonymt)<br>Inget av ovanstående |                                                                                    |
| Sändningstid för information                           |                                                                                    |
| Starttid                                               |                                                                                    |
| Stopptid                                               |                                                                                    |
| Användarinformation – Nivå                             |                                                                                    |
| Endast anonym sessionsinformation                      |                                                                                    |
| Sessionsinformation med allmän användarinformation     |                                                                                    |
| Sessionsinformation med faktiska användar-ID:n         |                                                                                    |

### Tillgänglighet

| Menyalternativ                                                             | Beskrivning                                                                                                    |
|----------------------------------------------------------------------------|----------------------------------------------------------------------------------------------------|
| Intervall för dubbel knapptryckning<br>0–5 (0*)                            | Anger tidsintervallet under vilket skrivaren ignorerar dubbla knapptryck-<br>ningar på ett anslutet tangentbord i sekunder.                                                   |
| Ursprunglig fördröjning för upprepning<br>av tangenter<br>0,25–5 (1*)      | Ange ursprunglig fördröjning för upprepning av tangenter i sekunder.<br><b>Obs!</b> Det här menyalternativet visas bara om ett tangentbord är anslutet till skrivaren.        |
| <b>Tangentupprepningsfrekvens</b><br>0,5–30 (30*)                          | Ange antal knapptryckningar per sekund vid tangentupprepning.<br><b>Obs!</b> Det här menyalternativet visas bara om ett tangentbord är anslutet till skrivaren.               |
| Förläng skärmtidsgräns<br>Av*<br>På                                        | Låt användaren stanna kvar på samma plats och återställ Tidsgräns för skärm<br>när den utgår i stället för att återgå till startskärmen.                                      |
| Hörlursvolym<br>1–10 (5*)                                                  | Justera hörlursvolymen.<br><b>Obs!</b> Det här menyalternativet visas bara om hörlurar är anslutna till<br>skrivaren.                                                         |
| Aktivera röststyrning när hörlurar är<br>anslutna<br>Av*<br>På             | Aktivera röststyrning när hörlurar är anslutna till skrivaren.                                                                                                    |
| Talade lösenord/pin-koder<br>A∨*<br>På                                     | Konfigurera att skrivaren läser ut lösenord och pin-koder högt.<br><b>Obs!</b> Det här menyalternativet visas bara om hörlurar eller högtalare är<br>anslutna till skrivaren. |
| Obs! En asterisk (*) bredvid ett värde anger fabriksstandardinställningen. |                                                                                                    |

| Menyalternativ                                                                   | Beskrivning                                                                    |
|----------------------------------------------------------------------------------|--------------------------------------------------------------------------------|
| Talhastighet                                                                     | Justera talhastigheten för röststyrning.                                       |
| Mycket långsamt                                                                  | <b>Obs!</b> Det här menyalternativet visas bara om hörlurar eller högtalare är |
| Sakta                                                                            | anslutna till skrivaren.                                                       |
| Normal*                                                                          |                                                                                |
| Snabbt                                                                           |                                                                                |
| Snabbare                                                                         |                                                                                |
| Mycket snabbt                                                                    |                                                                                |
| Hög hastighet                                                                    |                                                                                |
| Mycket hög hastighet                                                             |                                                                                |
| Snabbast                                                                         |                                                                                |
| <b>Chal</b> En actorial (*) brodvid att värda anger fabrikestandardinställningen |                                                                                |

**Obs!** En asterisk (\*) bredvid ett värde anger fabriksstandardinställningen.

## Återställa fabriksinställningar

| Menypost                                                                                                    | Beskrivning                                                                        |
|----------------------------------------------------------------------------------------------------|------------------------------------------------------------------------------------|
| Återställa inställningar                                                                                                    | Återställ standardinställningarna för skrivaren.                                   |
| Återställ alla inställningar<br>Återställ skrivarinställningar<br>Återställ nätverksinställningar<br>Återställ faxinställningar<br>Återställ appinställningar | <b>Obs!</b> Standardvärdet är det värde du väljer under den första installationen. |

### Underhåll

#### Konfigurationsmeny

| Menyalternativ                                                                   | Beskrivning                                                                                   |
|----------------------------------------------------------------------------------|-----------------------------------------------------------------------------------------------|
| USB Configuration (IP-konfiguration)                                             | Ändra skrivarens USB-drivrutinsläge för att förbättra dess kompa-                             |
| USB PnP                                                                          | tibilitet med en persondator.                                                                 |
| 1*                                                                               | <b>Obs!</b> Det här menyalternativet visas endast på vissa skrivarmo-                         |
| 2                                                                                | deller.                                                                                       |
| USB-skan. t. lok.                                                                | Ange om USB-enhetens drivrutiner räknas som en USB Simple-                                    |
| På*                                                                              | enhet (ett gränssnitt) eller en USB Composite-enhet (flera gräns-                             |
| Av                                                                               | snitt).                                                                                       |
| USB Configuration (IP-konfiguration)<br>USB Speed (USB-hastighet)                | Ställ in USB-porten på att köra i full hastighet och avaktivera dess höghastighetsfunktioner. |
| Full                                                                             | <b>Obs!</b> Det här menyalternativet visas endast på vissa skrivarmo-                         |
| Auto*                                                                            | deller.                                                                                       |
| <b>Obs!</b> En asterisk (*) bredvid ett värde anger fabriksstandardinställningen |                                                                                               |

| Menyalternativ                                                                                                    | Beskrivning                                                                                                    |
|----------------------------------------------------------------------------------------------------|----------------------------------------------------------------------------------------------------|
| Magasinkonfiguration<br>Länkade magasin<br>Automatisk <sup>*</sup><br>Av                                                                              | Ställ in skrivaren så att den länkar magasin som har samma inställ-<br>ningar för papperstyp och pappersstorlek.                                                                                                    |
| Magasinkonfiguration<br>Visa meddelande om magasininsatsen<br>Av*<br>På                                                                               | Visa meddelandet om <b>Magasininsatsen</b> .                                                                                                    |
| Magasinkonfiguration<br>Laddar A5<br>Kortsida<br>Long Edge* (Långsida)                                                                                | Ange sidriktning när du fyller på papper i A5-storlek.<br><b>Obs!</b> Det här menyalternativet visas endast på vissa skrivarmo-<br>deller.                                                                                                    |
| Magasinkonfiguration<br>Pappersinfo<br>Auto*<br>Universalarkmatare<br>Manuellt papper<br>Kuvertinfo<br>Auto*<br>Universalarkmatare<br>Manuellt kuvert | Ange den papperskälla som användaren fyller på när ett medde-<br>lande visas om att fylla på papper eller kuvert.<br><b>Obs!</b> På menyn Papper ställer du in Konf. univ.matare på Kassett<br>för att Universalarkmatare ska visas som ett menyalternativ. |
| Magasinkonfiguration<br>Åtgärd för uppman.<br>Uppmana användare*<br>Fortsätt<br>Använd aktuellt                                                       | Ställ in skrivaren så att den kan lösa meddelanden om att byta<br>papper eller kuvert.                                                                                                    |
| Rapporter<br>Sida med menyinställningar<br>Händelselogg<br>Sammanfattning av händelselogg<br>HealthCheck-statistik                                    | Skriv ut rapporter om skrivarens menyinställningar, status och<br>händelseloggar.                                                                                                    |
| Användning av förbrukningsmaterial och räknare<br>Rensa historik för materialanvändning                                                               | Återställ historiken för materialanvändning, som antal<br>återstående sidor och dagar, till fabriksinställningar.                                                                                                    |
| Användning av förbrukningsmaterial och räknare<br>Återställ serviceräknare                                                                            | Återställ serviceräknaren efter att en ny underhållssats har instal-<br>lerats.                                                                                                    |
| Användning av förbrukningsmaterial och räknare<br>Intervall för nivåindelad täckning                                                                  | Justera intervallet för mängden färgtäckning på utskrifter.<br><b>Obs!</b> Det här menyalternativet visas endast på vissa skrivarmo-<br>deller.                                                                                                    |
| Skrivaremuleringar<br>PPDS-emulering<br>Av*<br>På                                                                                                    | Ställ in skrivaren på att känna igen och använda PPDS-<br>dataströmmen.                                                                                                    |

| Menyalternativ                                                                                     | Beskrivning                                                                                                    |
|----------------------------------------------------------------------------------------------------|----------------------------------------------------------------------------------------------------|
| Faxkonfiguration<br>Stöd för strömsparläge, fax<br>Avaktivera viloläge<br>Tillåt viloläge<br>Auto* | Aktivera viloläge för faxen närhelst skrivaren fastställer att detta<br>ska ske.                                                                                                    |
| Faxkonfiguration                                                                                   | Konfigurera lagringsplats för alla fax.                                                                                                    |
| Faxlagringsplats<br>Disk<br>NAND*                                                                  | <b>Obs!</b> Det här menyalternativet visas bara om en hårddisk är installerad.                                                                                                    |
| Utskriftskonfiguration<br>Färgspärrläge<br>Av*<br>På                                               | Skriv ut färgdokument i gråskala.                                                                                                    |
| Utskriftskonfiguration<br>Färgsvällning<br>Av<br>1<br>2*<br>3<br>4<br>5                            | Förbättra utskriften genom att kompensera för missanpassning i<br>skrivaren.                                                                                                    |
| <b>Utskriftskonfiguration</b><br>Teckensnittsskärpa<br>0–150 (24*)                                 | Ange ett värde för textens punktstorlek under vilket högfrek-<br>vensskärmarna används när teckensnittsdata skrivs ut.<br>Exempel: Om värdet är 24 använder alla teckensnitt med<br>storleken 24 punkter eller färre högfrekvensskärmarna.                                                                                          |
| Enhetsåtgärder<br>Tyst läge<br>Av*<br>På                                                           | Sätt skrivaren i tyst läge.                                                                                                    |
| <b>Enhetsåtgärder</b><br>Panelmenyer<br>Av<br>På*                                                  | Aktivera åtkomst till kontrollpanelens menyer.                                                                                                    |
| Enhetsåtgärder<br>Anpassade förbrukningsnivåer<br>Av*<br>På                                        | Låt <i>printservice</i> läsa och redigera värden från Embedded Web<br>Server.                                                                                                    |
| Enhetsåtgärder<br>Säkert läge<br>Av*<br>På                                                         | Ställ in skrivaren på ett specialläge där den försöker fortsätta att<br>tillhandahålla så mycket funktionalitet som möjligt, trots kända<br>problem.<br>Exempel: Om den angivna inställningen är På och motorn för<br>dubbelsidig utskrift inte fungerar utför skrivaren enkelsidig<br>utskrift för ett dubbelsidigt utskriftsjobb. |

| Menyalternativ                                                                                                    | Beskrivning                                                                                                    |
|----------------------------------------------------------------------------------------------------|----------------------------------------------------------------------------------------------------|
| <b>Enhetsåtgärder</b><br>Minsta kopieringsminne<br>80 MB*<br>100 MB                                                                                                    | Konfigurera minsta minnesfördelning för lagring av kopie-<br>ringsjobb.                                                                                                    |
| Enhetsåtgärder<br>Rensa anpassad status                                                                                                    | Radera användardefinierade strängar för anpassade medde-<br>landen av standardtyp eller alternativ typ.                                                                           |
| <b>Enhetsåtgärder</b><br>Rensa alla fjärrinstallerade meddelanden                                                                                                    | Radera meddelanden som fjärrinstallerats.                                                                                                    |
| Enhetsåtgärder<br>Visa auto. felmeddelanderutor<br>Av<br>På*                                                                                                    | Visa befintliga felmeddelanden på skärmen när skrivaren förblir<br>inaktiv på startskärmen under en tidsperiod som motsvarar<br>inställningen Skärmtidsgräns.                     |
| Enhetsåtgärder<br>Använd sidriktningsinställning för snabba kopie-<br>ringsjobb<br>På<br>Av*                                                                                                    | Konfigurera att skrivaren kan använda inställningen Sidriktning<br>på menyn Kopiera när du skickar snabba kopieringsjobb.                                                         |
| Enhetsåtgärder                                                                                                    | Aktivera en tillvalsparallellport.                                                                                                    |
| Aktivera tillvalsparallellporten<br>Av*<br>På                                                                                                    | <b>Obs!</b> Skrivaren startar om när den är aktiverad.                                                                                                    |
| Installation av tonerkorrigeringssensor<br>Inställning av kalibreringsfrekvens<br>Avaktiverad<br>Minst färgjusteringar<br>Färre färgjusteringar<br>Normal*<br>Bättre färgexakthet<br>Bästa färgexakthet | Ställ in skrivaren på att använda rätt mängd toner för att bibehålla<br>färgöverensstämmelse.                                                                                     |
| Installation av tonerkorrigeringssensor<br>Full kalibrering                                                                                                    | Kör verktyget för fullständig färgkalibrering.                                                                                                    |
| Installation av tonerkorrigeringssensor<br>Skriv ut TPS-informationssida                                                                                                    | Skriv ut en diagnostiksida som innehåller information om kalib-<br>rering av tonerkorrigeringssensorn.                                                                            |
| Appkonfiguration                                                                                                    | Aktivera LES-programmen (Lexmark Embedded Solutions).                                                                                                    |
| LES-program                                                                                                    | Anmärkningar:                                                                                                    |
| Av<br>På*                                                                                                    | <ul> <li>Det här menyalternativet finns endast på vissa skrivarmo-<br/>deller.</li> <li>När den här inställningen är aktiverad påverkar den inte<br/>inbyggda program.</li> </ul> |
| Skannerkonfiguration                                                                                                    | Skriv ut en målsida för snabbtest.                                                                                                    |
| Manuell skannerregistrering<br>Snabbtest för utskrift                                                                                                    | <b>Obs!</b> Se till att marginalens utrymme på målsidan är samma runt<br>hela målet. Om utrymmet inte är samma kan skrivarens margi-<br>naler behöva återställas.                 |
| Obs! En asterisk (*) bredvid ett värde anger fabriksstandardinställningen.                                                                                                    |                                                                                                    |

| Menyalternativ                                                                                                    | Beskrivning                                                                                                    |
|----------------------------------------------------------------------------------------------------|----------------------------------------------------------------------------------------------------|
| Skannerkonfiguration<br>Manuell skannerregistrering<br>Registrering av främre automatisk dokument-<br>matare<br>Registrering av bakre automatisk dokument-<br>matare<br>Flatbäddsregistrering | Registrera flatbädden och den automatiska dokumentmataren<br>manuellt när du har bytt den automatiska dokumentmataren,<br>skannerglaset eller systemkortet. |
| Skannerkonfiguration<br>Radera kanter<br>Flatbädd, radera kanter<br>0–6 (3*)<br>Aut dokumentmat, radera kanter<br>0–6 (3*)                                                                    | Ange storleken, i mm, för det oskrivbara området runt ett<br>skanningsjobb från en automatisk dokumentmatare eller<br>flatbädd.                             |
| Skannerkonfiguration         Ta bort skevning i den automatiska dokumentmataren         Ta mekaniskt bort skevning i den automatiska dokumentmataren         Av         På         Auto*      | Konfigurera att skrivaren utför mekanisk skevhetsjustering för<br>den automatiska dokumentmataren.                                                          |
| Skannerkonfiguration<br>Avaktiverad skanner<br>Aktiverad*<br>Avaktiverad<br>Automatisk dokumentmatare avaktiverad                                                                             | Avaktivera skannern när den inte fungerar korrekt.                                                                                                    |
| Skannerkonfiguration<br>Tiff-byteordning<br>CPU-Endian*<br>Little-Endian<br>Big-Endian                                                                                                    | Ange byteordningen för ett skanningsjobb i TIFF-format.                                                                                                    |
| Skannerkonfiguration<br>Exakt antal Tiff-rader per remsa<br>På*<br>Av<br>Obs! En asterisk (*) bredvid ett värde anger fabriksstan                                                             | Ställ in värdet för taggen RowsPerStrip för ett skanningsjobb i<br>TIFF-format.                                                                             |

#### **Radering ur funktion**

| Menyalternativ                                  | Beskrivning                                 |
|-------------------------------------------------|---------------------------------------------|
| Minne senast rensat                             | Rensa alla inställningar och program som är |
| Rensa all information i det beständiga minnet   | lagrade på skrivarens hårddisk.             |
| Ta bort alla skrivar- och nätverksinställningar |                                             |
| Radera alla appar och appinställningar          |                                             |
| Radera alla genvägar och kortkommandon          |                                             |

| Menyalternativ                                                                                                    | Beskrivning                                                     |
|----------------------------------------------------------------------------------------------------|-----------------------------------------------------------------|
| Hårddisk senast rensad<br>Rensa all information på hårddisken<br>Radera hämtningar (radera alla makron, teckensnitt, PFO:er osv.)<br>Radera buffrade jobb<br>Radera stoppade jobb | Rensa alla hämtningar och jobb som är lagrade<br>på hårddisken. |

## Synliga ikoner på startskärmen

| Meny                           | Beskrivning                                                   |
|--------------------------------|---------------------------------------------------------------|
| Synliga ikoner på startskärmen | Ange vilka ikoner som ska visas på startskärmen.              |
| Kopiera                        | <b>Obs!</b> Ikonerna kan variera beroende på skrivarmodellen. |
| E-post                         |                                                               |
| Faxa                           |                                                               |
| Status/förbrukningsartiklar    |                                                               |
| Jobbkö                         |                                                               |
| Ändra språk                    |                                                               |
| Adressbok                      |                                                               |
| Bokmärken                      |                                                               |
| Pausade jobb                   |                                                               |
| USB                            |                                                               |
| FTP                            |                                                               |
| Skanningsprofiler              |                                                               |
| Approfiler                     |                                                               |

#### Om den här skrivaren

| Menypost                               | Beskrivning                                          |
|----------------------------------------|------------------------------------------------------|
| Inventarienummer                       | Ange skrivaren namn, plats, och kontaktinformation.  |
| Skrivarens plats                       |                                                      |
| Kontakta                               |                                                      |
| Exportera konfigurationsfil till USB   | Exportera konfigurationsfiler till en flashenhet.    |
| Exportera komprimerade loggar till USB | Exportera komprimerade loggfiler till en flashenhet. |

# Skriv ut

## Layout

| Menyalternativ                                                                                                    | Beskrivning                                                                                                    |
|----------------------------------------------------------------------------------------------------|----------------------------------------------------------------------------------------------------|
| <b>Sidor</b><br>enkelsidigt<br>dubbelsidigt                                                                                                    | Ange om skrivaren ska skriva ut på en sida eller på båda sidorna av papperet.                                                                                                    |
| <b>Vändningsformat</b><br>Long Edge* (Långsida)<br>Kortsida                                                                                                    | Avgör vilken papperssida (lång- eller kortsidan) som binds vid dubbelsidig utskrift.<br><b>Obs!</b> Skrivaren förskjuter automatiskt text och bilder på utskriftssidor för att binda jobbet<br>på rätt sätt, beroende på vilket alternativ som väljs. |
| <b>Tomma sidor</b><br>Skriv ut<br>Skriv inte ut*                                                                                                    | Skriv ut tomma sidor som ingår i ett utskriftsjobb.                                                                                                    |
| <b>Sortera</b><br>Av [1,1,1,2,2,2]*<br>På [1,2,1,2,1,2]                                                                                                    | Se till att sidorna i ett utskriftsjobb matas ut i rätt ordning vid utskrift av flera kopior av jobbet.                                                                                                    |
| <b>Skiljeblad</b><br>Ingen*<br>Mellan kopior<br>Mellan jobb<br>Mellan sidor                                                                                                    | Infoga tomma skiljeblad vid utskrift.                                                                                                    |
| <b>Skiljebladskälla</b><br>Magasin [x] (1*)<br>Universalarkmatare                                                                                                    | Ange papperskällan för skiljearket.<br><b>Obs!</b> På menyn Papper ställer du in Konf. univ.matare på Kassett för att Universalarkmatare ska visas som ett menyalternativ.                                                                            |
| Sidor per sida<br>Av*<br>Två sidor per sida<br>Tre sidor per sida<br>Fyra sidor per sida<br>Sex sidor per sida<br>Nio sidor per sida<br>Tolv sidor per sida<br>Sexton sidor per sida | Skriv ut flera sidbilder på samma sida av ett pappersark.                                                                                                    |
| Ordning för Sidor per sida<br>Horisontellt*<br>Omvänt horisontellt<br>Vertikal<br>Omvänt vertikalt                                                                                   | Ange placeringen av flera bilder på en sida när du använder Sidor per sida.<br><b>Obs!</b> Placeringen beror på antal sidbilder och deras sidriktning.                                                                                                |
| Riktning för Sidor per sida<br>Auto*<br>Liggande<br>Stående                                                                                                    | Ange riktningen för ett dokument med flera sidor när du använder Sidor per sida.                                                                                                    |

| Menyalternativ                                                                | Beskrivning                                                        |
|-------------------------------------------------------------------------------|--------------------------------------------------------------------|
| <b>Ram för Sidor per sida</b><br>Ingen*<br>Fast                               | Skriv ut en ram runt varje sidbild när du använder Sidor per sida. |
| <b>Kopior</b><br>1–9999 (1*)                                                  | Ange antal kopior för varje utskriftsjobb.                         |
| <b>Utskriftsområde</b><br>Normal <sup>*</sup><br>Anpassa till sida<br>Helsida | Ställ in det utskrivbara området för ett pappersark.               |
| Obs! En asterisk (*) bredvid ett värde anger fabriksstandardinställningen.    |                                                                    |

### Slutbehandling

| Menypost                                                                                                    | Beskrivning                                                                                                    |
|----------------------------------------------------------------------------------------------------|----------------------------------------------------------------------------------------------------|
| Häftningsjobb                                                                                                    | Ange häftningsposition för alla utskriftsjobb.                                                                          |
| Off* (Av)<br>1 häftklammer, övre vänstra hörnet<br>2 häftklamrar, vänster<br>1 häftklammer, övre högra hörnet<br>2 häftklamrar, upptill<br>1 häftklammer, nedre vänstra<br>hörnet<br>2 häftklamrar, nedtill<br>1 häftklammer, nedre högra hörnet<br>2 häftklamrar, till höger | <b>Obs!</b> Det här menyalternativet visas endast när en häftningsenhet är installerad.                                 |
| Häftenh.test                                                                                                    | Avgör om häftningsenheten fungerar korrekt.                                                                             |
| Start                                                                                                    | <b>Obs!</b> Det här menyalternativet visas endast när en häftningsenhet är installerad.                                 |
| Hålslagning                                                                                                    | Utför hålslagning längs kanten på utskriften.                                                                           |
| Off* (Av)                                                                                                    | <b>Obs!</b> Det här menyalternativet visas endast när en häftning- och hålslagnings-                                    |
| Pa                                                                                                    | ennet ar Installerad.                                                                                                   |
| Hålslagningsläge                                                                                                    | Ställ in hålslagningsläge för utskriften.                                                                               |
| 2 hal                                                                                                    | Anmärkningar:                                                                                                    |
| 4 hål                                                                                                    | <ul> <li>3 hål är fabriksinställt som standard i USA. 4 hål är den internationella<br/>fabriksinställningen.</li> </ul> |
|                                                                                                    | <ul> <li>Det här menyalternativet visas endast när en häftning- och hålslagnings-<br/>enhet är installerad.</li> </ul>  |
| Obs! En asterisk (*) bredvid ett värde a                                                                                                    | nger fabriksstandardinställningen.                                                                                      |

| Menypost                                 | Beskrivning                                                                                                    |
|------------------------------------------|----------------------------------------------------------------------------------------------------|
| Offset-sidor                             | Förskjut varje utskriftsjobb eller varje kopia av ett utskriftsjobb.                                                                                                    |
| Ingen*<br>Mollan kopior                  | Anmärkningar:                                                                                                    |
| Mellan jobb                              | <ul> <li>Med inställningen Mellan kopior förskjuts varje kopia av ett utskriftsjobb om<br/>inställningen för Sortera är På [1,2,1,2,1,2]. Om inställningen för Sortera är Av<br/>[1,1,1,2,2,2] förskjuts varje uppsättning utskrivna sidor, till exempel alla sidor 1<br/>och alla sidor 2.</li> </ul> |
|                                          | <ul> <li>Med inställningen Mellan jobb används samma förskjutningsläge för hela<br/>utskriftsjobbet, oberoende av hur många kopior som skrivs ut.</li> </ul>                                                                                                    |
|                                          | • Det här menyalternativet visas endast när en häftningsenhet är installerad.                                                                                                    |
| Obs! En asterisk (*) bredvid ett värde a | nger fabriksstandardinställningen.                                                                                                    |

#### Installation

| Menyalternativ                                        | Beskrivning                                                                                                    |
|-------------------------------------------------------|----------------------------------------------------------------------------------------------------|
| Skrivarspråk                                          | Ställa in skrivarens språk.                                                                                                    |
| PCL-emulering<br>PS-emulering*                        | <b>Obs!</b> Att ett visst skrivarspråk är inställt som standard hindrar inte att ett program skickar utskriftsjobb som använder ett annat skrivarspråk.                                                                                  |
| Jobb väntar<br>A∨*                                    | Spara utskriftsjobb som är i behov av förbrukningsmaterial, så att jobb som inte kräver dessa<br>förbrukningsmaterial kan skrivas ut.                                                                                                    |
| På                                                    | Obs! Det här menyalternativet visas bara om en hårddisk har installerats på skrivaren.                                                                                                    |
| <b>Tidsgr. jobblagr.</b><br>0–255 (30*)               | Ange hur lång tid i sekunder som skrivaren väntar på information från användaren innan den<br>lagrar jobb som kräver resurser som inte är tillgängliga och fortsätter att skriva ut andra jobb i<br>skrivarkön.                          |
|                                                       | Obs! Det här menyalternativet visas bara om en hårddisk har installerats på skrivaren.                                                                                                    |
| <b>Skrivaranvänd.</b><br>Maxhastighet<br>Ekonomiläge* | Välj mellan snabbare utskriftshastighet och högre tonerkapacitet när du skriver ut.                                                                                                    |
| Ladda ned till<br>RAM-minne*                          | Ange var du vill spara alla permanenta resurser, som teckensnitt och makron, som har hämtats till skrivaren.                                                                                                    |
| Disk                                                  | Obs! Det här menyalternativet visas bara om en hårddisk har installerats på skrivaren.                                                                                                    |
| Spara resurser<br>Off* (Av)                           | Avgör vad skrivaren ska göra med hämtade resurser, som teckensnitt och makron, när skrivaren tar emot ett jobb som kräver mer minne än vad som finns tillgängligt.                                                                       |
| På                                                    | Anmärkningar:                                                                                                    |
|                                                       | <ul> <li>När funktionen är avaktiverad behåller skrivaren bara de hämtade resurserna tills minnet<br/>behövs. Resurser som är associerade med det inaktiva skrivarspråket tas bort.</li> </ul>                                           |
|                                                       | <ul> <li>När funktionen är aktiverad sparar skrivaren alla permanent hämtade resurser för alla<br/>språkändringar. Vid behov visar skrivaren meddelanden om att minnet är fullt istället för<br/>ta bort permanenta resurser.</li> </ul> |
| Ordning för Skriv ut alla                             | Ange i vilken ordning som sparade och konfidentiella jobb skrivs ut om Skriv ut alla väljs.                                                                                                    |
| Alfabetisk*                                           |                                                                                                    |
| Nyast forst<br>Äldst först                            |                                                                                                    |
| Obsl En asterisk (*) brody                            | id ett värde anger fabriksstandardinställningen                                                                                                    |

#### **Kvalitet**

| Menyalternativ                                                             | Beskrivning                                                                                                    |
|----------------------------------------------------------------------------|----------------------------------------------------------------------------------------------------|
| <b>Utskriftsläge</b><br>Svartvit<br>Färg*                                  | Ställ in utskriftsläge.                                                                                                    |
| Utskr-upplösning<br>4 800 CQ<br>2 400 bildkvalitet<br>1 200 dpi            | Ställ in upplösningen i punkter per tum (dpi), bildkvalitet eller färgkvalitet (CQ) för utskrifter.<br><b>Obs!</b> Värdena kan variera beroende på skrivarmodellen. |
| <b>Tonersvärta</b><br>1 till 5 (5*)                                        | Ange hur ljusa eller mörka textbilder ska vara.                                                                                                    |
| Raster<br>Normal*<br>Detaljer                                              | Förbättra utskriften med jämnare linjer och skarpare konturer.                                                                                                    |
| <b>Färgsparläge</b><br>Av*<br>På                                           | Minska mängden toner som används för grafik och bilder.                                                                                                    |
| <b>RGB-ljusstyrka</b><br>-6 till 6 (0*)                                    | Justera ljusstyrka, kontrast och mättnad för färgutskrifter.<br><b>Obs!</b> Den här inställningen påverkar inte filer där CMYK-färgspecifikationer används.         |
| RGB-kontrast<br>0 till 5 (0*)                                              |                                                                                                    |
| <b>RGB-mättnad</b><br>O till 5 (0*)                                        |                                                                                                    |
| Obs! En asterisk (*) bredvid ett värde anger fabriksstandardinställningen. |                                                                                                    |

#### Avancerade bildfunktioner

| Menyalternativ                        | Beskrivning                                     |
|---------------------------------------|-------------------------------------------------|
| Färgbalans                            | Justera mängd toner som används för varje färg. |
| Cyan                                  |                                                 |
| -5 till 5 (0*)                        |                                                 |
| Magenta                               |                                                 |
| -5 till 5 (0*)                        |                                                 |
| Gul                                   |                                                 |
| -5 till 5 (0*)                        |                                                 |
| Svart                                 |                                                 |
| -5 till 5 (0*)                        |                                                 |
| Återställ standardvärden              |                                                 |
| Start                                 |                                                 |
| <b>Obs!</b> En asterisk (*) bredvid e | tt värde anger fabriksstandardinställningen.    |

| Menyalternativ                 | Beskrivning                                                                                                    |
|--------------------------------|----------------------------------------------------------------------------------------------------|
| Färgkorrigering                | Justera de färginställningar som används för utskrift av dokument.                                                                 |
| Av<br>Auto*                    | Anmärkningar:                                                                                                    |
| Manuell                        | <ul> <li>Av - ställ in skrivaren på att ta emot färgkorrigering från programvaran.</li> </ul>                                      |
|                                | <ul> <li>Automatisk - ställ in skrivaren på att använda olika färgprofiler för varje objekt på den<br/>utskrivna sidan.</li> </ul> |
|                                | <ul> <li>Manuellt - anpassa de anpassningar f</li></ul>                                                                            |
| Färgexempel                    | Skriv ut provsidor för alla RGB- och CMYK-färgkonverteringstabeller som används på                                                 |
| Skriv ut färgprov              | skrivaren.                                                                                                    |
| Färgjustering                  | Kalibrera skrivaren för att justera färgvariationer i utskrifter.                                                                  |
| Start                          |                                                                                                    |
| Dekorfärgsutbyte               | Tilldela CMYK-värden till de tjugo namngivna dekorfärgerna.                                                                        |
| Ange anpassad CMYK             |                                                                                                    |
| RGB-ersättning                 | Matcha färgerna på utskriften med originaldokumentet.                                                                              |
|                                | Anmärkningar:                                                                                                    |
|                                | <ul> <li>För det här menyalternativet måste du välja färgtabellen Display-True-Black.</li> </ul>                                   |
|                                | <ul> <li>Det h</li></ul>                                                                                                    |
| Obs! En asterisk (*) bredvid e | ett värde anger fabriksstandardinställningen.                                                                                      |

#### Utskriftsinfo

**Obs!** Den här menyn visas bara om en hårddisk har installerats på skrivaren.

| Menyalternativ                                                                                                    | Beskrivning                                                                                                    |
|----------------------------------------------------------------------------------------------------|----------------------------------------------------------------------------------------------------|
| <b>Utskriftsinfo</b><br>A∨*<br>På                                                                                                    | Ange att skrivaren ska skapa en logg över de utskriftsjobb den tar emot.                                                                                                    |
| Informationsloggsintervall<br>Varje dag<br>Varje vecka<br>Varje månad*                                                                                                 | Ange hur ofta skrivaren ska skapa en loggfil.                                                                                                    |
| Logga åtgärd i slutet på intervall<br>Ingen*<br>E-posta aktuell logg<br>E-posta och ta bort aktuell logg<br>Lägg upp aktuell logg<br>Lägg upp och ta bort aktuell logg | Ange hur skrivaren ska reagera när frekvenströskelvärdet upphör att gälla.<br><b>Obs!</b> Värdet som anges i Informationsloggsintervall avgör när denna åtgärd<br>ska utföras. |
| Logga Nästan full-nivå<br>Av<br>På*                                                                                                    | Ange hur stor loggfilen får vara innan skrivaren utför åtgärden Logga åtgärd vid Nästan full.                                                                                  |
| Obs! En asterisk (*) bredvid ett värde ang                                                                                                    | er fabriksstandardinställningen.                                                                                                    |

| Menyalternativ                        | Beskrivning                                                                                           |
|---------------------------------------|----------------------------------------------------------------------------------------------------|
| Logga åtgärd vid Nästan full          | Ange hur skrivaren ska reagera när hårddisken nästan är full.                                         |
| Ingen*                                | <b>Obs!</b> Värdet som anges i Logga Nästan full-nivå avgör när den här åtgärden                      |
| E-posta aktuell logg                  | ska utföras.                                                                                          |
| E-posta och ta bort aktuell logg      |                                                                                                    |
| E-posta och ta bort den äldsta loggen |                                                                                                    |
| Lägg upp aktuell logg                 |                                                                                                    |
| Lägg upp och ta bort aktuell logg     |                                                                                                    |
| Lägg upp och ta bort äldsta loggen    |                                                                                                    |
| Ta bort aktuell logg                  |                                                                                                    |
| Ta bort äldsta loggen                 |                                                                                                    |
| Ta bort alla utom aktuell             |                                                                                                    |
| Ta bort alla loggar                   |                                                                                                    |
| Logga åtgärd vid Full                 | Ange hur skrivaren ska reagera när det använda utrymmet på hårddisken når                             |
| Ingen*                                | gränsen (100 MB).                                                                                     |
| E-posta och ta bort aktuell logg      |                                                                                                    |
| E-posta och ta bort den äldsta loggen |                                                                                                    |
| Lägg upp och ta bort aktuell logg     |                                                                                                    |
| Lägg upp och ta bort äldsta loggen    |                                                                                                    |
| Ta bort aktuell logg                  |                                                                                                    |
| Ta bort äldsta loggen                 |                                                                                                    |
| Ta bort alla utom aktuell             |                                                                                                    |
| Ta bort alla loggar                   |                                                                                                    |
| URL till postlogg                     | Ange var jobbinformationsloggarna ska skapas.                                                         |
| E-postadress för att skicka loggar    | Ange den e-postadress som skrivaren ska skicka utskriftsinformationsloggar till.                      |
| Loggfilsprefix                        | Ange prefix för loggfilsnamnet.                                                                       |
|                                       | <b>Obs!</b> Det aktuella värdnamnet som är angivet i TCP/IP-menyn används som standardloggfilsprefix. |

**Obs!** En asterisk (\*) bredvid ett värde anger fabriksstandardinställningen.

### XPS

| Menypost                                                                   | Beskrivning                                                                  |
|----------------------------------------------------------------------------|------------------------------------------------------------------------------|
| <b>Skriv ut felsidor</b><br>Off* (A∨)<br>På                                | Skriv ut en testsida med information om felen, inklusive XML-märkordsfel.    |
| Minsta linjebredd<br>1–30 (2*)                                             | Ställ in minsta linjebredd för alla utskriftsjobb som skrivs ut i 1 200 dpi. |
| Obs! En asterisk (*) bredvid ett värde anger fabriksstandardinställningen. |                                                                              |

#### PDF

| Menypost                                                                   | Beskrivning                                                   |
|----------------------------------------------------------------------------|---------------------------------------------------------------|
| Anpassa<br>Off* (Av)<br>På                                                 | Skala sidinnehållet för att passa den valda pappersstorleken. |
| Anteckningar<br>Skriv ut<br>Skriv inte ut*                                 | Ange om anteckningar ska skrivas ut i PDF-filen.              |
| Obs! En asterisk (*) bredvid ett värde anger fabriksstandardinställningen. |                                                               |

### PostScript

| Menyalternativ                                                       | Beskrivning                                                                                                    |
|----------------------------------------------------------------------|----------------------------------------------------------------------------------------------------|
| <b>Skriv ut PS-fel</b><br>A∨*<br>På                                  | Skriv ut en sida som beskriver PostScript <sup>®</sup> -felet.<br><b>Obs!</b> När ett fel inträffar upphör bearbetningen av jobbet, skrivaren skriver ut ett felmeddelande och resten av utskriftsjobbet rensas.                                                                                                    |
| Minsta linjebredd<br>1–30 (2*)                                       | <ul> <li>Ange minsta linjebredd.</li> <li>Anmärkningar: <ul> <li>Jobb som skrivs ut i 1 200 dpi använder värdet direkt.</li> <li>Jobb som skrivs ut i 4 800 CQ använder hälften av värdet.</li> </ul> </li> </ul>                                                                                                    |
| <b>PS-uppstartsläge</b><br>A∨*<br>På                                 | Avaktivera SysStart-filen.                                                                                                    |
| Bildutjämning<br>A∨*<br>På                                           | Förbättra kontrasten och skärpan i bilder med låg upplösning.<br><b>Obs!</b> Den här inställningen påverkar inte utskriftsjobb med bilder med en upplösning på 300 dpi<br>eller högre.                                                                                                    |
| <b>Teckensnittsprioritet</b><br>Inbyggd*<br>Flash/disk               | <ul> <li>Ställ in sökordningen för teckensnitt.</li> <li>Anmärkningar: <ul> <li>Inställningen Inbyggd innebär att skrivaren söker igenom skrivarminnet efter det efterfrågade teckensnittet innan den söker i flashminnet eller på skrivarhårddisken.</li> <li>Inställningen Flash/Disk innebär att skrivaren söker igenom flashminnet eller skrivarhård-disken efter det efterfrågade teckensnittet innan den söker i skrivarminnet.</li> <li>Det här menyalternativet visas bara om ett flashminne eller en skrivarhårddisk har installerats.</li> </ul> </li> </ul> |
| Väntetidsgräns<br>Av<br>På*(40 sekunder)<br>Obs! En asterisk (*) bre | Ange att skrivaren ska invänta mer data innan ett utskriftsjobb avbryts.<br>edvid ett värde anger fabriksstandardinställningen.                                                                                                    |

### PCL

| Menypost                                                                        | Beskrivning                                                                                                    |
|---------------------------------------------------------------------------------|----------------------------------------------------------------------------------------------------|
| <b>Teckensnittskälla</b><br>Inbyggd*<br>Disk<br>Ladda ned<br>Flashenhet<br>Alla | Ange källan för de teckensnitt som visas i menyalternativet Teckensnittsnamn.<br><b>Obs!</b> Kontrollera att hårddisken och flashtillvalet inte är lösenordsskyddade.                                                                                                    |
| Teckensnittsnamn                                                                | Välj ett teckensnitt i en angiven teckensnittskälla.                                                                                                    |
| teckensnitt]                                                                    | Anmarkningar:                                                                                                    |
|                                                                                 | <ul> <li>Courier är fabriksinställt som standard.</li> <li>De tilleränglige te elementitum han enging hans england i elemente elemente i elemente elemente e</li></ul> |
|                                                                                 | De tillgangliga teckensnitten kan variera beroende på skrivarmodellen.                                                                                                    |
| Symboluppsättning                                                               | Ange symboluppsättningen för varje teckensnittsnamn.                                                                                                    |
| luppsättningar]                                                                 | Anmärkningar:                                                                                                    |
|                                                                                 | <ul> <li>10U PC-8 är fabriksinställt som standard i USA. 12U PC-850 är fabriksinställt<br/>som standard internationellt.</li> </ul>                                                                                                    |
|                                                                                 | <ul> <li>En symboluppsättning är en uppsättning alfabetiska och numeriska tecken,<br/>skiljetecken och specialtecken. I symboluppsättningar finns tecken som är<br/>speciella för vissa språk eller program, t.ex. matematiska symboler för veten-<br/>skapliga texter.</li> </ul>                                                                                                    |
|                                                                                 | <ul> <li>De tillgängliga symboluppsättningarna kan variera beroende på skrivar-<br/>modell.</li> </ul>                                                                                                    |
| Breddsteg                                                                       | Ange breddsteg för skalbara teckensnitt med fast bredd.                                                                                                    |
| 0,08–100 (10*)                                                                  | Anmärkningar:                                                                                                    |
|                                                                                 | <ul> <li>Med breddsteg avses antal fasta tecken som upptar en tum i sidled.</li> </ul>                                                                                                    |
|                                                                                 | <ul> <li>För icke-skalbara teckensnitt med fast bredd visas breddsteget på skärmen,<br/>men det går inte att ändra.</li> </ul>                                                                                                    |
| <b>Riktning</b><br>Stående*<br>Liggande                                         | Ange orienteringen av texten och bilderna på sidan.                                                                                                    |
| Rader per sida                                                                  | Ange hur många rader som ska skrivas ut per sida.                                                                                                    |
| 1–255 (60*)                                                                     | Anmärkningar:                                                                                                    |
|                                                                                 | <ul> <li>Skrivaren ställer in avståndet mellan raderna enligt inställningarna i menyal-<br/>ternativen Lines per Page (rader per sida), Paper Size (pappersstorlek) och<br/>Orientation (riktning).</li> <li>Väli pappersstorlek och riktning innan du ställer in Pader per sida</li> </ul>                                                                                                    |
| Minete linichrodd för DCI E                                                     | Ställ in den förste minste liniebredden för elle utskriftslabb som skrive ut i 1 200 dri                                                                                                    |
| 1–30 (2*)                                                                       | stan in den första minsta ingebredden för alla utskriftsjödd som skrivs ut i 1 200 dpl.                                                                                                    |
| Minsta linjebredd för PCLXL<br>1–30 (2*)                                        |                                                                                                    |
| Obs! En asterisk (*) bredvid ett värde                                          | anger fabriksstandardinställningen.                                                                                                    |

| Ange bredd för sidan vid utskrift på A4-papper.<br><b>Obs!</b> Inställningen 203 mm anger en sidbredd som gör att det går att skriva ut                                                                                                    |
|----------------------------------------------------------------------------------------------------|
| åttio tecken med breddsteget 10.                                                                                                    |
| Ställ in skrivaren så den gör en automatisk vagnretur efter styrkommandot för<br>radmatning.<br><b>Obs!</b> Vagnretur är en mekanism som ger kommando till skrivaren att flytta<br>positionen för markören till den första positionen på samma linje.     |
| Ställ in skrivaren så att den gör en automatisk radmatning efter styrkommandot för<br>vagnretur.<br><b>Obs!</b> Vagnretur är en mekanism som ger kommando till skrivaren att flytta<br>positionen för markören till den första positionen på samma linje. |
| Konfigurera skrivaren för att fungera med skrivardrivrutiner och program som<br>använder andra inställningar för källorna för magasin eller pappersmatare.                                                                                                |
| Visa eller återställ den fabriksstandardinställning som har tilldelats till varje magasin eller pappersmatare.                                                                                                    |
| Ställ in att skrivaren ska avsluta ett utskriftsjobb när den har varit inaktiv under en viss tid.<br><b>Obs!</b> När inställningen är På är fabriksstandardinställningen som standard 90 sekunder.                                                        |
|                                                                                                    |

#### HTML

| Menypost                                                                   | Beskrivning                                                       |
|----------------------------------------------------------------------------|-------------------------------------------------------------------|
| <b>Teckensnittsnamn</b><br>[Lista över teckensnitt] (Times*)               | Ställ in vilket teckensnitt som ska användas för HTML-dokument.   |
| Teckenstorlek<br>1–255 (12*)                                               | Ställ in vilken teckenstorlek som ska användas för HTML-dokument. |
| <b>Skala</b><br>1–400 % (100*)                                             | Skala HTML-dokument.                                              |
| <b>Riktning</b><br>Stående*<br>Liggande                                    | Ange sidriktning för HTML-dokument.                               |
| Obs! En asterisk (*) bredvid ett värde anger fabriksstandardinställningen. |                                                                   |

| Menypost                                                                   | Beskrivning                                                   |
|----------------------------------------------------------------------------|---------------------------------------------------------------|
| Marginalstorlek<br>8–255 mm (19*)                                          | Ange sidmarginal för HTML-dokument.                           |
| <b>Bakgrunder</b><br>Skriv inte ut<br>Utskrift*                            | Skriv ut bakgrundsinformation eller grafik för HTML-dokument. |
| Obs! En asterisk (*) bredvid ett värde anger fabriksstandardinställningen. |                                                               |

### Bild

| Menypost                                                                                                    | Beskrivning                                                                                                    |
|----------------------------------------------------------------------------------------------------|----------------------------------------------------------------------------------------------------|
| Autoanpassa<br>Av<br>On* (På)                                                                                                  | Välj den bästa tillgängliga pappersstorleken och riktningsinställningen för en bild.<br><b>Obs!</b> När inställningen är På ersätter det här menyalternativet inställningarna för skalning och riktning för bilden. |
| Invertera<br>Off* (A∨)<br>På                                                                                                   | Invertera monokroma tvåtonsbilder.<br><b>Obs!</b> Inställningen gäller inte för bildformatet GIF och JPEG.                                                                                                    |
| Skalning<br>Bästa passning*<br>Ankare överst vänster<br>Ankare i mitten<br>Anpassa höjd/bredd<br>Anpassa höjd<br>Anpassa bredd | Justera bilden så att den får plats i utskriftsområdet.<br><b>Obs!</b> När Autoanpassa är ställt till På, ställs Skalning automatiskt in på Bästa passning.                                                         |
| <b>Riktning</b><br>Stående*<br>Liggande<br>Omvänt stående<br>Omvänt liggande                                                   | Ange orienteringen av texten och bilderna på sidan.                                                                                                    |
| Obs! En asterisk (*) bredvid ett värde anger fabriksstandardinställningen.                                                     |                                                                                                    |

# Papper

# Fackkonfiguration

| Menyalternativ                                                                                                    | Beskrivning                                                                                                    |
|----------------------------------------------------------------------------------------------------|----------------------------------------------------------------------------------------------------|
| Default Source (standardkälla)<br>Magasin [x] (1*)<br>Universalarkmatare<br>Manuellt papper<br>Manuellt kuvert    | Ange en papperskälla för alla utskriftsjobb.<br><b>Obs!</b> Universalarkmataren visas bara när Konf. univ.matare är inställd på Kassett.                                                                                                    |
| Paper Size/Type (pappers-<br>storlek/typ)<br>Fack [x]<br>Universalarkmatare<br>Manuellt papper<br>Manuellt kuvert | Ange den pappersstorlek och papperstyp som fyllts på i varje papperskälla.                                                                                                    |
| Substitute Size (ersättnings-<br>storlek)<br>Av<br>Statement/A5<br>Letter/A4<br>11 x 17/A3<br>Alla i listan*      | <ul> <li>Ställ in skrivaren så att den ersätter angiven pappersstorlek om den angivna storleken inte har fyllts på i den valda papperskällan.</li> <li>Anmärkningar: <ul> <li>Med inställningen Av uppmanas du att fylla på rätt pappersstorlek.</li> <li>Inställningen Statement/A5 skriver ut A5-format på papper i Statement-storlek när du har fyllt på Statement och Statement-format på papper i A5-storlek när du har fyllt på A5.</li> <li>Inställningen Letter/A4 skriver ut A4-format på papper i US letter-storlek när du fyller på US Letter och US Letter-format på papper i A4-storlek när du fyller på A4.</li> <li>11 x 17 skriver ut dokument med A3-format på 11 x 17 när du fyller på med 11 x 17 och 11 x 17-format på A3-papper när du fyller på med 11 x 17.</li> </ul> </li> </ul> |
| <b>Configure MP (konf. univ.matare)</b><br>Kassett*<br>Manuellt<br>Först                                          | <ul> <li>Ställ in när skrivaren ska välja papper som har fyllts på i universalarkmataren.</li> <li>Anmärkningar: <ul> <li>När skrivaren är inställd på Kassett behandlar skrivaren universalarkmataren som ett magasin.</li> <li>När skrivaren är inställd på Manuellt behandlar skrivaren universalarkmataren som en manuell matare.</li> <li>När skrivaren är inställd på Först hämtar skrivaren papper från universalarkmataren tills den är tom, oavsett vilken papperskälla eller vilken pappersstorlek som angetts.</li> </ul> </li> </ul>                                                                                                    |

## Mediakonfiguration

#### Universal Setup (Universell inställning)

| Menypost                                                                   | Beskrivning                                                                                                    |
|----------------------------------------------------------------------------|----------------------------------------------------------------------------------------------------|
| Måttenheter                                                                | Ange måttenhet för den universella pappersstorleken.                                                                                                    |
| Tum<br>Millimeter                                                          | <b>Obs!</b> Tum för USA. fabriksinställt som standard i USA. Millimeter är fabriksinställt som standard internationellt.                                                                        |
| <b>Stående bredd</b><br>3–52 tum (8,50*)<br>76–1 321 mm (216*)             | Ange bredd för stående för den universella pappersstorleken.                                                                                                    |
| <b>Stående höjd</b><br>3–52 tum (14*)<br>76–1 321 mm (356*)                | Ange höjd för stående riktning för den universella pappersstorleken.                                                                                                    |
| <b>Matningsriktning</b><br>Short Edge* (Kortsida)<br>Långsida              | Ställ in skrivaren så att den väljer papper från kort- eller långsidan.<br><b>Obs!</b> Långsida visas endast när den längsta sidan är kortare än den högsta tillåtna bredd<br>som kan hanteras. |
| Obs! En asterisk (*) bredvid ett värde anger fabriksstandardinställningen. |                                                                                                    |

#### Anpassade skanningsstorlekar

| Menypost                      | Beskrivning                                                                   |
|-------------------------------|-------------------------------------------------------------------------------|
| Anpassad skanningsstorlek [x] | Ange ett namn på skanningsstorleken och konfigurera skanningsinställningarna. |
| Ställ in namn och typ         |                                                                               |
| Namn på skannstorlek          |                                                                               |
| Bredd                         |                                                                               |
| 1–8,50 tum (8,50*)            |                                                                               |
| 25–216 mm (216*)              |                                                                               |
| Höjd                          |                                                                               |
| 1–25 tum (14*)                |                                                                               |
| 25–635 mm (356*)              |                                                                               |
| Riktning                      |                                                                               |
| Stående*                      |                                                                               |
| Liggande                      |                                                                               |
| 2 skanningar per sida         |                                                                               |
| Off* (Av)                     |                                                                               |
| På                            |                                                                               |

#### Medietyper

| Menypost                           | Beskrivning                                                                                   |
|------------------------------------|-----------------------------------------------------------------------------------------------|
| Plain                              | Ange struktur, vikt, påfyllningsriktning och utmatningsfack för det papper som har fyllts på. |
| Kartong                            | Välj bland följande alternativ:                                                               |
| OH-film                            | Struktur                                                                                      |
| Återvunnet papper                  | Fin                                                                                           |
| Glansigt                           | Normal*                                                                                       |
| Tungt glansigt papper              | Grov                                                                                          |
| Etiketter                          | Vikt                                                                                          |
| Vinyletiketter                     | Lätt                                                                                          |
| Dokumentpapper                     | Normal*                                                                                       |
| Kuvert                             | Tungt                                                                                         |
| Sträva kuvert                      | Påfyllningsriktning                                                                           |
| Brevhuvud                          | Av                                                                                            |
| Förtryckta                         | Endast enkelsidig utskrift                                                                    |
| Färgat papper                      | Dubbelsidig                                                                                   |
| Lätt                               | Skicka till fack                                                                              |
| Tungt                              | Avaktiverad*                                                                                  |
| Grovt/bomull                       | Standardmagasin                                                                               |
| Anpassad typ [x]                   | Fack [x]                                                                                      |
| <b>Obs!</b> En asterisk (*) bredvi | d ett värde anger fabriksstandardinställningen.                                               |

## Fackkonfiguration

| Menypost                                                                       | Beskrivning                                                                                                    |
|--------------------------------------------------------------------------------|----------------------------------------------------------------------------------------------------|
| <b>Utmatningsmagasin</b><br>Standardfack*<br>Fack [x]                          | Ange utmatningsfacket.                                                                                                    |
| Konfigurera fack<br>Utmatningsenhet*<br>Länk<br>Länka valfri<br>Typtilldelning | <ul> <li>Konfigurera användningsläget för utmatningsfacken.</li> <li>Anmärkningar: <ul> <li>Inställningen Utmatningsenhet innebär att standardfack och valfria fack kan väljas separat.</li> <li>Inställningen Länk innebär att två eller flera utmatningsfack kan länkas ihop som de var ett enda stort fack.</li> <li>Med inställningen Länka valfri behandlas alla tillgängliga fack som ett enda stort utmatningsfack.</li> <li>Med inställningen Typtilldelning tilldelas varje papperstyp till ett fack eller till en uppsättning med länkade fack.</li> </ul> </li> </ul> |
| Anpassade facknamn<br>Standardmagasin<br>Fack [x]                              | Tilldela ett namn till utmatningsfacket.                                                                                                    |
| Obs! En asterisk (*) bre                                                       | dvid ett värde anger fabriksstandardinställningen.                                                                                                    |

# Kopiera

## Standardinställningar för kopiering

| Menyalternativ                              | Beskrivning                                                               |
|---------------------------------------------|---------------------------------------------------------------------------|
| Innehållstyp                                | Förbättra utskriftsresultatet baserat på innehållet i originaldokumentet. |
| Text                                        |                                                                           |
| Text/foto*                                  |                                                                           |
| Foto                                        |                                                                           |
| Grafik                                      |                                                                           |
| Innehållskälla                              | Förbättra utskriftsresultatet baserat på källan för originaldokumentet.   |
| Svartvit laser                              |                                                                           |
| Färglaser*                                  |                                                                           |
| Bläckstråle                                 |                                                                           |
| Foto/film                                   |                                                                           |
| Tidskrift                                   |                                                                           |
| Tidning                                     |                                                                           |
| Tryck på                                    |                                                                           |
| Annat                                       |                                                                           |
| Sidor                                       | Ange hur skanning ska utföras baserat på originaldokumentet.              |
| 1-sidiat till 1-sidiat*                     |                                                                           |
| 1-sidiat till 2-sidiat                      |                                                                           |
| 2-sidiat till 1-sidiat                      |                                                                           |
| 2-sidiat till 2-sidiat                      |                                                                           |
| Skilieblad                                  | Ango om tomma skiljoblad ska infogas vid utskrift                         |
| Ingen*                                      |                                                                           |
| Mollan konjor                               |                                                                           |
| Mollan jobb                                 |                                                                           |
| Mellan sidor                                |                                                                           |
|                                             |                                                                           |
| Skiljebladskalla                            | Ange papperskallan for skiljearket.                                       |
| Magasın [x] (1*)                            |                                                                           |
| Universalarkmatare                          |                                                                           |
| Färg                                        | Ange om du vill skriva ut kopior i färg.                                  |
| Av                                          |                                                                           |
| På*                                         |                                                                           |
| Auto                                        |                                                                           |
| Sidor per sida                              | Ange hur många sidbilder som ska skrivas ut på en sida av papperet.       |
| Av*                                         |                                                                           |
| Två stående sidor                           |                                                                           |
| Fyra stående sidor                          |                                                                           |
| Två liggande sidor                          |                                                                           |
| Fyra liggande sidor                         |                                                                           |
| <b>Obs!</b> En asterisk (*) bredvid ett vär | de anger fabriksstandardinställningen.                                    |

| Menyalternativ                                                                                                    | Beskrivning                                                                                                    |
|----------------------------------------------------------------------------------------------------|----------------------------------------------------------------------------------------------------|
| Skriv ut sidkanter<br>Av*<br>På                                                                                             | Placera ram runt varje bild när du skriver ut flera sidor på en sida.                                                                                                    |
| <b>Sortera</b><br>Av [1,1,1,2,2,2]<br>På [1,2,1,2,1,2]*                                                                     | Skriv ut flera kopior i ordningsföljd.                                                                                                    |
| Storlek för "Kopiera från"                                                                                                  | Ställ in originaldokumentets pappersstorlek.                                                                                                    |
| [Lista över pappersstorlekar]                                                                                               | Anmärkningar:                                                                                                    |
|                                                                                                    | <ul> <li>Letter är fabriksinställt som standard i USA. A4 är fabriksinställt som standard.</li> <li>Det här menyalternativet kan variera beroende på skrivarmodell.</li> </ul> |
| <b>Källa för "Kopiera till"</b><br>Magasin [x] (1*)<br>Universalarkmatare<br>Automatisk storleksmatchning                   | Ange papperskälla för kopieringsjobbet.                                                                                                    |
| Temperatur<br>-4 till 4 (0*)                                                                                                | Ange om du vill ha en kallare eller varmare utskrift.                                                                                                    |
| Mörkhet<br>-4 till 4 (0*)                                                                                                   | Justera den skannade bildens svärta.                                                                                                    |
| <b>Antal kopior</b><br>1–9999 (1*)                                                                                          | Ange antal kopior.                                                                                                    |
| Sidhuvud/Sidfot<br>Upptill vänster<br>Upptill mitten<br>Upptill höger<br>Nedtill vänster<br>Nedtill mitten<br>Nedtill höger | Tillämpa ett sidhuvud eller en sidfot på utskriften.                                                                                                    |
| Vattenmärke<br>Konfident.<br>Kopiera<br>Utkast<br>Brådskande<br>Anpassat<br>Av*                                             | Ange vattenmärkestexten som ska skrivas ut på varje sida i kopieringsjobbet.                                                                                                   |
| Anpassat vattenmärke                                                                                                    | Ange en anpassad vattenmärkestext.                                                                                                    |
| <b>Obs!</b> En asterisk (*) bredvid ett vär                                                                                 | de anger fabriksstandardinställningen.                                                                                                    |

#### Avancerade bildfunktioner

| Menyalternativ                                                             | Beskrivning                                     |
|----------------------------------------------------------------------------|-------------------------------------------------|
| Färgbalans<br>-4 till 4 (0*)                                               | Justera mängden toner som används i varje färg. |
| Obs! En asterisk (*) bredvid ett värde anger fabriksstandardinställningen. |                                                 |

| Menyalternativ                                                                                    | Beskrivning                                                                                                    |
|---------------------------------------------------------------------------------------------------|----------------------------------------------------------------------------------------------------|
| Färgbortfall<br>Ingen*<br>Röd<br>Grön<br>Blå                                                      | Ange vilken färg som ska utelämnas under skanning och justera bortfallsinställningen för<br>den färgen.                                                                                                    |
| <b>Standardtröskel, röd</b><br>0–255 (128*)                                                       |                                                                                                    |
| <b>Standardtröskel, grön</b><br>0–255 (128*)                                                      |                                                                                                    |
| <b>Standardtröskel, blå</b><br>0–255 (128*)                                                       |                                                                                                    |
| Automatisk färgigenkänning<br>Färgkänslighet<br>1–9 (5*)<br>Områdeskänslighet<br>1–9 (5*)         | Ställ in det antal färger skrivaren ska känna igen från originaldokumentet.                                                                                                    |
| Kontrast<br>Bäst för innehåll*<br>O<br>1<br>2<br>3<br>4<br>5                                      | Ange kontrasten på utskriften.                                                                                                    |
| Bakgrundsborttagning<br>Bakgrundsavkänning<br>Innehållsbaserad*<br>Fast<br>Nivå<br>-4 till 4 (0*) | Justera hur mycket av bakgrunden som syns på en skannad bild.<br><b>Obs!</b> Om du vill ta bort bakgrundsfärgen från originaldokumentet konfigurerar du<br>Bakgrundsavkänning som Innehållsbaserad. Om du vill ta bort brus från ett foto konfigu-<br>rerar du Bakgrundsavkänning som Fast. |
| Autocentrera<br>Av*<br>På                                                                         | Centrera innehållet på sidan.                                                                                                    |
| Spegelbild<br>Av*<br>På                                                                           | Skapa en spegelvänd bild av originaldokumentet.                                                                                                    |
| Negativ bild<br>Av*<br>På                                                                         | Skapa en negativ bild av originaldokumentet.                                                                                                    |
| Skuggdetaljer<br>-4 till 4 (0*)                                                                   | Justera hur mycket skuggdetalj som syns på en skannad bild.                                                                                                    |
| Menyalternativ                                                                    | Beskrivning                                           |
|-----------------------------------------------------------------------------------|-------------------------------------------------------|
| Skanna kant till kant                                                             | Tillåt kant-till-kant skanning av originaldokumentet. |
| Av*                                                                               |                                                       |
| På                                                                                |                                                       |
| Skärpa                                                                            | Justera skärpan hos en skannad bild.                  |
| 1–5 (3*)                                                                          |                                                       |
| <b>Obs!</b> En asterisk (*) bredvid ett värde anger fabriksstandardinställningen. |                                                       |

| Menyalternativ                                                                    | Beskrivning                                                          |
|-----------------------------------------------------------------------------------|----------------------------------------------------------------------|
| <b>Tillåt färgkopior</b><br>Av<br>På*                                             | Skriv ut kopior i färg.                                              |
| <b>Tillåt prioritetskopior</b><br>Av<br>På*                                       | Avbryt ett utskriftsjobb för att kopiera en sida eller ett dokument. |
| <b>Skanna anpassat jobb</b><br>Av*<br>På                                          | Aktivera skanning av anpassade jobb som standard.                    |
| <b>Tillåt spara som genväg</b><br>Av<br>På*                                       | Spara anpassade kopieringsinställningar som genvägar.                |
| Provkopia                                                                         | Skriva ut en provkopia.                                              |
| <b>Obs!</b> En asterisk (*) bredvid ett värde anger fabriksstandardinställningen. |                                                                      |

# Faxa

# Faxläge

| Menypost                                                                   | Beskrivning       |
|----------------------------------------------------------------------------|-------------------|
| Faxläge                                                                    | Välj ett faxläge. |
| Analog*                                                                    |                   |
| Faxserver                                                                  |                   |
| Avaktiverad                                                                |                   |
| Obs! En asterisk (*) bredvid ett värde anger fabriksstandardinställningen. |                   |

## Analog faxinställning

### Allmänna faxinställningar

| Menypost                                                                                                    | Beskrivning                                                                                                    |
|----------------------------------------------------------------------------------------------------|----------------------------------------------------------------------------------------------------|
| Faxnamn                                                                                                    | Identifiera din fax.                                                                                                    |
| Faxnummer                                                                                                    | Identifiera ditt faxnummer.                                                                                                    |
| <b>Fax-ID</b><br>Faxnamn<br>Faxnummer*                                                                             | Meddela ditt faxnamn eller faxnummer för faxmottagare.                                                                                                    |
| Aktivera manuellt fax<br>Off* (A∨)<br>På                                                                           | <ul> <li>Ange att skrivaren ska faxa manuellt.</li> <li>Anmärkningar: <ul> <li>För denna inställning krävs en linjedelare och en telefonlur.</li> <li>Använd en vanlig telefonlinje till att besvara ett inkommande faxjobb och till att ringa upp ett faxnummer.</li> <li>Om du vill gå direkt till den manuella faxfunktionen trycker du på # och 0 på knappsatsen.</li> </ul> </li> </ul> |
| <b>Minnesanvändning</b><br>Alla mottagna<br>De flesta mottagna<br>Lika med*<br>De flesta skickade<br>Alla skickade | Ställ in mängd internt skrivarminne som kan användas för att faxa.<br><b>Obs!</b> Denna inställning förhindrar problem med minnesbuffert och misslyckade<br>faxsändningar.                                                                                                    |
| <b>Avbryt fax</b><br>Tillåt*<br>Tillåt inte                                                                        | Avbryt utgående fax innan de överförs eller avbryt inkommande fax innan de har skrivits ut.                                                                                                    |
| Nummerpresentation<br>Av<br>On* (På)<br>Växla                                                                      | Visa telefonnummer till den person som skickar faxet.                                                                                                    |

| Menypost                                                         | Beskrivning                                                                                                    |
|------------------------------------------------------------------|----------------------------------------------------------------------------------------------------|
| <b>Dolt faxnummer</b><br>Off* (Av)<br>Från vänster<br>Från höger | Ange formatet för dolt faxnummer i ett utgående faxnummer.                                                                                                    |
| Siffror att dölja<br>0–58 (0*)                                   | Ange antalet siffror som ska döljas i ett utgående faxnummer.                                                                                                    |
| Aktivera avkänning av ansluten linje<br>Av<br>On* (På)           | Avgör om en telefonlinje är ansluten till skrivaren.<br><b>Obs!</b> Avkänning sker när skrivaren sätts på och före varje samtal.                                                |
| Aktivera avkänning av linje i fel uttag<br>Off* (Av)<br>På       | Avgör om en telefonlinje är ansluten till rätt port på skrivaren.<br><b>Obs!</b> Avkänning sker när skrivaren sätts på och före varje samtal.                                   |
| Aktivera stöd för aktuell anknytning<br>Av<br>On* (På)           | Avgör om en telefonlinje används av en annan enhet, t.ex. en annan telefon på<br>samma linje.<br><b>Obs!</b> Den här inställningen övervakas kontinuerligt när skrivaren är på. |
| Optimera faxkompatibilitet                                       | Konfigurera skrivarens faxfunktioner för optimal kompatibilitet med andra faxar.                                                                                                |
| Obs! En asterisk (*) bredvid ett värde a                         | nger fabriksstandardinställningen.                                                                                                    |

## Inställningar för att skicka fax

| Menyalternativ                             | Beskrivning                                                                                               |
|--------------------------------------------|----------------------------------------------------------------------------------------------------|
| Upplösning                                 | Ställ in upplösning för den skannade bilden.                                                              |
| Standard*                                  | <b>Obs!</b> En högre upplösning gör att det tar längre tid att skicka faxet och det krävs mer             |
| Fin                                        | minne.                                                                                                    |
| Superfin                                   |                                                                                                    |
| Ultrafin                                   |                                                                                                    |
| Originalstorlek                            | Ange originaldokumentets storlek.                                                                         |
| [Lista över pappersstorlekar]              | <b>Obs!</b> Blandade storlekar är fabriksinställt som standard i USA. A4 är fabriksinställt som standard. |
| Riktning                                   | Ange sidorientering för originaldokumentet.                                                               |
| Stående                                    |                                                                                                    |
| Liggande                                   |                                                                                                    |
| Sidor (dubbelsidiga)                       | Ange sidriktning av text och grafik för skanning av ett dubbelsidigt dokument.                            |
| Off* (Av)                                  |                                                                                                    |
| Långsida                                   |                                                                                                    |
| Kortsida                                   |                                                                                                    |
| Innehållstyp                               | Förbättra utskriftsresultatet baserat på innehållet i originaldokumentet.                                 |
| Text*                                      |                                                                                                    |
| Text/foto                                  |                                                                                                    |
| Foto                                       |                                                                                                    |
| Grafik                                     |                                                                                                    |
| <b>Obs!</b> En asterisk (*) bredvid ett va | ärde anger fabriksstandardinställningen.                                                                  |

| Menyalternativ                                                                                                    | Beskrivning                                                                                                    |
|----------------------------------------------------------------------------------------------------|----------------------------------------------------------------------------------------------------|
| Innehållskälla<br>Svartvit laser<br>Färglaser*<br>Bläckstråle<br>Foto/film<br>Tidskrift<br>Tidning<br>Tryck på<br>Annat | Förbättra utskriftsresultatet baserat på källan för originaldokumentet.                                                                                                    |
| <b>Mörkhet</b><br>1–9 (5*)                                                                                              | Justera den skannade bildens svärta.                                                                                                    |
| Bakom PABX<br>Off* (Av)<br>På                                                                                           | Ställ in skrivaren så att den ringer faxnumret utan att vänta på kopplingstonen.<br><b>Obs!</b> Ett PABX-telenätverk (Private Automated Branch Exchange) är ett telenätverk<br>som gör det möjligt att använda flera linjer från ett enda åtkomstnummer för personer<br>som ringer upp det utifrån. |
| <b>Uppringningsläge</b><br>Ton*<br>Pulsval                                                                              | Ange uppringningsläge för inkommande eller utgående fax.                                                                                                    |

#### Avancerade bildfunktioner

| Menyalternativ                                                             | Beskrivning                                                                                          |
|----------------------------------------------------------------------------|----------------------------------------------------------------------------------------------------|
| Färgbalans<br>-4 till 4 (0*)                                               | Justera mängden toner som används för varje färg.                                                    |
| Färgbortfall<br>Ingen*<br>Röd<br>Grön<br>Blå                               | Ange vilken färg som ska utelämnas under skanning och justera bortfallsinställningen för den färgen. |
| Standardtröskel, röd<br>0–255 (128*)                                       |                                                                                                    |
| Standardtröskel, grön<br>0–255 (128*)                                      |                                                                                                    |
| Standardtröskel, blå<br>0–255 (128*)                                       |                                                                                                    |
| Obs! En asterisk (*) bredvid ett värde anger fabriksstandardinställningen. |                                                                                                    |

| Menyalternativ                                               | Beskrivning                                                   |
|--------------------------------------------------------------|---------------------------------------------------------------|
| Kontrast<br>Bäst för innehåll*<br>0<br>1<br>2<br>3<br>4<br>5 | Ställ in kontrasten på utskriften.                            |
| Bakgrundsborttagning<br>-4 till 4 (0*)                       | Justera hur mycket av bakgrunden som syns på en skannad bild. |
| Spegelbild<br>Off* (Av)<br>På                                | Skapa en spegelvänd bild av originaldokumentet.               |
| Negativ bild<br>Off* (Av)<br>På                              | Skapa en negativ bild av originaldokumentet.                  |
| Skuggdetaljer<br>-4 till 4 (0*)                              | Justera hur mycket skuggdetalj som syns på en skannad bild.   |
| <b>Skanna kant till kant</b><br>Off* (Av)<br>På              | Tillåt kant-till-kant skanning av originaldokumentet.         |
| <b>Skärpa</b><br>1–5 (3*)                                    | Justera skärpan för den skannade bilden.                      |
| <b>Temperatur</b><br>-4 till 4 (0*)                          | Ange om du vill ha en mer blå eller en rödare utskrift.       |
| Obs! En asterisk (*) bred                                    | vid ett värde anger fabriksstandardinställningen.             |

| Menyalternativ                                                                    | Beskrivning                                                                                                    |
|-----------------------------------------------------------------------------------|----------------------------------------------------------------------------------------------------|
| Automatisk återuppringning<br>0–9 (5*)                                            | Justera antal återuppringningsförsök baserat på aktivitetsnivån för mottagarfaxarna.                                                                      |
| Uppringningsintervall<br>1–200 minuter (3*)                                       | Öka tiden mellan återuppringningsförsöken för att öka chansen för att faxet ska skickas.                                                                  |
| Aktivera ECM                                                                      | Aktivera ECM (Error Correction Mode) för faxjobb.                                                                                                    |
| Av<br>On* (På)                                                                    | <b>Obs!</b> ECM känner av och korrigerar fel i faxöverföringsprocessen som uppstår när det finns brus på telefonlinjen eller när signal-styrkan är dålig. |
| Aktivera faxskanningar                                                            | Faxa dokument som har skannats i skrivaren.                                                                                                    |
| Av                                                                                |                                                                                                    |
| On* (På)                                                                          |                                                                                                    |
| <b>Obs!</b> En asterisk (*) bredvid ett värde anger fabriksstandardinställningen. |                                                                                                    |

| Menyalternativ                                       | Beskrivning                                                  |
|------------------------------------------------------|--------------------------------------------------------------|
| Drivrutin till fax                                   | Skicka fax med hjälp av skrivardrivrutinen.                  |
|                                                      |                                                              |
| On* (På)                                             |                                                              |
| Tillåt spara som genväg                              | Spara faxnummer som genvägar i skrivaren.                    |
| AV<br>On* (På)                                       |                                                              |
|                                                      | Ctäll in mavimal bastishat fär sändning av fav               |
| 33 600*                                              |                                                              |
| 14400                                                |                                                              |
| 9600                                                 |                                                              |
| 4800                                                 |                                                              |
| 2400                                                 |                                                              |
| Justera snedhet i automatisk dokumentmatare          | Korrigera sneda bilder som har skannats från den automatiska |
| Off* (Av)                                            | dokumentmataren.                                             |
| På                                                   |                                                              |
| Skanna anpassat jobb                                 | Aktivera Skanna anpassat jobb som standard.                  |
|                                                      |                                                              |
| På                                                   |                                                              |
| Skanningsförhandsgransking                           | Aktivera förhandsgranskning för skannade dokument.           |
| Av*                                                  |                                                              |
| Pa                                                   |                                                              |
| Aktivera färgfaxskanningar                           | Aktivera färgskanning för fax.                               |
| Av som standard*                                     |                                                              |
|                                                      |                                                              |
| Använd alltid                                        |                                                              |
| Konvertera automatiskt färgfax till enfärgade fax    | Konvertera alla utgående färgfax till svartvitt              |
| Av                                                   |                                                              |
| On* (På)                                             |                                                              |
| Bekräfta faxnummer                                   | Be användaren att bekräfta faxnumret.                        |
| Off* (Av)                                            |                                                              |
| På                                                   |                                                              |
| Använd prefix                                        | Ställ in ett uppringningsprefix.                             |
| Regler för uppringningsprefix                        | Upprätta en prefixregel.                                     |
| Prefixregel [x]                                      |                                                              |
| Obs! En asterisk (*) bredvid ett värde anger fabriks | standardinställningen.                                       |

### Inställningar för att ta emot fax

| Faxjobb väntar<br>Ingen*<br>Toner<br>Toner och materialTa bort faxjobb som kräver specifika otillgängliga resurser från utskriftskön.Signaler till svar<br>1 - 25 (3*)Ange antal ringsignaler för inkommande fax.Automatisk reducering<br>Av<br>On* (På)Anpassa inkommande fax till sidan.Papperskälla<br>Auto*Ange papperskälla för utskrift av inkommande fax.Sidor (dubbelsidiga)<br>Off* (Av)<br>PåSkriv ut på båda sidorna av papperet. | Menyalternativ                                                    | Beskrivning                                                                                                    |
|----------------------------------------------------------------------------------------------------|-------------------------------------------------------------------|----------------------------------------------------------------------------------------------------|
| Signaler till svar<br>1 - 25 (3*)       Ange antal ringsignaler för inkommande fax.         Automatisk reducering<br>Av<br>On* (På)       Anpassa inkommande fax till sidan.         Papperskälla<br>Fack [x]<br>Universalarkmatare<br>Auto*       Ange papperskälla för utskrift av inkommande fax.         Sidor (dubbelsidiga)<br>Off* (Av)<br>På       Skriv ut på båda sidorna av papperet.                                             | <b>Faxjobb väntar</b><br>Ingen*<br>Toner<br>Toner och material    | Ta bort faxjobb som kräver specifika otillgängliga resurser från utskriftskön.                                                                                 |
| Automatisk reducering<br>Av<br>On* (På)       Anpassa inkommande fax till sidan.         Papperskälla<br>Fack [x]<br>Universalarkmatare<br>Auto*       Ange papperskälla för utskrift av inkommande fax.         Sidor (dubbelsidiga)<br>Off* (Av)<br>På       Skriv ut på båda sidorna av papperet.                                                                                                    | Signaler till svar<br>1 - 25 (3*)                                 | Ange antal ringsignaler för inkommande fax.                                                                                                    |
| Papperskälla       Ange papperskälla för utskrift av inkommande fax.         Fack [x]       Universalarkmatare         Auto*       Sidor (dubbelsidiga)         Off* (Av)       Skriv ut på båda sidorna av papperet.         På       Skriv ut på båda sidorna av papperet.                                                                                                    | Automatisk reducering<br>Av<br>On* (På)                           | Anpassa inkommande fax till sidan.                                                                                                    |
| Sidor (dubbelsidiga)Skriv ut på båda sidorna av papperet.Off* (Av)På                                                                                                    | <b>Papperskälla</b><br>Fack [x]<br>Universalarkmatare<br>Auto*    | Ange papperskälla för utskrift av inkommande fax.                                                                                                    |
|                                                                                                    | <b>Sidor (dubbelsidiga)</b><br>Off* (Av)<br>På                    | Skriv ut på båda sidorna av papperet.                                                                                                    |
| Skiljeblad     Ange om tomma skiljeblad ska infogas vid utskrift.       Off* (Av)     Före jobb       Eft. jobb     Fore state                                                                                                    | <b>Skiljeblad</b><br>Off* (Av)<br>Före jobb<br>Eft. jobb          | Ange om tomma skiljeblad ska infogas vid utskrift.                                                                                                    |
| Skiljebladskälla       Ange papperskällan för skiljearket.         Magasin [x] (1*)       Universalarkmatare                                                                                                    | <b>Skiljebladskälla</b><br>Magasin [x] (1*)<br>Universalarkmatare | Ange papperskällan för skiljearket.                                                                                                    |
| Utmatningsmagasin     Ange utmatningsfack för mottagna fax.       Standardfack*     Fack [x]                                                                                                    | <b>Utmatningsmagasin</b><br>Standardfack*<br>Fack [x]             | Ange utmatningsfack för mottagna fax.                                                                                                    |
| Faxsidfot     Skriv ut överföringsinformation längst ner på alla mottagna faxsidor.       På     Off* (Av)                                                                                                    | Faxsidfot<br>På<br>Off* (A∨)                                      | Skriv ut överföringsinformation längst ner på alla mottagna faxsidor.                                                                                          |
| Tidsstämpel för faxsidfotSkriv ut tidsstämpel längst ned på varje sida i mottagna fax.Ta emot*Skriv ut                                                                                                    | <b>Tidsstämpel för faxsidfot</b><br>Ta emot*<br>Skriv ut          | Skriv ut tidsstämpel längst ned på varje sida i mottagna fax.                                                                                                  |
| Hålslag       Utför hålslagning längs kanten på utskriften.         Off* (Av)       Obs! Det här menyalternativet visas endast när en häftning- och hålslagningsenhet är in lerad.         3 hål       Ierad.                                                                                                    | Hålslag<br>Off* (A∨)<br>2 hål<br>3 hål<br>4 hål                   | Utför hålslagning längs kanten på utskriften.<br><b>Obs!</b> Det här menyalternativet visas endast när en häftning- och hålslagningsenhet är instal-<br>lerad. |
| Häftning       Ställ in häftningsalternativ för utskrifter.         Off* (Av)       Obs! Det här menyalternativet visas endast när en häftningsenhet är installerad.         1 häftklammer       2 häftklamrar                                                                                                    | Häftning<br>Off* (Av)<br>1 häftklammer<br>2 häftklamrar           | Ställ in häftningsalternativ för utskrifter.<br><b>Obs!</b> Det här menyalternativet visas endast när en häftningsenhet är installerad.                        |

| 6                                                                          |                                                         |
|----------------------------------------------------------------------------|---------------------------------------------------------|
| Menyalternativ                                                             | Beskrivning                                             |
| Lagrar fax                                                                 | Stoppa fax från att skrivas ut tills de har frisläppts. |
| Läge för lagrade fax                                                       |                                                         |
| Off* (Av)                                                                  |                                                         |
| Alltid på                                                                  |                                                         |
| Manuellt                                                                   |                                                         |
| Schemalagt                                                                 |                                                         |
| Obs! En asterisk (*) bredvid ett värde anger fabriksstandardinställningen. |                                                         |

| Menyalternativ                                                                                                    | Beskrivning                                                                                                    |
|----------------------------------------------------------------------------------------------------|----------------------------------------------------------------------------------------------------|
| Aktivera faxmottagning<br>A∨<br>On* (På)                                                                                                    | Ställ in skrivaren på att ta emot fax.                                                                                                    |
| Aktivera färgfaxmottagning<br>Av<br>On* (På)                                                                                                    | Ställ in skrivaren på att ta emot färgfax.                                                                                                    |
| Aktivera nummerpresentation<br>Av<br>On* (På)                                                                                                    | Visa det nummer som skickar det inkommande faxet.                                                                                                    |
| <b>Blockera fax utan avsändare</b><br>Off* (Av)<br>På                                                                                                    | Blockera inkommande fax som skickas från enheter utan angivet stations- eller fax-ID.                                                                                                    |
| <b>Skräpfaxlista</b><br>Lägg till skräpfax                                                                                                    | Ange de telefonnummer du vill blockera.                                                                                                    |
| Svar på<br>Alla ringsignaler*<br>Endast enkelringning<br>Endast dubbelringning<br>Endast trippelringning<br>Endast enkel- eller dubbelringning<br>Endast enkel- eller trippelringning<br>Endast dubbel- eller trippelringning | Välj en särskilt ringsignalsmönster för inkommande fax.                                                                                                    |
| Autosvar<br>Av<br>On* (På)                                                                                                    | Ange att skrivaren ska ta emot fax automatiskt.                                                                                                    |
| Manuell svarskod<br>0–9 (9*)                                                                                                    | <ul> <li>Ange en kod på telefonnummerknapparna manuellt för att börja ta emot ett fax.</li> <li>Anmärkningar: <ul> <li>Det här menyalternativet används endast när du använder samma linje för skrivaren som för en vanlig telefon.</li> <li>Det här menyalternativet visas endast när du har angett att skrivaren ska ta emot fax manuellt.</li> </ul> </li> </ul> |
| Obs! En asterisk (*) bredvid ett värde ar                                                                                                    | nger fabriksstandardinställningen.                                                                                                    |

| Menyalternativ                                                                      | Beskrivning                                                                                                    |
|-------------------------------------------------------------------------------------|----------------------------------------------------------------------------------------------------|
| <b>Vidarebef. fax</b><br>Skriv ut<br>Skriv ut och vidarebefordra<br>Vidarebefordra* | Ange hur du vill vidarebefordra mottagna fax.                                                                  |
| <b>Vidarebef. till</b><br>Destination [x]<br>Typ<br>Genvägsnummer                   | Ange vart du vill vidarebefordra mottagna fax.                                                                 |
| Bekräftelse-e-postmeddelande                                                        | Skicka ett bekräftelse-e-postmeddelande när ett fax har vidarebefordrats.                                      |
|                                                                                     | <b>Obs!</b> E-postmeddelanden skickas endast när du vidarebefordrar till FTP- och nätverksenhetsdestinationer. |
| Maxhastighet<br>33 600*<br>14400<br>9600<br>4800<br>2400                            | Ange högsta hastighet för sändning av fax.                                                                     |
| Obs! En asterisk (*) bredvid ett värde ar                                           | nger fabriksstandardinställningen.                                                                             |

### Försättsblad fax

| Menypost                                                                                                    | Beskrivning                                      |
|----------------------------------------------------------------------------------------------------|--------------------------------------------------|
| <b>Försättsblad fax</b><br>Av som standard <sup>*</sup><br>På som standard<br>Använd aldrig<br>Använd alltid | Konfigurera inställningarna för faxförsättsblad. |
| <b>Ta med fältet Till</b><br>Off* (A∨)<br>På                                                                 |                                                  |
| <b>Ta med fältet Från</b><br>Off* (A∨)<br>På                                                                 |                                                  |
| Från                                                                                                    |                                                  |
| <b>Ta med meddelandefält</b><br>Off* (Av)<br>På                                                              |                                                  |
| Meddelande:                                                                                                  |                                                  |
| Ta med logotyp<br>Off* (A∨)<br>På                                                                            |                                                  |
| Inkludera sidfot [x]<br>Off* (Av)<br>På                                                                      |                                                  |
| Sidfot [x]                                                                                                   |                                                  |
| Obs! En asterisk (*) bredvid ett värde anger fabriksstandardinställningen.                                   |                                                  |

## Inställningar för faxlogg

| Menypost                                                                           | Beskrivning                                                        |
|------------------------------------------------------------------------------------|--------------------------------------------------------------------|
| Överföringslogg<br>Skriv ut logg*<br>Skriv inte ut logg<br>Skriv endast ut vid fel | Skriv ut en logg för slutförda faxöverföringar och överföringsfel. |
| <b>Logga mottagningsfel</b><br>Skriv aldrig ut*<br>Skriv ut vid fel                | Skriv ut en logg för faxmottagningsfel.                            |
| <b>Skriv ut loggar automatiskt</b><br>On* (På)<br>Av                               | Skriv ut alla faxaktiviteter.                                      |
| Obs! En asterisk (*) bredvid ett värde anger fabriksstandardinställningen.         |                                                                    |

| Menypost                                                                   | Beskrivning                                                                     |
|----------------------------------------------------------------------------|---------------------------------------------------------------------------------|
| <b>Logga papperskälla</b><br>Magasin [x] (1*)<br>Universalarkmatare        | Ange papperskälla för utskrift av loggar.                                       |
| <b>Visa loggar</b><br>Namn på fjärransluten fax*<br>Uppringt nummer        | ldentifiera avsändaren med namnet på eller numret till den fjärranslutna faxen. |
| Aktivera logg för faxjobb<br>On* (På)<br>Av                                | Visa en översikt över alla faxjobb.                                             |
| Aktivera logg för faxsamtal<br>On* (På)<br>Av                              | Visa en översikt över faxuppringningshistorik.                                  |
| Loggutmatningsfack<br>Standardfack*<br>Fack [x]                            | Ange utmatningsfack för utskrivna loggar.                                       |
| Obs! En asterisk (*) bredvid ett värde anger fabriksstandardinställningen. |                                                                                 |

### Högtalarinställningar

| Menypost                                                                   | Beskrivning                 |
|----------------------------------------------------------------------------|-----------------------------|
| <b>Högtalare</b><br>Alltid a∨<br>Alltid på<br>På tills ansluten*           | Ange faxhögtalarläge.       |
| <b>Högtalarvolym</b><br>Låg<br>Hög*                                        | Justera faxhögtalarvolymen. |
| <b>Ringsignalvolym</b><br>A∨<br>On* (På)                                   | Aktivera ringsignalvolymen. |
| Obs! En asterisk (*) bredvid ett värde anger fabriksstandardinställningen. |                             |

# Faxserverinställning

### Allmänna faxinställningar

| Menypost                                                                   | Beskrivning                                                                                           |
|----------------------------------------------------------------------------|----------------------------------------------------------------------------------------------------|
| Till format                                                                | Ange en faxmottagare.                                                                                 |
|                                                                            | <b>Obs!</b> Om du vill använda ett faxnummer skriver du nummertecknet (#) innan du skriver faxnumret. |
| Obs! En asterisk (*) bredvid ett värde anger fabriksstandardinställningen. |                                                                                                    |

| Menypost                                                                   | Beskrivning                                    |
|----------------------------------------------------------------------------|------------------------------------------------|
| Svarsadress                                                                | Ange en svarsadress för att skicka fax.        |
| Ärende                                                                     | Ange ärende och meddelande för faxet.          |
| Meddelande                                                                 |                                                |
| Aktivera analog mottagning                                                 | Ställ in skrivaren på att ta emot analoga fax. |
| Off* (Av)                                                                  |                                                |
| På                                                                         |                                                |
| Obs! En asterisk (*) bredvid ett värde anger fabriksstandardinställningen. |                                                |

## E-postinställningar för faxserver

| Menyalternativ                                                                                                    | Beskrivning                                                                                                    |
|----------------------------------------------------------------------------------------------------|----------------------------------------------------------------------------------------------------|
| Primär SMTP-gateway                                                                                                    | Ange IP-adressen eller värdnamnet för den primära SMTP-servern<br>(Simple Mail Transfer Protocol) som används för att skicka e-post. |
| Primär SMTP-gatewayport<br>1–65535 (25*)                                                                               | Ange portnumret för den primära SMTP-servern.                                                                                        |
| Sekundär SMTP-gateway                                                                                                  | Ange serverns IP-adress eller värdnamnet för den sekundära<br>SMTP-servern (SMTP-reservservern).                                     |
| Sekundär SMTP-gatewayport<br>1–65535 (25*)                                                                             | Ange serverportnumret för den sekundära SMTP-servern (SMTP-reservservern).                                                           |
| <b>SMTP-tidsgräns</b><br>5–30 (30*)                                                                                    | Ställ hur länge skrivaren ska vänta om SMTP-servern inte svarar.                                                                     |
| Svarsadress                                                                                                    | Ange en svarsadress för att skicka fax.                                                                                              |
| Använd alltid SMTP-standardsvarsadress<br>Av<br>På*                                                                    | Ange SMTP-svarsadressen för att skicka fax.                                                                                          |
| Använd SSL/TLS<br>Avaktiverad*<br>Förhandla<br>Obligatorisk                                                            | Ange om du vill skicka fax via en krypterad länk.                                                                                    |
| Kräv betrott certifikat<br>A∨<br>På*                                                                                   | Ange ett betrott certifikat när du får åtkomst till SMTP-servern.                                                                    |
| SMTP-serverautentisering<br>Ingen autentisering krävs*<br>Inlog./Enkel<br>NTLM<br>CRAM-MD5<br>Digest-MD5<br>Kerberos 5 | Ställ in autentiseringstyp för SMTP-servern.                                                                                         |

| Menyalternativ                                                                                                    | Beskrivning                                                                                    |
|----------------------------------------------------------------------------------------------------|------------------------------------------------------------------------------------------------|
| Enhet-Initierad e-post<br>Ingen*<br>Använd enhetens SMTP-uppgifter                                                                                                    | Ange om inloggningsuppgifter krävs för enhetsinitierad e-post.                                 |
| Användar-Initierad e-post<br>Ingen*<br>Använd enhetens SMTP-uppgifter<br>Använd sessionsanvändar-ID och lösenord<br>Använd sessions-e-postadress och lösenord<br>Begär användare | Ange om inloggningsuppgifter krävs för användarinitierad e-post.                               |
| Anv. enhetsuppgifter för Active Directory<br>Av<br>På*                                                                                                    | Aktivera användarinloggningsuppgifter och grupptillhörighet för att ansluta till SMTP-servern. |
| Enhetens användar-ID<br>Enhetens lösenord                                                                                                    | Ange användar-ID och lösenord för att ansluta till SMTP-servern.                               |
| Kerberos 5 REALM                                                                                                    | Ange sfär för autentiseringsprotokollet Kerberos 5.                                            |
| NTLM-domän                                                                                                    | Ange domännamn för säkerhetsprotokollet NTLM.                                                  |
| Avaktivera felet "SMTP-servern är inte konfigu-<br>rerad"<br>Av*<br>På                                                                                                    | Dölj felmeddelandet "SMTP-servern är inte konfigurerad".                                       |
| Obs! En asterisk (*) bredvid ett värde anger fabriksstar                                                                                                    | dardinställningen.                                                                             |

## Faxserverskanningsinställningar

| Menypost                                                                   | Beskrivning                                                               |
|----------------------------------------------------------------------------|---------------------------------------------------------------------------|
| Bildformat                                                                 | Ange filformat för den skannade bilden.                                   |
| TIFF (.tif)                                                                |                                                                           |
| PDF (.pdf)*                                                                |                                                                           |
| XPS (.xps)                                                                 |                                                                           |
| TXT (.txt)                                                                 |                                                                           |
| RTF (.rtf)                                                                 |                                                                           |
| DOCX (.docx)                                                               |                                                                           |
| Innehållstyp                                                               | Förbättra utskriftsresultatet baserat på innehållet i originaldokumentet. |
| Text                                                                       |                                                                           |
| Text/foto*                                                                 |                                                                           |
| Foto                                                                       |                                                                           |
| Grafik                                                                     |                                                                           |
| Obs! En asterisk (*) bredvid ett värde anger fabriksstandardinställningen. |                                                                           |

| Menypost                      | Beskrivning                                                                                  |
|-------------------------------|----------------------------------------------------------------------------------------------|
| Innehållskälla                | Förbättra utskriftsresultatet baserat på källan för originaldokumentet.                      |
| Svartvit laser                |                                                                                              |
| Färglaser*                    |                                                                                              |
| Bläckstråle                   |                                                                                              |
| Foto/film                     |                                                                                              |
| Tidskrift                     |                                                                                              |
| Tidning                       |                                                                                              |
| Tryck på                      |                                                                                              |
| Annat                         |                                                                                              |
| Faxupplösning                 | Ställ in faxupplösningen.                                                                    |
| Standard*                     |                                                                                              |
| Fin                           |                                                                                              |
| Superfin                      |                                                                                              |
| Ultrafin                      |                                                                                              |
| Mörkhet                       | Ställ in svärtan i utskriften.                                                               |
| 1–9 (5*)                      |                                                                                              |
| Riktning                      | Ange orienteringen av texten och bilderna på sidan.                                          |
| Stående*                      |                                                                                              |
| Liggande                      |                                                                                              |
| Originalstorlek               | Ställ in originaldokumentets pappersstorlek.                                                 |
| [Lista över pappersstorlekar] | Anmärkningar:                                                                                |
|                               | • Diende de stavielver äv fakrivsinställt som standavd i LICA A4 äv fakrivsinställt som      |
|                               | Blandade storiekar ar fabriksinstallt som standard i USA. A4 är fabriksinstallt som standard |
|                               | <ul> <li>Den här inställningen kan variera beroende på skrivarmodellen</li> </ul>            |
|                               |                                                                                              |
| Anvand flersidig TIFF-fil     | Valj mellan ensidiga och fiersidiga TIFF-filer.                                              |
|                               |                                                                                              |
|                               |                                                                                              |

# E-post

# E-postinställningar

| Menyalternativ                                                                                                    | Beskrivning                                                                                           |
|----------------------------------------------------------------------------------------------------|----------------------------------------------------------------------------------------------------|
| Primär SMTP-gateway                                                                                                    | Ange IP-adressen eller värdnamnet för den primära SMTP-<br>servern som används för att skicka e-post. |
| Primär SMTP-gatewayport<br>1–65535 (25*)                                                                                                    | Ange portnumret för den primära SMTP-servern.                                                         |
| Sekundär SMTP-gateway                                                                                                    | Ange serverns IP-adress eller värdnamnet för den sekundära<br>SMTP-servern (SMTP-reservservern).      |
| Sekundär SMTP-gatewayport<br>1–65535 (25*)                                                                                                    | Ange serverportnumret för den sekundära SMTP-servern (SMTP-reservservern).                            |
| SMTP-tidsgräns<br>5–30 sekunder (30*)                                                                                                    | Ställ hur länge skrivaren ska vänta om SMTP-servern inte svarar.                                      |
| Svarsadress                                                                                                    | Ange en svarsadress för e-postmeddelanden.                                                            |
| Använd alltid SMTP-standardsvarsadress<br>På*<br>Av                                                                                                    | Använd alltid standardsvarsadressen i SMTP-servern.                                                   |
| Använd SSL/TLS<br>Avaktiverad*<br>Förhandla<br>Obligatorisk                                                                                                    | Ange om du vill skicka e-post via en krypterad länk.                                                  |
| Kräv betrott certifikat<br>A∨<br>På*                                                                                                    | Kräv ett betrott certifikat när du öppnar SMTP-servern.                                               |
| SMTP-serverautentisering<br>Ingen autentisering krävs*<br>Inlog./Enkel<br>NTLM<br>CRAM-MD5<br>Digest-MD5<br>Kerberos 5                                                                                                    | Ställ in autentiseringstyp för SMTP-servern.                                                          |
| Enhet-Initierad e-post<br>Ingen*<br>Använd enhetens SMTP-uppgifter                                                                                                    | Ange om inloggningsuppgifter krävs för enhetsinitierad e-post.                                        |
| Användar-Initierad e-post<br>Ingen*<br>Använd enhetens SMTP-uppgifter<br>Använd sessionsanvändar-ID och lösenord<br>Använd sessions-e-postadress och lösenord<br>Begär användare<br>Obs! En asterisk (*) bredvid ett värde anger fabriksstan | Ange om inloggningsuppgifter krävs för användarinitierad<br>e-post.<br>dardinställningen.             |

| Menyalternativ                                                         | Beskrivning                                                                                    |
|------------------------------------------------------------------------|------------------------------------------------------------------------------------------------|
| Anv. enhetsuppgifter för Active Directory<br>Av<br>På*                 | Aktivera användarinloggningsuppgifter och grupptillhörighet för att ansluta till SMTP-servern. |
| Enhetens användar-ID                                                   | Ange användar-ID och lösenord för att ansluta till SMTP-servern.                               |
| Enhetens lösenord                                                      |                                                                                                |
| Kerberos 5 REALM                                                       | Ange sfär för autentiseringsprotokollet Kerberos 5.                                            |
| NTLM-domän                                                             | Ange domännamn för säkerhetsprotokollet NTLM.                                                  |
| Avaktivera felet "SMTP-servern är inte konfigu-<br>rerad"<br>Av*<br>På | Dölj felmeddelandet "SMTP-servern är inte konfigurerad".                                       |
| <b>Obs!</b> En asterisk (*) bredvid ett värde anger fabriksstan        | dardinställningen.                                                                             |

## Standardinställningar för e-post

| Menyalternativ                                                                    | Beskrivning                                                                                          |
|-----------------------------------------------------------------------------------|----------------------------------------------------------------------------------------------------|
| Ärende                                                                            | Ange ärende och meddelande för e-postmeddelandet.                                                    |
| Meddelande                                                                        |                                                                                                    |
| Filnamn                                                                           | Ange filnamn för den skannade bilden.                                                                |
| Format<br>PDF (.pdf)*                                                             | Ange filformat för den skannade bilden.                                                              |
| TIFF (.tif)<br>JPEG (.jpg)                                                        |                                                                                                    |
| XPS (.xps)<br>TXT (.txt)                                                          |                                                                                                    |
| RTF (.rtf)<br>DOC (.docx)                                                         |                                                                                                    |
| Globala OCR-inställningar<br>Språk som känns igen                                 | Konfigurera inställningarna för optisk teckenigenkänning (optical character recognition, OCR).       |
| Rotera automatiskt<br>Ta bort fläckar<br>Automatisk kontrastökning                | <b>Obs!</b> Det här menyalternativet visas endast om du har köpt och installerat en OCR-<br>lösning. |
| <b>Obs!</b> En asterisk (*) bredvid ett värde anger fabriksstandardinställningen. |                                                                                                    |

| Menyalternativ                                                                                                    | Beskrivning                                                                   |
|----------------------------------------------------------------------------------------------------|-------------------------------------------------------------------------------|
| Menyalternativ<br>PDF-inställningar<br>PDF-version<br>1.3<br>1.4<br>1.5*<br>1.6<br>1.7<br>Arkivversion<br>A-1a*<br>A-1b<br>Högkomprimerat<br>Av*<br>På<br>Säker | Beskrivning         Ställ in PDF-format för den skannade bilden.              |
| Av*<br>På<br>Sökbart<br>Av*<br>På<br>Arkiv (PDF/A)<br>Av*<br>På<br>Innehållstyp<br>Text<br>Text/foto*<br>Foto                                                   | Förbättra utskriftsresultatet baserat på innehållet i originaldokumentet.     |
| Grafik<br>Innehållskälla<br>Svartvit laser*<br>Färglaser<br>Bläckstråle<br>Foto/film<br>Tidskrift<br>Tidning<br>Tryck på<br>Annat                               | Förbättra utskriftsresultatet baserat på originaldokumentet.                  |
| Färg<br>Svartvit<br>Grå<br>Färg*<br>Auto<br>Obs! En asterisk (*) bredvid ett va                                                                                 | Ange färg när du skannar en bild.<br>ärde anger fabriksstandardinställningen. |

| Menyalternativ                                                             | Beskrivning                                                                    |
|----------------------------------------------------------------------------|--------------------------------------------------------------------------------|
| Upplösning                                                                 | Ställ in upplösning för den skannade bilden.                                   |
| 75 dpi                                                                     |                                                                                |
| 150 dpi*                                                                   |                                                                                |
| 200 dpi                                                                    |                                                                                |
| 300 dpi                                                                    |                                                                                |
| 400 dpi                                                                    |                                                                                |
| 600 dpi                                                                    |                                                                                |
| Mörkhet                                                                    | Justera den skannade bildens svärta.                                           |
| -4 till +4 (0*)                                                            |                                                                                |
| Riktning                                                                   | Ange orienteringen av texten och bilderna på sidan.                            |
| Stående*                                                                   |                                                                                |
| Liggande                                                                   |                                                                                |
| Originalstorlek                                                            | Ställ in originaldokumentets pappersstorlek.                                   |
| [Lista över pappersstorlekar]                                              | Obs! Blandade storlekar är fabriksstandardinställningen.                       |
| Sidor                                                                      | Ange sidriktning av text och grafik för skanning av ett dubbelsidigt dokument. |
| Av*                                                                        |                                                                                |
| Långsida                                                                   |                                                                                |
| Kortsida                                                                   |                                                                                |
| Obs! En asterisk (*) bredvid ett värde anger fabriksstandardinställningen. |                                                                                |

#### Avancerade bildfunktioner

| Beskrivning                                                                                                    |
|----------------------------------------------------------------------------------------------------|
| Justera mängd toner som används för varje färg.                                                                                                    |
| Ange vilken färg som ska utelämnas under skanning och justera bortfallsinställningen för den färgen.                                                         |
| Ställ in det antal färger skrivaren ska känna igen från originaldokumentet.<br><b>Obs!</b> Det här menyalternativet visas bara när Färg är inställt på Auto. |
|                                                                                                    |

| Menyalternativ                                                             | Beskrivning                                                                            |
|----------------------------------------------------------------------------|----------------------------------------------------------------------------------------|
| JPEG-kvalitet                                                              | Ställ in kvaliteten på en skannad bild i JPEG-format.                                  |
| Bäst för innehåll*                                                         | Anmärkningar:                                                                          |
| 5-95                                                                       | <ul> <li>5 minskar filstorleken, men bildens kvalitet blir sämre.</li> </ul>           |
|                                                                            | <ul> <li>95 ger bäst bildkvalitet, men filstorleken blir större.</li> </ul>            |
| Kontrast                                                                   | Ange kontrasten på utskriften.                                                         |
| Bäst för innehåll*                                                         |                                                                                        |
| 0                                                                          |                                                                                        |
| 1                                                                          |                                                                                        |
| 2                                                                          |                                                                                        |
| 3                                                                          |                                                                                        |
|                                                                            |                                                                                        |
| 5                                                                          |                                                                                        |
| Bakgrundsborttagning                                                       | Justera hur mycket av bakgrunden som syns på en skannad bild.                          |
| Bakgrundsavkänning                                                         | <b>Obs!</b> Om du vill ta bort bakgrundsfärgen från originaldokumentet konfigurerar du |
| Innehållsbaserad*                                                          | Bakgrundsavkänning som Innehållsbaserad. Om du vill ta bort brus från ett foto konfi-  |
| Fast                                                                       | gurerar du Bakgrundsavkanning som Fast.                                                |
|                                                                            |                                                                                        |
| -4 till 4 (0°)                                                             |                                                                                        |
| Spegelbild                                                                 | Skapa en spegelvänd bild av originaldokumentet.                                        |
|                                                                            |                                                                                        |
| På                                                                         |                                                                                        |
| Negativ bild                                                               | Skapa en negativ bild av originaldokumentet.                                           |
| Av*                                                                        |                                                                                        |
| På                                                                         |                                                                                        |
| Skuggdetaljer                                                              | Justera hur mycket skuggdetalj som syns på en skannad bild.                            |
| -4 till 4 (0*)                                                             |                                                                                        |
| Skanna kant till kant                                                      | Tillåt kant-till-kant skanning av originaldokumentet.                                  |
| Av*                                                                        |                                                                                        |
| På                                                                         |                                                                                        |
| Skärpa                                                                     | Justera skärpan hos en skannad bild.                                                   |
| 1–5 (3*)                                                                   |                                                                                        |
| Temperatur                                                                 | Ange om du vill ha en kallare eller varmare utskrift.                                  |
| -4 till 4 (O*)                                                             |                                                                                        |
| Tomma sidor                                                                | Ange om du vill inkludera tomma sidor.                                                 |
| Borttagning av tomma sidor                                                 |                                                                                        |
| Känslighet för tomma sidor                                                 |                                                                                        |
| Obs! En asterisk (*) bredvid ett värde anger fabriksstandardinställningen. |                                                                                        |

| Menyalternativ                                                                               | Beskrivning                                                                                                    |
|----------------------------------------------------------------------------------------------|----------------------------------------------------------------------------------------------------|
| Största storlek för e-postmeddelanden<br>0–65 535 (0*)                                       | Ställ in tillåten storlek för varje e-postmeddelande.                                                                                                    |
| Felmeddelande, storlek                                                                       | Ange ett felmeddelande som skrivaren skickar när ett e-postmeddelande<br>överstiger den tillåtna filstorleken.<br><b>Obs!</b> Du kan skriva upp till 1 024 tecken.                  |
| Begränsa destinationer                                                                       | Begränsa möjligheten att skicka e-postmeddelanden till endast den<br>angivna listan över domännamn.                                                                                 |
| Skicka en kopia till mig<br>Visas aldrig*<br>På som standard<br>Av som standard<br>Alltid på | Skicka en kopia av e-postmeddelandet till dig själv.                                                                                                    |
| <b>Begränsa e-postmottagare</b><br>Av*<br>På                                                 | Begränsa antal e-postmottagare.                                                                                                    |
| Använd cc:/bcc:<br>Av*<br>På                                                                 | Aktivera kopia och hemlig kopia i e-post.                                                                                                    |
| Använd flersidig TIFF-fil<br>På*<br>Av                                                       | Välj mellan ensidiga och flersidiga TIFF-filer.                                                                                                    |
| <b>TIFF-komprimering</b><br>LZW <sup>*</sup><br>JPEG                                         | Ange ett komprimeringalternativ för TIFF-filer.                                                                                                    |
| Textstandard<br>5–95 (75*)                                                                   | Ställ in kvaliteten på text för en skannad bild.                                                                                                    |
| Text/foto standard<br>5–95 (75*)                                                             | Ställ in kvaliteten på text eller foto för en skannad bild.                                                                                                    |
| Fotostandard<br>5–95 (50*)                                                                   | Ange kvaliteten på ett foto för en skannad bild.                                                                                                    |
| <b>Bitdjup för e-post</b><br>1 bit<br>8 bitar*                                               | Aktivera läget Text/foto för att få mindre filstorlekar genom att 1-bitars-<br>bilder används.<br><b>Obs!</b> Det här menyalternativet visas bara när Färg är inställt på gråskala. |
| <b>Överföringslogg</b><br>Skriv ut logg*<br>Skriv inte ut logg<br>Skriv endast ut vid fel    | Skriv ut logg över slutförda e-postsändningar.                                                                                                    |
| Logga papperskälla<br>Magasin [x] (1*)<br>Universalarkmatare                                 | Ange papperskälla för utskrift av loggar.<br>priksstandardinställningen.                                                                                                    |

| Menyalternativ                                                             | Beskrivning                                                                                                |
|----------------------------------------------------------------------------|----------------------------------------------------------------------------------------------------|
| Skanna anpassat jobb                                                       | Aktivera skanning av anpassade jobb som standard.                                                          |
| Av*                                                                        | Obs! Det här menyalternativet visas bara om en hårddisk är installerad.                                    |
| På                                                                         |                                                                                                    |
| Skanningsförhandsgransking                                                 | Visa skanningsförhandsgranskingen på skärmen.                                                              |
| Av<br>På*                                                                  | <b>Obs!</b> Det här menyalternativet visas bara om en hårddisk har installerats på skrivaren.              |
| Tillåt spara som genväg                                                    | Spara e-postadresser som genvägar.                                                                         |
| Av<br>På*                                                                  | <b>Obs!</b> Knappen Spara som genväg visas inte på e-postdestinations-<br>skärmen när inställningen är Av. |
| <b>Bilder i e-postmeddelanden skickas som</b><br>Bilaga*<br>Webblänk       | Ange hur bilderna ska skickas i e-postmeddelanden.                                                         |
| Återställ e-postinformationen efter<br>sändning<br>Av<br>På*               | Återställ standardinformationen för e-post efter att du har skickat ett e-<br>postmeddelande.              |
| Obs! En asterisk (*) bredvid ett värde anger fabriksstandardinställningen. |                                                                                                    |

# Webblänksinställning

| Menypost | Beskrivning                                             |
|----------|---------------------------------------------------------|
| Server   | Ange att e-postmeddelanden ska skickas som en webblänk. |
| Logga in |                                                         |
| Lösenord |                                                         |
| Sökväg   |                                                         |
| Filnamn  |                                                         |
| Webblänk |                                                         |

# FTP

# FTP-standardinställningar

| Menyalternativ                                                                                                    | Beskrivning                                                                                                    |
|----------------------------------------------------------------------------------------------------|----------------------------------------------------------------------------------------------------|
| Format<br>PDF (.pdf)*<br>TIFF (.tif)<br>JPEG (.jpg)<br>XPS (.xps)<br>TXT (.txt)<br>RTF (.rtf)<br>DOCX (.docx)                                             | Ange filformat för den skannade bilden.<br><b>Obs!</b> Menyalternativen kan variera beroende på skrivarmodell.                                                                             |
| <b>Globala OCR-inställningar</b><br>Språk som känns igen<br>Rotera automatiskt<br>Ta bort fläckar<br>Automatisk kontrastökning                            | Konfigurera inställningarna för optisk teckenigenkänning (optical character recognition,<br>OCR).<br><b>Obs!</b> Den här menyn visas endast om du har köpt och installerat en OCR-lösning. |
| PDF-inställningar<br>PDF-version<br>1.3<br>1.4<br>1.5*<br>1.6<br>1.7<br>Arkivversion<br>A-1a*<br>A-1b<br>Säker<br>Av*<br>På<br>Arkiv (PDF/A)<br>Av*<br>På | Ange PDF-format för den skannade bilden.                                                                                                    |
| Innehållstyp<br>Text<br>Text/foto*<br>Grafik<br>Foto                                                                                                    | Förbättra utskriftsresultatet baserat på innehållet i originaldokumentet.                                                                                                    |

| Menyalternativ                                                                                                    | Beskrivning                                                                                                    |
|----------------------------------------------------------------------------------------------------|----------------------------------------------------------------------------------------------------|
| Innehållskälla<br>Svartvit laser<br>Färglaser*<br>Bläckstråle<br>Foto/film<br>Tidskrift<br>Tidning<br>Tryck på<br>Annat | Förbättra utskriftsresultatet baserat på källan för originaldokumentet.                                                                                                    |
| <b>Färg</b><br>Svartvit<br>Grå<br>Färg*<br>Auto                                                                         | Ange färg när du skannar en bild.                                                                                                    |
| <b>Upplösning</b><br>75 dpi<br>150 dpi*<br>200 dpi<br>300 dpi<br>400 dpi<br>600 dpi                                     | Ställ in upplösning för den skannade bilden.                                                                                                    |
| Mörkhet<br>-4 till +4 (0*)                                                                                              | Justera den skannade bildens svärta.                                                                                                    |
| <b>Riktning</b><br>Stående*<br>Liggande                                                                                 | Ange orienteringen av texten och bilderna på sidan.                                                                                                    |
| <b>Originalstorlek</b><br>[Lista över pappersstorlekar]                                                                 | Ställ in originaldokumentets pappersstorlek.<br><b>Anmärkningar:</b><br>• Letter är fabriksinställt som standard i USA. A4 är fabriksinställt som standard.<br>• Menyalternativen kan variera beroende på skrivarmodell. |
| Sidor<br>Av*<br>Långsida<br>Kortsida                                                                                    | Ange sidriktning av text och grafik för skanning av ett dubbelsidigt dokument.                                                                                                    |
| Filnamn                                                                                                    | Ange filnamn för den skannade bilden.                                                                                                    |
| Obs! En asterisk (*) bredvid ett värde anger fabriksstandardinställningen.                                              |                                                                                                    |

#### Avancerade bildfunktioner

| Menyalternativ                                                             | Beskrivning                                                 |
|----------------------------------------------------------------------------|-------------------------------------------------------------|
| Färgbalans<br>-4 till +4 (0*)                                              | Justera mängd toner för varje färg för skanningsutskrifter. |
| Obs! En asterisk (*) bredvid ett värde anger fabriksstandardinställningen. |                                                             |

| Menyalternativ                                                                                                    | Beskrivning                                                                                                    |
|----------------------------------------------------------------------------------------------------|----------------------------------------------------------------------------------------------------|
| Färgbortfall<br>Färgbortfall<br>Ingen*<br>Röd<br>Grön<br>Blå<br>Standardtröskel, röd<br>0–255 (128*)<br>Standardtröskel, grön<br>0–255 (128*)<br>Standardtröskel, blå<br>0–255 (128*) | Ange vilken färg som ska utelämnas under skanning och justera bortfallsinställningen<br>för den färgen.                                                                                                    |
| Automatisk färgigenkänning<br>Färgkänslighet<br>1–9 (5*)<br>Områdeskänslighet<br>1–9 (5*)                                                                                             | Ställ in det antal färger skrivaren ska känna igen från originaldokumentet.<br><b>Obs!</b> Det här menyalternativet visas bara när Färg är inställt på Auto.                                                                                                    |
| <b>JPEG-kvalitet</b><br>Bäst för innehåll*<br>5–95                                                                                                    | <ul> <li>Ange kvaliteten för en skannad bild i JPEG-format.</li> <li>Anmärkningar: <ul> <li>5 minskar filstorleken, men bildens kvalitet blir sämre.</li> <li>90 ger bäst bildkvalitet, men filstorleken blir större.</li> </ul> </li> </ul>                                                |
| Kontrast<br>Bäst för innehåll*<br>0<br>1<br>2<br>3<br>4<br>5                                                                                                    | Ange kontrasten på utskriften.                                                                                                    |
| Bakgrundsborttagning<br>Bakgrundsavkänning<br>Innehållsbaserad*<br>Fast<br>Nivå<br>-4 till 4 (0*)                                                                                     | Justera hur mycket av bakgrunden som syns på en skannad bild.<br><b>Obs!</b> Om du vill ta bort bakgrundsfärgen från originaldokumentet konfigurerar du<br>Bakgrundsavkänning som Innehållsbaserad. Om du vill ta bort brus från ett foto konfi-<br>gurerar du Bakgrundsavkänning som Fast. |
| Spegelbild<br>Av*<br>På                                                                                                    | Skapa en spegelvänd bild av originaldokumentet.                                                                                                    |
| Negativ bild<br>Av*<br>På                                                                                                    | Skapa en negativ bild av originaldokumentet.                                                                                                    |
| Skuggdetaljer<br>-4 till 4 (0*)                                                                                                    | Justera hur mycket skuggdetalj som syns på en skannad bild.                                                                                                    |

| Menyalternativ                                                                 | Beskrivning                                           |
|--------------------------------------------------------------------------------|-------------------------------------------------------|
| <b>Skanna kant till kant</b><br>A∨*<br>På                                      | Tillåt kant-till-kant skanning av originaldokumentet. |
| <b>Skärpa</b><br>1–5 (3*)                                                      | Justera skärpan hos en skannad bild.                  |
| Temperatur<br>-4 till 4 (0*)                                                   | Ange om du vill ha en kallare eller varmare utskrift. |
| <b>Tomma sidor</b><br>Borttagning av tomma sidor<br>Känslighet för tomma sidor | Ange om du vill inkludera tomma sidor.                |
| Obs! En asterisk (*) bredvid ett värde anger fabriksstandardinställningen.     |                                                       |

| Menyalternativ                                                                     | Beskrivning                                                                                                    |
|------------------------------------------------------------------------------------|----------------------------------------------------------------------------------------------------|
| Textstandard<br>5–95 (75*)                                                         | Ställ in kvaliteten på text för en skannad bild.                                                                                                    |
| Text/foto standard<br>5–95 (75*)                                                   | Ange kvalitet på en text- eller fotobild för en skannad bild.                                                                                                    |
| Fotostandard<br>5–95 (50*)                                                         | Ange kvalitet på en fotobild för en skannad bild.                                                                                                    |
| Använd flersidig TIFF-fil<br>På*<br>A∨                                             | Välj mellan ensidiga och flersidiga TIFF-filer.                                                                                                    |
| TIFF-komprimering<br>LZW*<br>JPEG                                                  | Ange ett komprimeringalternativ för TIFF-filer.                                                                                                    |
| Överföringslogg<br>Skriv ut logg*<br>Skriv inte ut logg<br>Skriv endast ut vid fel | Skriv ut logg över slutförda FTP-skanningsöverföringar.                                                                                                    |
| <b>Logga papperskälla</b><br>Magasin [x] (1*)<br>Universalarkmatare                | Ange papperskälla för utskrift av FTP-loggar.                                                                                                    |
| FTP, bitdjup<br>1 bit<br>8 bitar*                                                  | Aktivera läget Text/foto för att skapa mindre filstorlekar genom att använda 1-bitarsbilder.<br><b>Obs!</b> Det här menyalternativet visas bara när Färg är inställt på gråskala. |
| Skanna anpassat jobb<br>Av*<br>På                                                  | Aktivera skanning av anpassade jobb som standard.<br><b>Obs!</b> Det här menyalternativet visas bara om en hårddisk är installerad.                                               |
| Obs! En asterisk (*) bredvid ett värde anger fabriksstandardinställningen.         |                                                                                                    |

| Menyalternativ                                                             | Beskrivning                                                             |
|----------------------------------------------------------------------------|-------------------------------------------------------------------------|
| Skanningsförhandsgransking                                                 | Visa en förhandsgranskning av skanningen på displayen.                  |
| Av                                                                         | Obs! Det här menyalternativet visas bara om en hårddisk är installerad. |
| På*                                                                        |                                                                         |
| Tillåt spara som genväg                                                    | Spara anpassade FTP-inställningar som genvägar.                         |
| Av                                                                         |                                                                         |
| På*                                                                        |                                                                         |
| Obs! En asterisk (*) bredvid ett värde anger fabriksstandardinställningen. |                                                                         |

# **USB-enhet**

## Skanna till flash-enhet

| Menyalternativ                            | Beskrivning                                                                              |
|-------------------------------------------|------------------------------------------------------------------------------------------|
| Format                                    | Ange filformat för den skannade bilden.                                                  |
| PDF (.pdf)*                               | Obs! Inställningarna varierar beroende på skrivarmodell.                                 |
| TIFF (.tif)                               |                                                                                          |
| JPEG (.jpg)                               |                                                                                          |
| XPS (.xps)                                |                                                                                          |
| Globala OCR-inställningar                 | Konfigurera inställningarna för optisk teckenigenkänning (optical character recognition, |
| Språk som känns igen                      | OCR).                                                                                    |
| Rotera automatiskt                        | <b>Obs!</b> Den här menyn visas endast om du har köpt och installerat en OCR-lösning.    |
| Ta bort fläckar                           |                                                                                          |
| Automatisk kontrastökning                 |                                                                                          |
| PDF-inställningar                         | Ange PDF-format för den skannade bilden.                                                 |
| PDF-version                               |                                                                                          |
| 1.3                                       |                                                                                          |
| 1.4                                       |                                                                                          |
| 1.5*                                      |                                                                                          |
| 1.6                                       |                                                                                          |
| 1.7                                       |                                                                                          |
| Arkivversion                              |                                                                                          |
| A-1a*                                     |                                                                                          |
| A-1b                                      |                                                                                          |
| Säker                                     |                                                                                          |
| Av*                                       |                                                                                          |
| På                                        |                                                                                          |
| Arkiv (PDF/A)                             |                                                                                          |
| Av*                                       |                                                                                          |
| På                                        |                                                                                          |
| Innehållstyp                              | Förbättra utskriftsresultatet baserat på innehållet i originaldokumentet.                |
| Text                                      |                                                                                          |
| Text/foto*                                |                                                                                          |
| Grafik                                    |                                                                                          |
| Foto                                      |                                                                                          |
| Innehållskälla                            | Förbättra utskriftsresultatet baserat på källan för originaldokumentet.                  |
| Svartvit laser                            |                                                                                          |
| Färglaser*                                |                                                                                          |
| Bläckstråle                               |                                                                                          |
| Foto/film                                 |                                                                                          |
| Tidskrift                                 |                                                                                          |
| Tidning                                   |                                                                                          |
| Tryck på                                  |                                                                                          |
| Annat                                     |                                                                                          |
| <b>Obs!</b> En asterisk (*) bredvid ett v | ärde anger fabriksstandardinställningen.                                                 |

| Menyalternativ                                                                      | Beskrivning                                                                                                    |
|-------------------------------------------------------------------------------------|----------------------------------------------------------------------------------------------------|
| <b>Färg</b><br>Svartvit<br>Grå<br>Färg*<br>Auto                                     | Ange färg när du skannar en bild.                                                                                                    |
| <b>Upplösning</b><br>75 dpi<br>150 dpi*<br>200 dpi<br>300 dpi<br>400 dpi<br>600 dpi | Ställ in upplösning för den skannade bilden.                                                                                                    |
| <b>Mörkhet</b><br>1–9 (5*)                                                          | Justera den skannade bildens svärta.                                                                                                    |
| <b>Riktning</b><br>Stående*<br>Liggande                                             | Ange orienteringen av texten och bilderna på sidan.                                                                                                    |
| <b>Originalstorlek</b><br>[Lista över pappersstorlekar]                             | <ul> <li>Ställ in originaldokumentets pappersstorlek.</li> <li>Anmärkningar: <ul> <li>Letter är fabriksinställt som standard i USA. A4 är fabriksinställt som standard.</li> <li>Det här menyalternativet kan variera beroende på skrivarmodell.</li> </ul> </li> </ul> |
| <b>Sidor</b><br>Av*<br>Långsida<br>Kortsida                                         | Ange sidriktning av text och grafik för skanning av ett dubbelsidigt dokument.                                                                                                    |
| Filnamn                                                                             | Ange filnamn för den skannade bilden.                                                                                                    |
| Obs! En asterisk (*) bredvid ett v                                                  | ärde anger fabriksstandardinställningen.                                                                                                    |

#### Avancerade bildfunktioner

| Menyalternativ                                                             | Beskrivning                                       |
|----------------------------------------------------------------------------|---------------------------------------------------|
| Färgbalans                                                                 | Justera mängden toner som används för varje färg. |
| Obs! En asterisk (*) bredvid ett värde anger fabriksstandardinställningen. |                                                   |

| Menyalternativ                                                                                                    | Beskrivning                                                                                                    |
|----------------------------------------------------------------------------------------------------|----------------------------------------------------------------------------------------------------|
| Färgbortfall<br>Färgbortfall<br>Ingen*<br>Röd<br>Grön<br>Blå<br>Standardtröskel, röd<br>0–255 (128*)<br>Standardtröskel, grön<br>0–255 (128*)<br>Standardtröskel, blå<br>0–255 (128*) | Ange vilken färg som ska utelämnas under skanning och justera bortfallsinställningen<br>för den färgen.                                                                                                    |
| Automatisk färgigenkänning<br>Färgkänslighet<br>1–9 (5*)<br>Områdeskänslighet<br>1–9 (5*)                                                                                             | Ställ in det antal färger skrivaren ska känna igen från originaldokumentet.<br><b>Obs!</b> Det här menyalternativet visas bara när Färg är inställt på Auto.                                                                                                    |
| <b>JPEG-kvalitet</b><br>Bäst för innehåll*<br>5–95                                                                                                    | <ul> <li>Ange kvaliteten för en skannad bild i JPEG-format.</li> <li>Anmärkningar: <ul> <li>5 minskar filstorleken, men bildens kvalitet blir sämre.</li> <li>90 ger bäst bildkvalitet, men filstorleken blir större.</li> </ul> </li> </ul>                                                |
| Kontrast<br>Bäst för innehåll*<br>0<br>1<br>2<br>3<br>4<br>5                                                                                                    | Ange kontrasten på utskriften.                                                                                                    |
| Bakgrundsborttagning<br>Bakgrundsavkänning<br>Innehållsbaserad*<br>Fast<br>Nivå<br>-4 till 4 (0*)                                                                                     | Justera hur mycket av bakgrunden som syns på en skannad bild.<br><b>Obs!</b> Om du vill ta bort bakgrundsfärgen från originaldokumentet konfigurerar du<br>Bakgrundsavkänning som Innehållsbaserad. Om du vill ta bort brus från ett foto konfi-<br>gurerar du Bakgrundsavkänning som Fast. |
| Spegelbild<br>Av*<br>På                                                                                                    | Skapa en spegelvänd bild av originaldokumentet.                                                                                                    |
| Negativ bild<br>Av*<br>På                                                                                                    | Skapa en negativ bild av originaldokumentet.                                                                                                    |
| Skuggdetaljer<br>-4 till 4 (0*)                                                                                                    | Justera hur mycket skuggdetalj som syns på en skannad bild.                                                                                                    |
| Obs! En asterisk (*) bredvid ett v                                                                                                    | rärde anger fabriksstandardinställningen.                                                                                                    |

| Menyalternativ                                                                    | Beskrivning                                           |
|-----------------------------------------------------------------------------------|-------------------------------------------------------|
| <b>Skanna kant till kant</b><br>Av*<br>På                                         | Tillåt kant-till-kant skanning av originaldokumentet. |
| <b>Skärpa</b><br>1–5 (3*)                                                         | Justera skärpan hos en skannad bild.                  |
| Temperatur<br>-4 till 4 (0*)                                                      | Ange om du vill ha en kallare eller varmare utskrift. |
| <b>Tomma sidor</b><br>Borttagning av tomma sidor<br>Känslighet för tomma sidor    | Ange om du vill inkludera tomma sidor.                |
| <b>Obs!</b> En asterisk (*) bredvid ett värde anger fabriksstandardinställningen. |                                                       |

| Menyalternativ                                  | Beskrivning                                                                                                    |
|-------------------------------------------------|----------------------------------------------------------------------------------------------------|
| Textstandard<br>5–95 (75*)                      | Ställ in kvaliteten på text för en skannad bild.                                                                                                    |
| Text/foto standard<br>5–95 (75*)                | Ställ in kvaliteten på text eller foto för en skannad bild.                                                                                                    |
| Fotostandard<br>5–95 (75*)                      | Ange kvaliteten på ett foto för en skannad bild.                                                                                                    |
| Använd flersidig TIFF-fil<br>På*<br>Av          | Välj mellan ensidiga och flersidiga TIFF-filer.                                                                                                    |
| <b>TIFF-komprimering</b><br>LZW*<br>JPEG        | Ange komprimering för TIFF-filer.                                                                                                    |
| <b>Skanningens bitdjup</b><br>1 bit<br>8 bitar* | Aktivera läget Text/foto för att skapa mindre filstorlekar genom att använda 1-bitarsbilder.<br><b>Obs!</b> Det här menyalternativet visas bara när Färg är inställt på gråskala. |
| <b>Skanna anpassat jobb</b><br>Av*<br>På        | Aktivera skanning av anpassade jobb som standard.<br><b>Obs!</b> Det här menyalternativet visas bara om en hårddisk är installerad.                                               |
| Skanningsförhandsgransking<br>Av<br>På*         | Visa en förhandsgranskning av skanningen på displayen.<br><b>Obs!</b> Det här menyalternativet visas bara om en hårddisk är installerad.                                          |
| Obs! En asterisk (*) bredvid ett                | värde anger fabriksstandardinställningen.                                                                                                    |

## Skriv ut från flash-enhet

| Menypost                                                                                                    | Beskrivning                                                                                                    |
|----------------------------------------------------------------------------------------------------|----------------------------------------------------------------------------------------------------|
| Antal kopior<br>1–9999 (1*)                                                                                                    | Ange antal kopior.                                                                                                    |
| <b>Papperskälla</b><br>Magasin [x] (1*)<br>Universalarkmatare<br>Manuellt papper<br>Manuellt kuvert                                                                                                    | Ange papperskälla för utskriftsjobbet.                                                                                                    |
| <b>Färg</b><br>A∨<br>On* (På)                                                                                                    | Ange om du vill skriva ut i färg.                                                                                                    |
| Sortera<br>(1,1,1) (2,2,2)*<br>(1,2,3) (1,2,3)                                                                                                    | Skriv ut flera kopior i ordningsföljd.                                                                                                    |
| <b>Sidor (dubbelsidiga)</b><br>Enkelsidigt*<br>2-sidig                                                                                                    | Ange vilken sidan av papperet du vill skriva ut på.                                                                                                    |
| Häftning<br>Off* (Av)<br>1 häftklammer, övre vänstra hörnet<br>2 häftklamrar, vänster<br>1 häftklammer, övre högra hörnet<br>2 häftklamrar, upptill<br>1 häftklammer, nedre vänstra hörnet<br>2 häftklamrar, nedtill<br>1 häftklammer, nedre högra hörnet<br>2 häftklamrar, till höger | Ange häftningsposition för alla utskriftsjobb.<br><b>Obs!</b> Det här menyalternativet visas endast när en häftningsenhet är instal-<br>lerad.                                                                                                    |
| Hålslagning<br>Off* (A∨)<br>På                                                                                                    | Utför hålslagning längs kanten på utskriften.<br><b>Obs!</b> Det här menyalternativet visas endast när en häftning- och hålslagnings-<br>enhet med flera positioner är installerad.                                                                                                    |
| Hålslagningsläge<br>2 hål<br>3 hål<br>4 hål                                                                                                    | <ul> <li>Ställ in hålslagningsläge för utskriften.</li> <li>Anmärkningar: <ul> <li>3 hål är fabriksinställt som standard i USA. 4 hål är den internationella fabriksinställningen.</li> <li>Det här menyalternativet visas endast när en häftning- och hålslagningsenhet med flera positioner är installerad.</li> </ul> </li> </ul> |
| Offset-sidor<br>Ingen*<br>Mellan kopior<br>Mellan jobb                                                                                                    | Förskjut varje utskriftsjobb eller varje kopia av ett utskriftsjobb.                                                                                                    |

| Menypost                                                                  | Beskrivning                                                                                                    |
|---------------------------------------------------------------------------|----------------------------------------------------------------------------------------------------|
| Dubbelsidig bindning                                                      | Ange hur dubbelsidiga sidor ska bindas samt hur utskriften på arkets baksida                                                   |
| Long Edge" (Langsida)<br>Kortsida                                         |                                                                                                    |
| Kutsida                                                                   | Anmarkningar:                                                                                                    |
|                                                                           | <ul> <li>Med Långsida binds sidorna samman längs långsidan (vänsterkant för<br/>stående och överkant för liggande).</li> </ul> |
|                                                                           | <ul> <li>Med Kortsida binds sidorna samman längs kortsidan (överkant för stående<br/>och vänsterkant för liggande).</li> </ul> |
| Sidor per sida                                                            | Skriv ut flera sidbilder på samma sida av ett pappersark.                                                                      |
| Off* (Av)                                                                 |                                                                                                    |
| 2-upp                                                                     |                                                                                                    |
| З-ирр                                                                     |                                                                                                    |
| 4-upp                                                                     |                                                                                                    |
| 6-upp                                                                     |                                                                                                    |
| 9-upp                                                                     |                                                                                                    |
| 12-upp                                                                    |                                                                                                    |
| 16-upp                                                                    |                                                                                                    |
| Ordning för Sidor per sida                                                | Ange placeringen av flera bilder på en sida när du använder Sidor per sida.                                                    |
| Horisontellt*                                                             | <b>Obs!</b> Placeringen beror på antal sidbilder och deras sidriktning.                                                        |
| Omvänt horisontellt                                                       |                                                                                                    |
| Omvänt vertikalt                                                          |                                                                                                    |
| Vertikal                                                                  |                                                                                                    |
| Riktning för Sidor per sida                                               | Ange riktningen för ett dokument med flera sidor när du använder Sidor per sida.                                               |
| Auto*                                                                     |                                                                                                    |
| Liggande                                                                  |                                                                                                    |
| Stående                                                                   |                                                                                                    |
| Ram för Sidor per sida                                                    | Skriv ut en ram runt varje sidbild när du använder Sidor per sida.                                                             |
| Ingen*                                                                    |                                                                                                    |
| Fast                                                                      |                                                                                                    |
| Skiljeblad                                                                | Ange om tomma skiljeblad ska infogas vid utskrift.                                                                             |
| Off* (Av)                                                                 |                                                                                                    |
| Mellan kopior                                                             |                                                                                                    |
| Mellan jobb                                                               |                                                                                                    |
| Mellan sidor                                                              |                                                                                                    |
| Skiljebladskälla                                                          | Ange papperskällan för skiljearket.                                                                                            |
| Magasin [x] (1*)                                                          | Obs! På menyn Papper ställer du in Konf univ matare på Kassett för att Univer-                                                 |
| Universalarkmatare                                                        | salarkmatare ska visas som ett menyalternativ.                                                                                 |
| Tomma sidor                                                               | Ange om tomma sidor ska tas med i ett utskriftsiobb.                                                                           |
| Skriv inte ut*                                                            |                                                                                                    |
| Skriv ut                                                                  |                                                                                                    |
| Obs! En asterisk (*) bredvid ett värde anger fabriksstandardinställningen |                                                                                                    |
|                                                                           | ger tabihastanda anistaniningen.                                                                                               |

# Nätverk/portar

## Nätverksöversikt

| Menypost                                                                          | Beskrivning                                                                                                    |
|-----------------------------------------------------------------------------------|----------------------------------------------------------------------------------------------------|
| Aktiv adapter<br>Auto*<br>[Lista över nätverkskort]                               | Ange hur ett nätverk är anslutet.                                                                                                    |
| Nätverksstatus                                                                    | Visa skrivarnätverkets anslutningsstatus.                                                                                                    |
| <b>Visa nätverksstatus på skrivaren</b><br>Av<br>På*                              | Visa nätverksstatusen på skärmen.                                                                                                    |
| Hastighet för dubbelsidiga utskrifter                                             | Visa hastigheten för nätverkskortet som är aktivt för närvarande.                                                                                                  |
| IPv4                                                                              | Visa IPv4-adresserna.                                                                                                    |
| Alla IPv6-adresser                                                                | Visa alla IPv6-adresser.                                                                                                    |
| <b>Starta om skrivarservern</b><br>Start                                          | Återställ alla aktiva nätverksanslutningar till skrivaren.<br><b>Obs!</b> Med den här inställningen tar du bort alla konfigurationsinställningar för<br>nätverket. |
| <b>Tidsgräns för nätverksjobb</b><br>Av<br>På* (90 sekunder)                      | Ställ in hur länge skrivaren ska vänta innan den avbryter ett utskriftsjobb via<br>nätverket.                                                                      |
| Försättsblad<br>Av<br>På*                                                         | Skriv ut ett försättsblad.                                                                                                    |
| <b>Obs!</b> En asterisk (*) bredvid ett värde anger fabriksstandardinställningen. |                                                                                                    |

# Trådlöst

**Obs!** Menyn är endast tillgänglig för skrivare som är anslutna till ett trådlöst nätverk eller skrivare som har trådlös nätverksadapter.

| Menypost                             | Beskrivning                                            |
|--------------------------------------|--------------------------------------------------------|
| Inställningar för trådlös anslutning | Avgör vilket trådlöst nätverk skrivaren ansluter till. |
| Nätverksnamn                         |                                                        |
| Nätverksläge                         |                                                        |
| Infrastruktur*                       |                                                        |
| Ad hoc                               |                                                        |
| Trådlöst säkerhetsläge               |                                                        |
| Avaktiverad*                         |                                                        |
| WEP                                  |                                                        |
| WPA2/WPA – Personal                  |                                                        |
| WPA2 – Personal                      |                                                        |
| 802.1x – Radius                      |                                                        |

| Menypost                                                                                               | Beskrivning                                                                                                    |
|----------------------------------------------------------------------------------------------------|----------------------------------------------------------------------------------------------------|
| Wi-Fi Protected Setup                                                                                  | Skapa ett trådlöst nätverk och aktivera nätverkssäkerhet.                                                                                                    |
| WPS autosökning                                                                                        | Anmärkningar:                                                                                                    |
| Av<br>På*<br>Tryckknappsstartmetod<br>PIN-startmetod                                                   | <ul> <li>Med tryckknappsmetoden ansluts skrivaren till ett trådlöst nätverk när<br/>knapparna på både skrivaren och åtkomstpunkten (trådlös router) trycks in<br/>inom en given tidsperiod.</li> <li>Med PIN-startmetoden ansluts skrivaren till ett trådlöst nätverk när en PIN-kod<br/>på skrivaren anges i de trådlösa inställningarna för åtkomstpunkten.</li> </ul> |
| Nätverksläge<br>BSS-typ<br>Infrastruktur*<br>Ad hoc<br>Önskat kanalnummer<br>Auto*<br>1–11             | Ange nätverksläget.<br><b>Obs!</b> Önskat kanalnummer visas endast när BSS-typ är inställd på Ad hoc.                                                                                                    |
| Aktivera Wi-Fi Direct<br>På<br>Av*                                                                     | Ställ in skrivaren på att ansluta direkt till Wi-Fi-enheter.                                                                                                    |
| Kompatibilitet                                                                                         | Ange den trådlösa standarden för det trådlösa nätverket.                                                                                                    |
| 802.11b/g<br>802.11b/g/n*<br>802.11a/b/g/n<br>802.11a/n<br>802.11a/b/g/n/ac                            | <b>Obs!</b> 802.11a/b/g/n och 802.11a/n är endast valbara om inställningen Aktivera Wi-Fi<br>Direct är avaktiverad.                                                                                                    |
| <b>Trådlöst säkerhetsläge</b><br>Avaktiverad <sup>*</sup><br>WEP<br>WPA2/WPA-Personal<br>WPA2-Personal | Ange typen av säkerhet för att ansluta skrivaren till trådlösa enheter.                                                                                                    |
| WEP autentiseringsläge                                                                                 | Ange typen av Wireless Encryption Protocol (WEP) som används av skrivaren.                                                                                                    |
| Auto*<br>Öppna<br>Delad                                                                                | <b>Obs!</b> Det här menyalternativet visas endast när Trådlöst säkerhetsläge är inställt på WEP.                                                                                                    |
| Ange WEP-nyckeln                                                                                       | Ange ett WEP-lösenord för säker trådlös anslutning.                                                                                                    |
| WPA-PSK krypteringsläge                                                                                | Aktivera trådlös säkerhet genom Wi-Fi Protected Access (WPA).                                                                                                    |
| AES                                                                                                    | <b>Obs!</b> Det här menyalternativet visas endast när Trådlöst säkerhetsläge är inställt på WPA2/WPA-Personal eller WPA2-Personal.                                                                                                    |
| Ange fördelad nyckel                                                                                   | Ange lösenordet för säker trådlös anslutning.                                                                                                    |
| WPA2-PSK krypteringsläge                                                                               | Aktivera trådlös säkerhet genom WPA2.                                                                                                    |
| AES                                                                                                    | <b>Obs!</b> Det här menyalternativet visas endast när Trådlöst säkerhetsläge är inställt på WPA2/WPA-Personal eller WPA2-Personal.                                                                                                    |
| 802.1x krypteringsläge                                                                                 | Aktivera trådlös säkerhet genom 802.1x standard.                                                                                                    |
| WPA+<br>WPA2*                                                                                          | <b>Obs!</b> Det här menyalternativet visas endast när Trådlöst säkerhetsläge är inställt på 802.1x – Radius.                                                                                                    |

| Menypost                           | Beskrivning                                                                                                    |
|------------------------------------|----------------------------------------------------------------------------------------------------|
| Nätverksadress<br>UAA<br>LAA       | Se nätverksadresserna.                                                                                                    |
| PCL SmartSwitch<br>På*             | Ange att skrivaren ska växla automatiskt till PCL-emulering när det krävs för ett utskriftsjobb, oberoende av skrivarens standardspråk.                                                                                                    |
| Av*                                | <b>Obs!</b> Om PCL SmartSwitch är avaktiverat undersöks inte inkommande data och det standardskrivarspråk som är angett på menyn Inställningar används.                                                                                                    |
| PS SmartSwitch<br>På*              | Ange att skrivaren ska växla automatiskt till PS-emulering när det krävs för ett utskriftsjobb, oberoende av skrivarens standardspråk.                                                                                                    |
| Av*                                | <b>Obs!</b> Om PS SmartSwitch är avaktiverat undersöks inte inkommande data och det standardskrivarspråk som är angett på menyn Inställningar används.                                                                                                    |
| NPA-läge<br>Auto*                  | Ange att den särskilda bearbetning som krävs för dubbelriktad kommunikation<br>enligt definitionerna i NPA-protokollet ska användas.                                                                                                    |
| Jobb-buffring<br>På<br>Av*         | Spara utskriftsjobb tillfälligt på skrivarens hårddisk innan de skrivs ut.<br>Obs! Det här menyalternativet visas bara om en hårddisk är installerad.                                                                                                    |
| Mac Binary PS<br>Auto*<br>På<br>Av | <ul> <li>Ställa in skrivaren för att bearbeta binära PostScript-jobb från Macintosh.</li> <li>Anmärkningar: <ul> <li>Med inställningen På bearbetas PostScript-jobb i binärt råformat.</li> <li>Med inställningen Av filtreras utskriftsjobben med standardprotokollet.</li> </ul> </li> </ul> |

# Ethernet

| Menyalternativ                                                    | Beskrivning                                                                                                    |
|-------------------------------------------------------------------|----------------------------------------------------------------------------------------------------|
| Nätverkshastighet                                                 | Visa hastigheten för den aktiva nätverksadaptern.                                                                                                    |
| IPv4                                                              | Aktivera Dynamic Host Configuration Protocol (DHCP).                                                                                                    |
| Aktivera DHCP<br>På*<br>Av                                        | <b>Obs!</b> DHCP är ett standardprotokoll som möjliggör att en server dynamiskt kan distribuera IP-adresser och konfigurationsinformation till klienter.                                                                                                    |
| IPv4<br>Ange statisk IP-adress<br>IP-adress<br>Nätmask<br>Gateway | Konfigurera skrivarens statiska IP-adress.                                                                                                    |
| <b>Nätverksadress</b><br>UAA<br>LAA                               | Visa MAC-adresser (Media Access Control) för skrivaren: LAA (Locally Administered Address) och UAA (Universally Administered Address).<br><b>Obs!</b> Du kan ändra LAA manuellt för skrivaren.                                                                                                    |
| PCL SmartSwitch<br>Av<br>På*                                      | Ange att skrivaren ska växla automatiskt till PCL-emulering när det krävs för ett utskriftsjobb,<br>oberoende av skrivarens standardspråk.<br><b>Obs!</b> Om PCL SmartSwitch är avaktiverat undersöks inte inkommande data och det<br>standardskrivarspråk som är angett på menyn Inställningar används. |
| <b>Obs!</b> En asterisk (*) bredvid e                             | tt värde anger fabriksstandardinställningen.                                                                                                    |

| Menyalternativ                 | Beskrivning                                                                                                    |
|--------------------------------|----------------------------------------------------------------------------------------------------|
| PS SmartSwitch<br>Av           | Ange att skrivaren ska växla automatiskt till PS-emulering när det krävs för ett utskriftsjobb, oberoende av skrivarens standardspråk.                 |
| På*                            | <b>Obs!</b> Om PS SmartSwitch är avaktiverat undersöks inte inkommande data och det standardskrivarspråk som är angett på menyn Inställningar används. |
| Jobb-buffring                  | Lagra jobb tillfälligt på skrivarens hårddisk innan de skrivs ut.                                                                                      |
|                                | Anmärkningar:                                                                                                    |
|                                | <ul> <li>Det här menyalternativet visas bara om en hårddisk är installerad.</li> </ul>                                                                 |
|                                | <ul> <li>Det här menyalternativet visas endast på vissa skrivarmodeller.</li> </ul>                                                                    |
| Mac Binary PS                  | Ställa in skrivaren för att bearbeta binära PostScript-jobb från Macintosh.                                                                            |
| Auto*                          | Anmärkningar:                                                                                                    |
| Pá<br>Av                       | <ul> <li>Med inställningen På bearbetas PostScript-jobb i binärt råformat.</li> </ul>                                                                  |
|                                | <ul> <li>Med inställningen Av filtreras utskriftsjobben med standardprotokollet.</li> </ul>                                                            |
| Energibesparande Ethernet      | Minska strömförbrukning när skrivaren inte tar emot data från Ethernet-nätverket.                                                                      |
| Av                             |                                                                                                    |
| På*                            |                                                                                                    |
| Obs! En asterisk (*) bredvid e | tt värde anger fabriksstandardinställningen.                                                                                                    |

## TCP/IP

**Obs!** Den här menyn visas endast för nätverksskrivare och för skrivare som är anslutna till skrivarservrar.

| Menyalternativ                                                             | Beskrivning                                                                                |
|----------------------------------------------------------------------------|--------------------------------------------------------------------------------------------|
| Ange värdnamn                                                              | Ange det aktuella TCP/IP-värdnamnet.                                                       |
| Domännamn                                                                  | Ange domännamnet.                                                                          |
|                                                                            | Obs! Det här menyalternativet visas endast på vissa skrivarmodeller.                       |
| Tillåt DHCP/BOOTP att uppdatera NTP-<br>servern                            | Tillåt att NTP-inställningarna för skrivaren får uppdateras från DHCP- och BOOTP-klienter. |
| Av<br>På*                                                                  |                                                                                            |
| Namn på nollkonfiguration                                                  | Ange ett tjänstenamn för nollkonfigurationsnätverket.                                      |
|                                                                            | Obs! Det här menyalternativet visas endast på vissa skrivarmodeller.                       |
| Aktivera Automatisk IP                                                     | Tilldela en IP-adress automatiskt.                                                         |
| Av                                                                         |                                                                                            |
| På*                                                                        |                                                                                            |
| DNS-serveradress                                                           | Ange serveradress för den aktuella DNS-servern (Domain Name System).                       |
| Obs! En asterisk (*) bredvid ett värde anger fabriksstandardinställningen. |                                                                                            |
| Menyalternativ                                                                                                    | Beskrivning                                                                                                    |
|----------------------------------------------------------------------------------------------------|----------------------------------------------------------------------------------------------------|
| Adress till säkerhetskopierings-DNS-<br>server                                                                                    | Ange adresser för DNS-reservservrar.                                                                              |
| Adress till säkerhetskopierings-DNS-<br>server 2                                                                                  |                                                                                                    |
| Adress till säkerhetskopierings-DNS-<br>server 3                                                                                  |                                                                                                    |
| Domänsökordning                                                                                                    | Ange en lista med domännamn för att söka efter skrivaren och skrivarre-<br>surser i andra domäner i nätverket.    |
|                                                                                                    | Obs! Det här menyalternativet visas endast på vissa skrivarmodeller.                                              |
| Aktivera DDNS<br>Av                                                                                                    | Uppdatera de dynamiska DNS-inställningarna.                                                                       |
| På*                                                                                                    |                                                                                                    |
| DDNS TTL                                                                                                    | Ange de aktuella DDNS-inställningarna.                                                                            |
| Standard-TTL                                                                                                    |                                                                                                    |
| Uppdateringstid för DDNS                                                                                                    |                                                                                                    |
| Aktivera mDNS<br>Av<br>På*                                                                                                    | Uppdatera DNS-inställningar för fleranvändarkommunikation.                                                        |
| WINS-serveradress                                                                                                    | Ange adressen till en WINS-server (Windows Internet Name Service).                                                |
| Aktivera BOOTP<br>Av*<br>På                                                                                                    | Tillåt att en IP-adress får tilldelas till skrivaren från BOOTP.                                                  |
| Serverrestriktionslista                                                                                                    | Ange en IP-adress för TCP-anslutningar.                                                                           |
|                                                                                                    | Anmärkningar:                                                                                                    |
|                                                                                                    | <ul><li>Använd kommatecken till att avgränsa IP-adresser.</li><li>Du kan läggs till upp 50 IP-adresser.</li></ul> |
| Alternativ för serverrestriktionslistan<br>Blockera alla portar*<br>Blockera endast utskrift<br>Blockera endast utskrift och HTTP | Ange hur IP-adresserna i listan kan kunna få åtkomst till skrivarfunktioner.                                      |
| мти                                                                                                    | Ange en parameter för högsta överföringshastighet för TCP-anslutningar.                                           |
| <b>Raw Print Port</b><br>1–65535 (9100*)                                                                                          | Ange ett råportnummer för skrivare som är anslutna i ett nätverk.                                                 |
| <b>Maximal hastighet för utgående trafik</b><br>Av*<br>På                                                                         | Aktivera högsta överföringshastighet för skrivaren.                                                               |
| Förbättrad TLS-säkerhet<br>Av*<br>På                                                                                              | Förbättra personuppgifts- och dataintegritet för skrivaren.                                                       |
| Obs: En asterisk (*) bredvid ett varde anger                                                                                      | iabriksslandardinstallningen.                                                                                     |

#### IPv6

**Obs!** Den här menyn visas endast för nätverksskrivare och för skrivare som är anslutna till skrivarservrar.

| Menyalternativ                                                             | Beskrivning                                                                                                    |
|----------------------------------------------------------------------------|----------------------------------------------------------------------------------------------------|
| Aktivera IPv6<br>Av<br>På*                                                 | Aktivera IPv6 i skrivaren.                                                                                                 |
| Aktivera DHCPv6<br>Av*<br>På                                               | Aktivera DHCPv6 i skrivaren.                                                                                               |
| Stateless Address Autoconfiguration<br>Av<br>På*                           | Ange att nätverksadaptern ska accepterar automatiska IPv6-adresskonfigura-<br>tionsposter som tillhandahålls av en router. |
| DNS-serveradress                                                           | Ange DNS-serveradress.                                                                                                    |
| Manuellt tilldelad IPv6-adress                                             | Tilldela IPv6-adressen.                                                                                                    |
| Manuellt tilldelad IPv6-router                                             | Tilldela IPv6-routern.                                                                                                    |
| Adressprefix<br>0–128 (64*)                                                | Ange adressprefix.                                                                                                    |
| Alla IPv6-adresser                                                         | Visa alla IPv6-adresser.                                                                                                   |
| Alla IPv6-routeradresser                                                   | Visa alla IPv6-routeradresser.                                                                                             |
| Obs! En asterisk (*) bredvid ett värde anger fabriksstandardinställningen. |                                                                                                    |

#### SNMP

**Obs!** Den här menyn visas endast för nätverksskrivare och för skrivare som är anslutna till skrivarservrar.

| Menypost                                                                   | Beskrivning                                                     |
|----------------------------------------------------------------------------|-----------------------------------------------------------------|
| SNMP-version 1 och 2c                                                      | Konfigurera SNMP (Simple Network Management Protocol) version 1 |
| Aktiverad                                                                  | och 2c för att installera drivrutiner och program.              |
| Av                                                                         |                                                                 |
| On* (På)                                                                   |                                                                 |
| Tillåt SNMP-inmatning                                                      |                                                                 |
| Av                                                                         |                                                                 |
| On* (På)                                                                   |                                                                 |
| Aktivera PPM MIB                                                           |                                                                 |
| Av                                                                         |                                                                 |
| On* (På)                                                                   |                                                                 |
| SNMP-gemenskapsnamn                                                        |                                                                 |
| Obs! En asterisk (*) bredvid ett värde anger fabriksstandardinställningen. |                                                                 |

| Menypost                                           | Beskrivning                                                            |
|----------------------------------------------------|------------------------------------------------------------------------|
| SNMP version 3                                     | Konfigurera SNMP version 3 för att installera och uppdatera skrivarsä- |
| Aktiverad                                          | kerhet.                                                                |
| Av                                                 |                                                                        |
| On* (På)                                           |                                                                        |
| Ange inloggningsuppgifter för att läsa/skriva      |                                                                        |
| User Name (Användarnamn)                           |                                                                        |
| Lösenord                                           |                                                                        |
| Ange inloggningsuppgifter för att läsa             |                                                                        |
| User Name (Användarnamn)                           |                                                                        |
| Lösenord                                           |                                                                        |
| Autentiseringshashning                             |                                                                        |
| MD5                                                |                                                                        |
| SHA1*                                              |                                                                        |
| Lägsta autentiseringsnivå                          |                                                                        |
| Ingen autentisering, ingen sekretess               |                                                                        |
| Autentisering, ingen sekretess                     |                                                                        |
| Autentisering, sekretess*                          |                                                                        |
| Personuppgiftsalgoritm                             |                                                                        |
| DES                                                |                                                                        |
| AES-128*                                           |                                                                        |
| Obs! En asterisk (*) bredvid ett värde anger fabri | ksstandardinställningen.                                               |

#### **IPSec**

**Obs!** Den här menyn visas endast för nätverksskrivare och för skrivare som är anslutna till skrivarservrar.

| Menyalternativ                                                             | Beskrivning                                                                                           |
|----------------------------------------------------------------------------|----------------------------------------------------------------------------------------------------|
| Aktivera IPSec<br>Av*                                                      | Aktivera IPSec (Internet Protocol Security).                                                          |
| På                                                                         |                                                                                                    |
| Baskonfiguration                                                           | Ange baskonfiguration för IPSec.                                                                      |
| Standard*                                                                  | Obs! Den här menyalternativet visas endast när Aktivera IPSec är                                      |
| Kompatibilitet                                                             | inställt på På.                                                                                       |
| Säker                                                                      |                                                                                                    |
| IPSec-enhetscertifkat                                                      | Ange ett IPSec-certifikat.                                                                            |
|                                                                            | <b>Obs!</b> Det här menyalternativet visas endast när Baskonfiguration är angett till Kompatibilitet. |
| Obs! En asterisk (*) bredvid ett värde anger fabriksstandardinställningen. |                                                                                                    |

| Menyalternativ                                                             | Beskrivning                                                                         |
|----------------------------------------------------------------------------|-------------------------------------------------------------------------------------|
| Autentiserade anslutningar med hjälp av                                    | Konfigurera autentiserade anslutningar för skrivaren.                               |
| fördelad nyckel                                                            | <b>Obs!</b> Dessa menyalternativ visas endast när Aktivera IPSec är inställt på På. |
| Värd [x]                                                                   |                                                                                     |
| Adress                                                                     |                                                                                     |
| Nyckel                                                                     |                                                                                     |
| Certifikatautentiserade anslutningar                                       |                                                                                     |
| Värd [x] adress[/subnät]                                                   |                                                                                     |
| Adress[/subnät]                                                            |                                                                                     |
| Obs! En asterisk (*) bredvid ett värde anger fabriksstandardinställningen. |                                                                                     |

#### 802.1x

Obs! Den här menyn visas endast för nätverksskrivare och för skrivare som är anslutna till skrivarservrar.

| Menyalternativ                                                             | Beskrivning                                                                                             |
|----------------------------------------------------------------------------|----------------------------------------------------------------------------------------------------|
| Aktiv                                                                      | Låt skrivaren ansluta till nätverk som kräver autentisering innan åtkomst medges.                       |
| Av*                                                                        | <b>Obs!</b> Öppna Embedded Web Server för att konfigurera inställningarna för det här menyalternativet. |
| På                                                                         |                                                                                                    |
| Obs! En asterisk (*) bredvid ett värde anger fabriksstandardinställningen. |                                                                                                    |

#### LPD-konfiguration

Obs! Den här menyn visas endast för nätverksskrivare och för skrivare som är anslutna till skrivarservrar.

| Menypost                                                                   | Beskrivning                                                                                                    |
|----------------------------------------------------------------------------|----------------------------------------------------------------------------------------------------|
| <b>LPD-tidsgräns</b>                                                       | Ange ett tidsgränsvärde för att förhindra att LDP-servern (Line Printer Daemon) väntar                                  |
| 0–65 535 sekunder (90*)                                                    | oändligt länge på utskriftsjobb som inte svarar och ogiltiga utskriftsjobb.                                             |
| LPD-försättsblad                                                           | Skriv ut ett försättsblad för alla LPD-utskriftsjobb.                                                                   |
| Off* (Av)                                                                  | <b>Obs!</b> Ett försättsblad är den första sidan i ett utskriftsjobb som används som avgränsare                         |
| På                                                                         | för utskriftsjobb och till att identifiera den som har skapats utskriftsjobbsbegäran.                                   |
| LPD-slutsida<br>Off* (Av)<br>På                                            | Skriv ut ett en slutsida för alla LPD-utskriftsjobb.<br><b>Obs!</b> En slutsida är den sista sidan i ett utskriftsjobb. |
| LPD-vagnreturkonvertering                                                  | Aktivera vagnreturkonvertering.                                                                                         |
| Off* (Av)                                                                  | <b>Obs!</b> Vagnretur är en mekanism som ger kommando till skrivaren att flytta positionen för                          |
| På                                                                         | markören till den första positionen på samma linje.                                                                     |
| Obs! En asterisk (*) bredvid ett värde anger fabriksstandardinställningen. |                                                                                                    |

#### HTTP-/FTP-inställningar

**Obs!** Den här menyn visas endast för nätverksskrivare och för skrivare som är anslutna till skrivarservrar.

| Menypost                                                                   | Beskrivning                                                           |
|----------------------------------------------------------------------------|-----------------------------------------------------------------------|
| Aktivera HTTP-server<br>Av<br>On* (På)                                     | Öppna Embedded Web Server för att övervaka och hantera skrivaren.     |
| Aktivera HTTPS<br>Av<br>On* (På)                                           | Konfigurera HTTPS-inställningar (HyperText Transfer Protocol Secure). |
| <b>Aktivera FTP/TFTP</b><br>Av<br>On* (På)                                 | Skicka filer med FTP.                                                 |
| Lokala domäner                                                             | Ange domännamn för HTTP- och FTP-servrarna.                           |
| IP-adress för HTTP-proxy                                                   | Konfigurera inställningar för HTTP- och FTP-servrarna.                |
| IP-adress för FTP-proxy                                                    | Anmärkningar:                                                         |
| HTTP, IP-standardport                                                      | • 80 är fabriksstandardport för HTTP.                                 |
| HTTPS-enhetscertifkat                                                      | • 21 är fabriksstandardport för FTP.                                  |
| FTP, IP-standardport                                                       |                                                                       |
| <b>Tidsgräns för HTTP-/FTP-begäran</b><br>1–299 sekunder (30*)             | Ange tid innan serveranslutningen avbryts.                            |
| Återförsök för HTTP-/FTP-begäran<br>1–299 (3*)                             | Ange antal återförsök för att ansluta till HTTP-/FTP-servern.         |
| Obs! En asterisk (*) bredvid ett värde anger fabriksstandardinställningen. |                                                                       |

### Parallell [x]

**Obs!** Den här menyn visas endast om ett extra parallellt kort är installerat.

| Använd                 | För att                                                                                                    |
|------------------------|----------------------------------------------------------------------------------------------------|
| PCL SmartSwitch<br>På* | Ange att skrivaren automatiskt ska växla till PCL-emulering när en utskrift som tas emot via en seriell port kräver det, oberoende av skrivarens standardspråk. |
| Av                     | <b>Obs!</b> Om PCL SmartSwitch är avaktiverat undersöks inte inkommande data och det standardskrivar-<br>språk som är angett på menyn Inställningar används.    |
| PS SmartSwitch<br>På*  | Ange att skrivaren automatiskt ska växla till PS-emulering när en utskrift som tas emot via en seriell port kräver det, oberoende av skrivarens standardspråk.  |
| Av                     | <b>Obs!</b> Om PS SmartSwitch är avaktiverat undersöks inte inkommande data och det standardskrivar-<br>språk som är angett på menyn Inställningar används.     |
| <b>NPA-läge</b><br>På  | Ange att den särskilda bearbetning som krävs för dubbelriktad kommunikation enligt definitionerna i NPA-protokollet ska användas.                               |
| Av                     | Obs! Skrivaren startas om när du har ändrat inställningen.                                                                                                    |
| Auto*                  |                                                                                                    |
| Obs! En asterisk (*)   | bredvid ett värde anger fabriksstandardinställningen.                                                                                                    |

| Använd                                     | För att                                                                                                    |
|--------------------------------------------|----------------------------------------------------------------------------------------------------|
| Avancerad status<br>På*<br>Av              | Aktivera dubbelriktad kommunikation genom parallellporten.                                                                                                    |
| <b>Protokoll</b><br>Standard<br>Fastbytes* | Ange ett protokoll för parallellporten.                                                                                                    |
| <b>Svara på init.</b><br>På<br>Av*         | Konfigurera att skrivaren svarar på begäran om maskinvaruinitiering för skrivaren från datorn.<br><b>Obs!</b> Datorn begär initiering genom att aktivera signalen Init i parallellporten. Många datorer<br>aktiverar signalen Init varje gång datorn slås på.                                  |
| Parallelläge 2<br>På<br>Av*                | Avgör om parallellportens data ska läsas av på styrpulsens inledande eller avslutande flank.                                                                                                    |
| Mac Binary PS<br>På<br>Av<br>Auto*         | <ul> <li>Ställa in skrivaren för att bearbeta binära PostScript-jobb från Macintosh.</li> <li>Anmärkningar: <ul> <li>Med inställningen På bearbetas PostScript-jobb i binärt råformat.</li> <li>Med inställningen Av filtreras utskriftsjobben med standardprotokollet.</li> </ul> </li> </ul> |
| ENA-adress                                 | Ange information om nätverksadress för en extern skrivarserver.<br><b>Obs!</b> Menyalternativet är endast tillgängligt om skrivaren är ansluten till en extern skrivarserver via<br>USB-porten.                                                                                                |
| ENA-nätmask                                | Ange nätmaskinformation för en extern skrivarserver.<br><b>Obs!</b> Menyalternativet är endast tillgängligt om skrivaren är ansluten till en extern skrivarserver via<br>USB-porten.                                                                                                    |
| ENA-gateway                                | Ange gatewayinformation för en extern skrivarserver.<br><b>Obs!</b> Menyalternativet är endast tillgängligt om skrivaren är ansluten till en extern skrivarserver via USB-porten.                                                                                                    |
| Obs! En asterisk (*)                       | bredvid ett värde anger fabriksstandardinställningen.                                                                                                    |

#### ThinPrint

| Menypost                                                                   | Beskrivning                                                |
|----------------------------------------------------------------------------|------------------------------------------------------------|
| Aktivera ThinPrint                                                         | Skriv ut med ThinPrint.                                    |
| Av                                                                         |                                                            |
| On* (På)                                                                   |                                                            |
| <b>Portnummer</b><br>4000–4999 (4000*)                                     | Ange portnummer för ThinPrint-servern.                     |
| Bandbredd (bitar/sek)<br>100–1 000 000 (0*)                                | Ange hastighet för att överföra data i en ThinPrint-miljö. |
| Paketstorlek (kB)<br>0–64 000 (0*)                                         | Ange paketstorlek för dataöverföringar.                    |
| Obs! En asterisk (*) bredvid ett värde anger fabriksstandardinställningen. |                                                            |

78

#### USB

Obs! Den här menyn visas endast på vissa skrivarmodeller.

| Menyalternativ                 | Beskrivning                                                                                                    |
|--------------------------------|----------------------------------------------------------------------------------------------------|
| PCL SmartSwitch                | Ange att skrivaren ska växla till PCL-emulering när en utskrift som tas emot via en USB-port kräver<br>det, oberoende av skrivarens standardspråk.          |
| På*                            | <b>Obs!</b> Om PCL SmartSwitch är avaktiverat undersöks inte inkommande data och det standardskrivarspråk som är angett på menyn Inställningar används.     |
| PS SmartSwitch                 | Ange att skrivaren ska växla till PS-emulering när en utskrift som tas emot via en USB-port kräver det, oberoende av skrivarens standardspråk.              |
| På*                            | <b>Obs!</b> Om PS SmartSwitch är avaktiverat undersöks inte inkommande data och det standardskrivar-<br>språk som är angett på menyn Inställningar används. |
| Jobb-buffring                  | Lagra jobb tillfälligt på skrivarens hårddisk innan de skrivs ut.                                                                                           |
| Av*<br>På                      | <b>Obs!</b> Det här menyalternativet visas bara om en hårddisk är installerad.                                                                              |
| Mac Binary PS                  | Ställa in skrivaren för att bearbeta binära PostScript-jobb från Macintosh.                                                                                 |
| På                             | Anmärkningar:                                                                                                    |
| Auto*<br>Av                    | <ul> <li>När den är konfigurerad som På bearbetar skrivaren binära PostScript-jobb från Macintosh-<br/>datorer.</li> </ul>                                  |
|                                | <ul> <li>När den är konfigurerad som Auto bearbetar skrivaren utskriftsjobb från både Windows och<br/>Macintosh.</li> </ul>                                 |
|                                | När den är konfigurerad som Av filtrerar skrivaren PostScript-jobb enligt standardprotokollet.                                                              |
| Aktivera USB-port<br>A∨<br>På* | Aktivera USB-standardporten.                                                                                                    |
| Obs! En asterisk (*)           | bredvid ett värde anger fabriksstandardinställningen.                                                                                                    |

#### **Google Cloud Print**

| Menypost                                                                   | Beskrivning                                   |
|----------------------------------------------------------------------------|-----------------------------------------------|
| Registrering                                                               | Registrera skrivaren på Google Cloud-servern. |
| Register                                                                   |                                               |
| Alternativ<br>Aktivera Google Cloud Print<br>Av<br>På*                     | Skriv ut direkt från ditt Google-konto.       |
| Alternativ<br>Aktivera lokal identifiering<br>Av<br>On* (På)               | Tillåt högre bandbredd för dataöverföringar.  |
| Obs! En asterisk (*) bredvid ett värde anger fabriksstandardinställningen. |                                               |

| Menypost                                                                   | Beskrivning                                                    |
|----------------------------------------------------------------------------|----------------------------------------------------------------|
| Alternativ                                                                 | Verifiera certifikatet för att ansluta till ditt Google-konto. |
| Aktivera SSL Peer-verifiering                                              |                                                                |
| Av                                                                         |                                                                |
| On* (På)                                                                   |                                                                |
| Alternativ                                                                 | Spara skanningsutskrifter i bildfiler.                         |
| Skriv alltid ut som bild                                                   |                                                                |
| Av*                                                                        |                                                                |
| På                                                                         |                                                                |
| Obs! En asterisk (*) bredvid ett värde anger fabriksstandardinställningen. |                                                                |

# Security (säkerhet)

### Inloggningsmetoder

#### Hantera behörigheter

| Menyalternativ                         | Beskrivning                                                                     |
|----------------------------------------|---------------------------------------------------------------------------------|
| Funktionsbehörighet                    | Kontrollera åtkomst till skrivarfunktioner.                                     |
| Ändra adressbok                        |                                                                                 |
| Skapa profiler                         |                                                                                 |
| Hantera bokmärken                      |                                                                                 |
| Skriv ut från flashenhet               |                                                                                 |
| Färgutskrift för flash-enhet           |                                                                                 |
| Behörighet till lagrade jobb           |                                                                                 |
| Användarprofiler                       |                                                                                 |
| Avbryt jobb vid enheten                |                                                                                 |
| Ändra språk                            |                                                                                 |
| Internet Printing Protocol (IPP)       |                                                                                 |
| Svartvit utskrift                      |                                                                                 |
| Färgutskrift                           |                                                                                 |
| Administrativa menyer                  | Kontrollera åtkomst till skrivarmenyer.                                         |
| Menyn Säkerhet                         |                                                                                 |
| Menyn Nätverk/portar                   |                                                                                 |
| Pappersmeny                            |                                                                                 |
| Menyn Rapporter                        |                                                                                 |
| Menyerna för funktionskonfiguration    |                                                                                 |
| Tillbehörsmeny                         |                                                                                 |
| Tillvalskortmeny                       |                                                                                 |
| SE Meny                                |                                                                                 |
| Enhetsmenyn                            |                                                                                 |
| Enhetshantering                        | Kontrollera åtkomst till skrivarhanteringsalternativen.                         |
| Fjärrhantering                         |                                                                                 |
| Uppdateringar av fast programvara      |                                                                                 |
| Appkonfiguration                       |                                                                                 |
| Manöverpanelens lås                    |                                                                                 |
| Importera/exportera alla inställningar |                                                                                 |
| Radering ur funktion                   |                                                                                 |
| Appar                                  | Kontrollera åtkomst till skrivarprogram.                                        |
| Nya program                            | <b>Obs!</b> Listan kan variera beroende på vilka program som är aktiverade från |
| Bildspel                               | Embedded Web Server.                                                            |
| Ändra bakgrundsbild                    |                                                                                 |
| Skärmsläck.                            |                                                                                 |
| Formulär och favoriter                 |                                                                                 |
| Ekoinställningar                       |                                                                                 |

#### Lokala konton

| Menypost                                                                                                    | Beskrivning                                                                                               |
|----------------------------------------------------------------------------------------------------|----------------------------------------------------------------------------------------------------|
| Hantera grupper/behörigheter<br>Lägg till grupp<br>Importera åtkomstkontroller<br>Funktionsbehörighet<br>Administrativa menyer<br>Enhetshantering<br>Appar<br>Alla användarna<br>Importera åtkomstkontroller<br>Funktionsbehörighet<br>Administrativa menyer<br>Enhetshantering<br>Appar<br>Admin | Kontrollera grupp- eller användaråtkomst till skrivarfunktioner, program och säker-<br>hetsinställningar. |
| Lägg till användare<br>Användarnamn/lösenord<br>User Name (Användarnamn)<br>Lösenord<br>PIN                                                                                                    | Skapa lokala konton för att hantera åtkomst till skrivarfunktionerna.                                     |
| Användarnamns-/lösenordskonton<br>Lägg till användare<br>Användarnamnskonton<br>Lägg till användare                                                                                                    |                                                                                                    |
| Lösenordskonton<br>Lägg till användare<br>PIN-kodskonton<br>Lägg till användare                                                                                                    |                                                                                                    |

#### Schemalägg USB-enheter

| Menypost              | Beskrivning                           |
|-----------------------|---------------------------------------|
| Scheman               | Schemalägg åtkomst till USB-portarna. |
| Lägg till nytt schema |                                       |

#### Säkerhetsgranskningslogg

| Menypost                                                                          | Beskrivning                                                                |
|-----------------------------------------------------------------------------------|----------------------------------------------------------------------------|
| Aktivera granskning<br>Off* (Av)                                                  | Registrera händelser i säkerhetsgranskningsloggen och i fjärrsystemloggen. |
| På                                                                                |                                                                            |
| <b>Obs!</b> En asterisk (*) bredvid ett värde anger fabriksstandardinställningen. |                                                                            |

| Menypost                                       | Beskrivning                                           |
|------------------------------------------------|-------------------------------------------------------|
| Aktivera fjärr-syslog<br>Off* (Av)             | Skicka granskningsloggar till en fjärrserver.         |
| På                                             |                                                       |
| Fjärrsystemloggserver                          | Ange server och port för fjärrsystemloggen.           |
| Fjärrsystemloggport                            |                                                       |
| 1–65535 (514*)                                 |                                                       |
| Fjärrsystemloggmetod                           | Ange en systemloggsmetod för att överföra loggade     |
| Normal UDP*                                    | nandelser till fjärrserver.                           |
| Stunnel                                        |                                                       |
| Fjärr-syslog-funktionen                        | Ange en anläggningskod som används när logghän-       |
| 0 - kärnmeddelanden                            | delser skickas till fjärrservern.                     |
| 1 - användarnivåmeddelanden                    |                                                       |
| 2 - postsystem                                 |                                                       |
| 3 - systemdemoner                              |                                                       |
| 4 - säkerhets-/behörighetsmeddelanden*         |                                                       |
| 5 - interna systemloggsmeddelanden             |                                                       |
| 6 - linjeskrivarundersystem                    |                                                       |
| 7 - hatverksnyhetsundersystem                  |                                                       |
| 8 - OOCP-undersystem                           |                                                       |
| 9 - Klockdellion                               |                                                       |
| 11 - FTP-demon                                 |                                                       |
| 12 - NTP-undersystem                           |                                                       |
| 13 - loggranskning                             |                                                       |
| 14 - loggvarning                               |                                                       |
| 15 - klockdemon                                |                                                       |
| 16 - lokal användare 0 (lokal 0)               |                                                       |
| 17 - lokal användare 1 (lokal 1)               |                                                       |
| 18 - lokal användare 2 (lokal 2)               |                                                       |
| 19 - lokal användare 3 (lokal 3)               |                                                       |
| 20 - lokal användare 4 (lokal 4)               |                                                       |
| 21 - lokal användare 5 (lokal 5)               |                                                       |
| 22 - lokal användare 6 (lokal 6)               |                                                       |
| 23 - lokal användare 7 (lokal 7)               |                                                       |
| Allvarlighetsgrad för händelser som ska loggas | Ange tröskelvärde för prioritetsnivå för loggning av  |
| 0 - nödfall                                    | meddelanden och händelser.                            |
| 1 - avisering                                  | Anmärkningar:                                         |
| 2 - kritiskt                                   | • 0 - nödfall är den högsta allvarlighetsgraden. 7 -  |
| 3 - Tel                                        | felsökning är den lägsta.                             |
| 4 - varning                                    | Den valda allvarlighetsgraden och allt högre          |
| 5 - meddelande<br>6. informativt               | loggas. Om du till väljer 4 registreras nivåer från 0 |
|                                                | till 4.                                               |
|                                                |                                                       |

**Obs!** En asterisk (\*) bredvid ett värde anger fabriksstandardinställningen.

| Menypost                                                                                                    | Beskrivning                                                                                                   |
|----------------------------------------------------------------------------------------------------|----------------------------------------------------------------------------------------------------|
| <b>Fjärrsystemlogg även för ej loggade händelser</b><br>Off* (Av)<br>På                                        | Skicka alla händelser, oberoende av allvarlighets-<br>graden, till fjärrservern.                              |
| E-postadress till administratören                                                                              | Skicka e-postavisering för loggade händelser till administratören.                                            |
| <b>Skicka e-postavisering om rensad logg</b><br>Off* (Av)<br>På                                                | Skicka e-postavisering till administratören när en<br>loggpost tas bort.                                      |
| Skicka e-postavisering om avslutad logg<br>Off* (Av)<br>På                                                     | Skicka e-postavisering till administratören när loggen är<br>full och de äldsta posterna börjar skrivas över. |
| Logga fulständigt beteende<br>Avsluta äldsta poster*<br>Skicka loggen med e-post och ta sedan bort alla poster | Lös loggningslagringsproblem när det tilldelade minnet<br>för loggen är fullt.                                |
| Skicka e-postavisering när loggen är en viss procentandel full<br>Off* (Av)<br>På                              | Skicka e-postavisering till administratören när det<br>tilldelade minnet för loggen är fullt.                 |
| Aviseringsnivå för procentandel full<br>1–99 (90%*)                                                            |                                                                                                    |
| Skicka e-postavisering vid loggexport<br>Off* (Av)<br>På                                                       | Skicka e-postavisering till administratören när en logg<br>exporteras.                                        |
| Skicka e-postavisering när logginställningarna ändras<br>Off* (Av)<br>På                                       | Skicka e-postavisering till administratören är Aktivera granskning anges.                                     |
| Logglinjeslut<br>LF (\n)*<br>CR (\r)<br>CRLF (\r\n)                                                            | Ange hur rader i loggfilen ska avslutas.                                                                      |
| Signera exportera digitalt<br>Off* (Av)<br>På                                                                  | Lägg till en digital signatur i slutet av varje exporterad<br>loggfil.                                        |
| Rensa loggar<br>Start                                                                                          | Ta bort alla granskningsloggar.                                                                               |
| Exportera logg<br>Syslog (RFC 5424)<br>Syslog (RFC 3164)<br>CSV                                                | Exportera en säkerhetslogg till en flashenhet.                                                                |
| Obs! En asterisk (*) bredvid ett värde anger fabriksstandardinstä                                              | llningen.                                                                                                    |

#### Inloggn.begräns.

| Menypost                                                                   | Beskrivning                                                                   |
|----------------------------------------------------------------------------|-------------------------------------------------------------------------------|
| Inloggningsfel<br>1–10 (3*)                                                | Anger antal misslyckade inloggningsförsök innan användaren låses ute.         |
| <b>Tidsram för fel</b><br>1–60 minuter (5*)                                | Ange tidsram mellan misslyckade inloggningsförsök innan användaren låses ute. |
| Låstid<br>1–60 minuter (5*)                                                | Ange låstid.                                                                  |
| Tidsgräns för webbinloggning<br>1–120 minuter (10*)                        | Ange fördröjning för fjärrinloggning innan användaren loggas ut automatiskt.  |
| Obs! En asterisk (*) bredvid ett värde anger fabriksstandardinställningen. |                                                                               |

#### Konfidentiell skrivarinställning

| Menypost                                                                                                    | Beskrivning                                                                                                    |
|----------------------------------------------------------------------------------------------------|----------------------------------------------------------------------------------------------------|
| Max ogiltig PIN                                                                                              | Ange hur många gånger en ogiltig PIN-kod kan anges.                                                                                                    |
| 2–10                                                                                                    | Anmärkningar:                                                                                                    |
|                                                                                                    | <ul> <li>Om du anger värdet 0 avaktiveras den här inställningen.</li> <li>När gränsen är nådd raderas utskriftsjobben för användarnamnet och PIN-<br/>koden.</li> <li>Det här menyalternativet visas bara om en hårddisk är installerad.</li> </ul>                                                                                                    |
| Giltighetstid för konfidentiellt jobb<br>Off* (Av)<br>1 timme<br>4 timmar<br>24 Hours (24 timmar)<br>1 vecka | <ul> <li>Ställ in giltighetstiden för alla konfidentiella utskriftsjobb.</li> <li>Anmärkningar: <ul> <li>Om det här menyalternativet ändras och det finns konfidentiella utskriftsjobb i RAM-minnet eller på hårddisken i skrivaren ändras inte giltighetstid för utskriftsjobb till det nya standardvärdet.</li> <li>Om skrivaren stängs av tas alla konfidentiella jobb i skrivarens minne bort.</li> </ul> </li> </ul> |
| Upprepa utgångsdatum<br>Off* (Av)<br>1 timme<br>4 timmar<br>24 Hours (24 timmar)<br>1 vecka                  | Ställ in giltighetstid för ett utskriftsjobb som du vill upprepa.                                                                                                    |
| Bekräfta utgångsdatum<br>Off* (Av)<br>1 timme<br>4 timmar<br>24 Hours (24 timmar)<br>1 vecka                 | Ställ in giltighetstid för utskrift av en kopia som användaren kan använda till att<br>granska kvaliteten innan resten skrivs ut.                                                                                                    |

| Menypost                                                                                      | Beskrivning                                                                        |
|-----------------------------------------------------------------------------------------------|------------------------------------------------------------------------------------|
| Reservera utgångsdatum<br>Off* (Av)<br>1 timme<br>4 timmar<br>24 Hours (24 timmar)<br>1 vecka | Ange giltighetstid för lagring av utskriftsjobb för utskrift vid senare tillfälle. |
| Kräv att alla jobb pausas<br>Off* (Av)<br>På                                                  | Ange att alla utskriftsjobb ska stoppas på skrivaren.                              |
| <b>Ohs!</b> En asterisk (*) bredvid ett värde anger fabriksstandardinställningen              |                                                                                    |

#### Diskkryptering

**Obs!** Den här menyn visas bara om en hårddisk har installerats på skrivaren.

| Menyalternativ    | Beskrivning                                                                                                    |
|-------------------|----------------------------------------------------------------------------------------------------|
| Status            | Avgör om diskkryptering är aktiverad.                                                                                                    |
| Aktiverad         |                                                                                                    |
| Avaktiverad       |                                                                                                    |
| Starta kryptering | Förhindra förlust av känslig information om skrivaren eller dess hårddisk blir stulen.                                                                                                |
|                   | <b>Obs!</b> Om diskkryptering aktiveras raderas allt innehåll på hårddisken. Om det behövs säkerhetsko-<br>pierar du viktig information från skrivaren innan du startar krypteringen. |

#### Radera tillfälliga datafiler

| Menypost                                                                                 | Beskrivning                                                  |
|------------------------------------------------------------------------------------------|--------------------------------------------------------------|
| Lagrade i inbyggt minne<br>Off* (Av)<br>På                                               | Ta bort alla filer som har sparat i minnet i skrivaren.      |
| Lagrade på hårddisken<br>Radering en gång*<br>Radering tre gånger<br>Radering sju gånger | Ta bort alla filer som är lagrade på hårddisken i skrivaren. |
| Obs! En asterisk (*) bredvid ett värde anger fabriksstandardinställningen.               |                                                              |

#### Lösningar för LDAP-inställningar

| Använd               | För att                                                           |
|----------------------|-------------------------------------------------------------------|
| Följ LDAP-hänvisning | Söka i alla servrar i domänen efter det inloggade användarkontot. |
| Av*                  |                                                                   |
| På                   |                                                                   |

| Använd                     | För att                                  |
|----------------------------|------------------------------------------|
| LDAP-certifikatverifiering | Aktivera verifiering av LDAP-certifikat. |
| Nej*                       |                                          |
| Ja                         |                                          |

### Mobiltjänsthantering

| Använd   | För att                                      |
|----------|----------------------------------------------|
| AirPrint | Aktivera funktioner i AirPrint-programvaran. |
| Skriv ut |                                              |
| Skanna   |                                              |
| Faxa     |                                              |

#### Diverse

| Menyalternativ                                                                   | Beskrivning                                                                                                    |
|----------------------------------------------------------------------------------|----------------------------------------------------------------------------------------------------|
| Skyddade funktioner<br>*Visa                                                     | Visa alla funktioner som Funktionsåtkomstkontroll (Function Access Control, FAC) skyddar oavsett vilka säkerhetsbehörigheter användaren har.                                                                                                    |
| Dölj                                                                             | <b>Obs!</b> FAC hanterar åtkomst till vissa menyer och funktioner eller avaktiverar dem helt.                                                                                                    |
| <b>Utskriftsbehörighet</b><br>Av*<br>På                                          | Låt användaren logga in innan utskrift.                                                                                                    |
| Standardinloggning för utskriftsbe-<br>hörighet                                  | Konfigurera standardinloggning för utskriftsbehörighet.                                                                                                    |
| <b>Bygel för säkerhetsåterställning</b><br>Aktivera gäståtkomst*<br>Ingen effekt | <ul> <li>Ange hur effekten av att använda säkerhetsåterställningsbygeln.</li> <li>Anmärkningar: <ul> <li>Bygeln finns bredvid en låsikon på styrenhetskortet.</li> <li>Aktivering av gäståtkomst ger fullständig åtkomstkontroll till användare som är inte inloggade.</li> <li>Ingen effekt innebär att återställningen inte har någon effekt på säkerhetsinställningarna för skrivaren.</li> </ul> </li> </ul> |
| Minsta längd på lösenord<br>0–32 (0*)                                            | Ange minsta antal tecken för lösenord.                                                                                                    |
| Obs! En asterisk (*) bredvid ett värde a                                         | inger fabriksstandardinställningen.                                                                                                    |

## Rapporter

### Sida med menyinställningar

| Menypost                   | Beskrivning                                         |
|----------------------------|-----------------------------------------------------|
| Sida med menyinställningar | Skriv ut en rapport som innehåller skrivarmenyerna. |

### Enhet

| Menypost          | Beskrivning                                                                     |
|-------------------|---------------------------------------------------------------------------------|
| Enhetsinformation | Skriv ut en rapport med information om skrivaren.                               |
| Enhetsstatistik   | Skriv ut en rapport över skrivaranvändning och status för förbrukningsmaterial. |
| Profillista       | Skriv ut en lista med de profiler som är lagrade på skrivaren.                  |
| Inventarierapport | Skriv ut en rapport som innehåller serienummer och modellnamn för skrivaren.    |

### Skriv ut

| Menyalternativ        | Beskrivning                                                                                       |
|-----------------------|---------------------------------------------------------------------------------------------------|
| Skriva ut teckensnitt | Utskriftsprover ock information om de teckensnitt som finns tillgängliga för varje skrivarspråk.  |
| PCL-teckensnitt       |                                                                                                   |
| PS-teckensnitt        |                                                                                                   |
| Skriv ut katalog      | Skriv ut de resurser som finns lagrade på flashenheten eller skrivarhårddisken.                   |
|                       | Obs! Det här menyalternativet visas bara om en flashenhet eller skrivarhårddisk har installerats. |

#### Genvägar

| Menyalternativ             | Beskrivning                                                          |
|----------------------------|----------------------------------------------------------------------|
| Alla genvägar              | Skriv ut en rapport över vilka genvägar som är lagrade på skrivaren. |
| Faxgenvägar                |                                                                      |
| Kopieringsgenvägar         |                                                                      |
| E-post genvägar            |                                                                      |
| FTP-genvägar               |                                                                      |
| Genvägar till nätverksmapp |                                                                      |

#### Faxa

| Menypost         | Beskrivning                                                                   |
|------------------|-------------------------------------------------------------------------------|
| Logg för faxjobb | Skriv ut en rapport över de 200 senaste avslutade faxjobben.                  |
|                  | Obs! Den här menyn visas bara om Aktivera logg för faxjobb är inställt på På. |

| Menypost           | Beskrivning                                                                                         |
|--------------------|----------------------------------------------------------------------------------------------------|
| Logg för faxsamtal | Skriv ut en rapport över de senaste 100 samtalsförsöken, mottagna samtalen och blockerade samtalen. |
|                    | Obs! Den här menyn visas bara om Aktivera logg för faxjobb är inställt på På.                       |

#### Nätverk

| Menypost                            | Beskrivning                                                                                                    |
|-------------------------------------|----------------------------------------------------------------------------------------------------|
| Sida med nätverksin-<br>ställningar | Skriv ut en sida som visar det konfigurerade nätverket och inställningarna för trådlöst för skrivaren.             |
|                                     | <b>Obs!</b> Menyalternativet visas endast för nätverksskrivare eller skrivare som är anslutna till skrivarservrar. |

# Hjälp

### Hjälp

| Menyalternativ                 | Beskrivning                                                                                      |
|--------------------------------|--------------------------------------------------------------------------------------------------|
| Skriv ut alla handböcker       | Skriva ut alla guider                                                                            |
| Guide för färgkvalitet         | Tillhandahåller information om hur man löser problem med färgkvalitet                            |
| Anslutningsguide               | Tillhandahåller information om hur du ansluter skrivaren lokalt (USB) eller till ett nätverk     |
| Kopieringsguide                | Tillhandahåller information om hur du gör en kopia och konfigurerar inställningarna              |
| E-postguide                    | Tillhandahåller information om hur du skickar e-post och konfigurerar inställningarna            |
| Faxguide                       | Tillhandahåller information om hur du skickar fax och konfigurerar inställningarna               |
| Skanningsguide                 | Tillhandahåller information om hur du skannar ett dokument och konfigurerar inställ-<br>ningarna |
| Informationsguide              | Tillhandahåller information om skrivaren                                                         |
| Utskriftsmaterialguide         | Tillhandahåller information om hur du fyller på papper och specialmaterial                       |
| Flyttguide                     | Tillhandahåller information om att flytta, lokalisera och skicka skrivaren                       |
| Guide för utskriftskvalitet    | Tillhandahåller information om hur du löser problem med utskriftskvalitet                        |
| Guide för förbrukningsmaterial | Tillhandahåller information om hur du beställer förbrukningsmaterial                             |

# Felsökning

### Felsökning

| Menypost                                       | Beskrivning                                                                                |
|------------------------------------------------|--------------------------------------------------------------------------------------------|
| Print Quality Test Pages (Skriva ut testsidor) | Skriv ut exempelsidor för att identifiera och korrigera defekter i utskriftskva-<br>litet. |

### Index

#### Μ

meny 802.1x 76 Allmänna faxinställningar 38, 47 Anpassade skanningsstorlekar 32 Bild 30 Diverse 87 E-postinställningar 51 E-postinställningar för faxserver 48 Egenskaper 9 Energihantering 13 Enhet 88 Ethernet 71 Fackkonfiguration 33, 31 Faxa 88 Faxläge 38 Faxserverskanningsinställningar 49 Felsökning 91 Fjärrstyrd funktionspanel 10 FTP-standardinställningar 58 Försättsblad fax 46 Genvägar 88 Google Cloud Print 79 Hantera behörigheter 81 Hjälp 90 HTML 29 HTTP-/FTP-inställningar 76 Högtalarinställningar 47 Inloggn.begräns. 85 Installation 23 Inställningar för att skicka fax 39 Inställningar för att ta emot fax 43 Inställningar för faxlogg 46 IPSec 75 IPv6 74 Konfidentiell skrivarinställning 85 Konfigurationsmeny 15 Kvalitet 24 Layout 21 Lokala konton 82 LPD-konfiguration 76

Lösningar för LDAPinställningar 86 Meddelanden 11 Medietyper 33 Mobiltjänsthantering 87 Nätverk 89 Nätverksöversikt 69 Parallell [x] 77 PCL 28 **PDF 27** PostScript 27 Radera tillfälliga datafiler 86 Radering ur funktion 19 Sida med menyinställningar 88 Skanna till flash-enhet 63 Skriv ut 88 Skriv ut från flash-enhet 67 Slutbehandling 22 SNMP 74 Standardinställningar för epost 52 Standardinställningar för kopiering 34 Säkerhetsgranskningslogg 82 TCP/IP 72 ThinPrint 78 Tillgänglighet 14 Universal Setup (Universell inställning) 32 **USB** 79 Utskriftsinfo 25 Webblänksinställning 57 XPS 26 menyer Diskkryptering 86 Information som skickats till Lexmark 14 Om den här skrivaren 20 Schemalägg USB-enheter 82 Synliga ikoner på startskärmen 20 Trådlöst 69 Återställa fabriksinställningar 15 Menyn Nätverksöversikt 69 Menyn Trådlöst 69 Menyöversikt 7

#### Ρ

Parallell [x], meny 77 Print Quality Test Pages (Skriva ut testsidor) 91

#### S

skrivarmenyer 7

#### Т

TCP-/IP-meny 72